# MANUAL SICVI-567

ORIENTACIONES PARA SACAR EL MAXIMO PROVECHO E LA PLATAFORMA EDUCATIVA INSTITUCIONAL

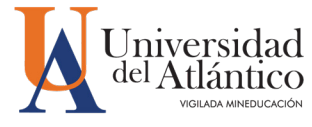

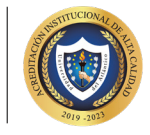

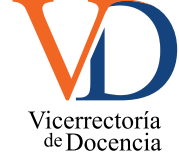

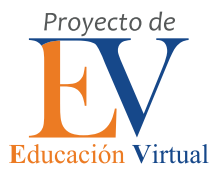

#### PROYECTO DE EDUCACIÓN VIRTUAL

©2022, Vicerrectoría de Docencia, Universidad del Atlántico

Barranquilla-Colombia

John William Archbold Cortés, María Eugenia Ávila Torres, Tomás Bru Villa, Henry Contreras Lidueña, Natalia Fontalvo Rada, Angélica González Jaramillo, Katherine Luna Drith, Giovanni Polifroni Lobo y Juan Manuel Santacruz Valcárcel.

Diseño: Gilberto Gómez Lindo

Revisión de textos: Farides Lugo

Coordinación: Rocío Varela y Claudia Baloco

## MANUAL DE USO DE LA PLATAFORMA INSTITUCIONAL

**SICVI-567** 

#### MANUAL DE USO DE LA PLATAFORMA INSTITUCIONAL

**SICVI-567** 

#### **PROYECTO DE EDUCACIÓN VIRTUAL**

2022

SICVI-567: Es la integración de Academusoft y Moodle. Plataformas diferentes, sistemas heterogéneos que utilizan autenticación y matriculación de base de datos externa para controlar el registro de usuario. Este proyecto tecnológico fue desarrollado por la Vicerrectoría de docencia de la Universidad del Atlántico. Actualmente, son muchos los recursos y posibilidades que tienen los y las docentes en esta plataforma administrada por el PEV para innovar en su práctica pedagógica. Presentación

- 1. Ingresar a la plataforma SICVI-567
- 2. Modificar el perfil
- 3. Subir un recurso
- 4. Recorrido general por las actividades de evaluación
- 5. Crear un foro
- 6. Asignar una tarea
- 7. Configurar grupos
- 8. Asignar un taller
- 9. Crear una lección
- 10. Usar la herramienta libro
- 11. Crear un cuestionario
- 12. Administrar un curso
- 13. Sincronizar Meet con SICVI-567
- 14. Importar un curso
- 15. Recomendaciones para mejorar el uso de SICVI-567

El Proyecto de Educación Virtual (PEV), adscrito a la Vicerrectoría de Docencia de la Universidad del Atlántico, tiene en cuenta los referentes estratégicos institucionales y las actuales tendencias educativas que involucran las TIC para proponer al cuerpo docente la formulación de una guía del uso de la plataforma institucional SICVI-567.

La guía que se presenta es resultante de un trabajo pedagógico desarrollado por los Docentes Acompañantes de Facultad (DAF), quienes con mucho empeño han pensado cada tema, buscando que resulte útil para el cuerpo profesoral de la institución. De acuerdo con lo anterior, este documento brinda una serie de orientaciones para utilizar la plataforma institucional SICVI-567, las cuales van de las más simples hacia las más complejas. Ello contribuirá a fortalecer las competencias digitales de los docentes y con ello crear condiciones para generar procesos de innovación educativa.

Desde el Proyecto de Educación Virtual queremos agradecer a todos los docentes que han participado de los diferentes procesos formativos relacionados con la plataforma, sus dudas e inquietudes han sido un valioso insumo en la elaboración de esta guía.

## **INGRESO A LA PLATAFORMA**

Usted podrá ingresar a la plataforma SICVI-567 de dos maneras:

1. Ingrese a https://evirtual.uniatlantico.edu.co/ y en la parte de abajo encontrará los accesos a las diferentes plataformas de la Universidad.

2. Ingrese desde https://sicvi567.uniatlantico.edu.co

En la parte derecha encontrará el espacio para que usted se autentique con su usuario y contraseña, de esta manera ingresará a sus cursos.

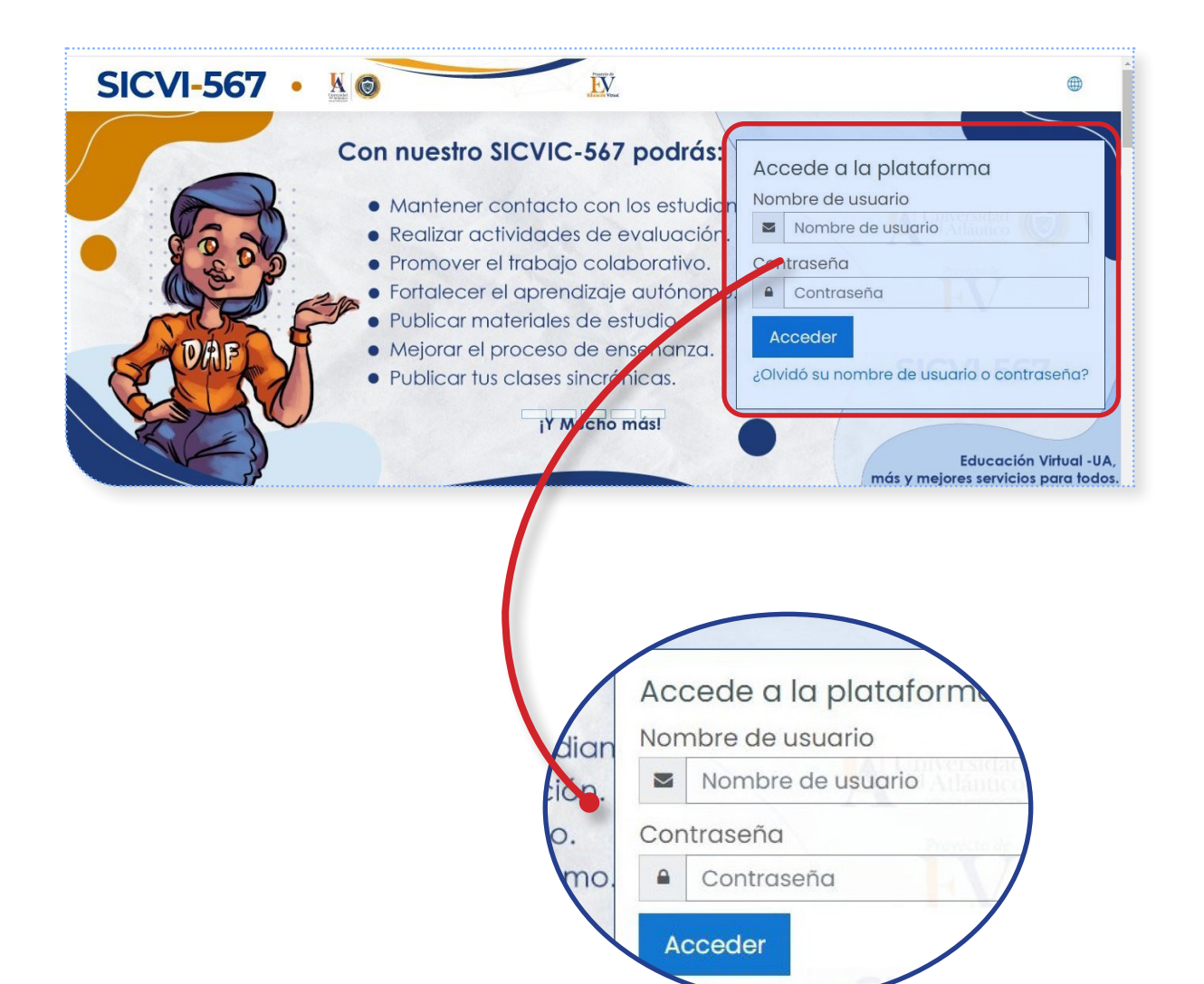

1

# **EDICIÓN DE PERFIL EN SICVI-567**

La plataforma **SICVI-567** permite modificar el perfil exponiendo los datos personales básicos, medios de contacto, perfil profesional y foto. Es muy importante animar a los estudiantes a actualizar su perfil para obtener su información específica en caso de necesitarlo y su foto de perfil para facilitar su identificación.

El mecanismo de acceso se detalla a continuación:

Diríjase a la parte superior derecha y despliegue el menú que aparece debajo de su nombre. Allí encontrará la opción «**Perfil**».

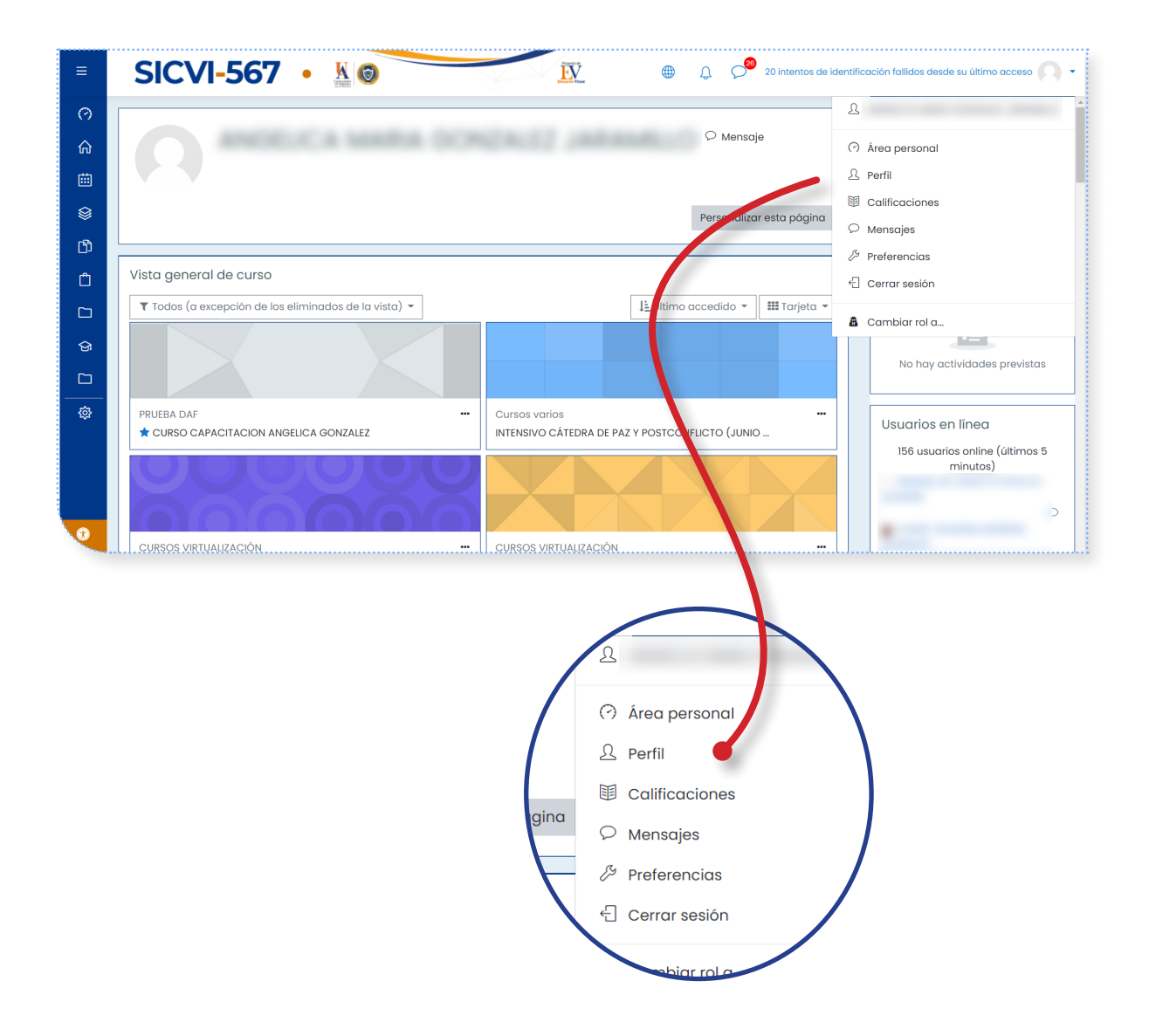

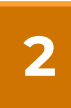

3

Al hacer clic se reflejan las distintas opciones que tiene para configurar sus funciones de perfil, con las cuales también puede definir las preferencias con respecto a las actividades. En este caso usted seleccionará la primera: Editar perfil

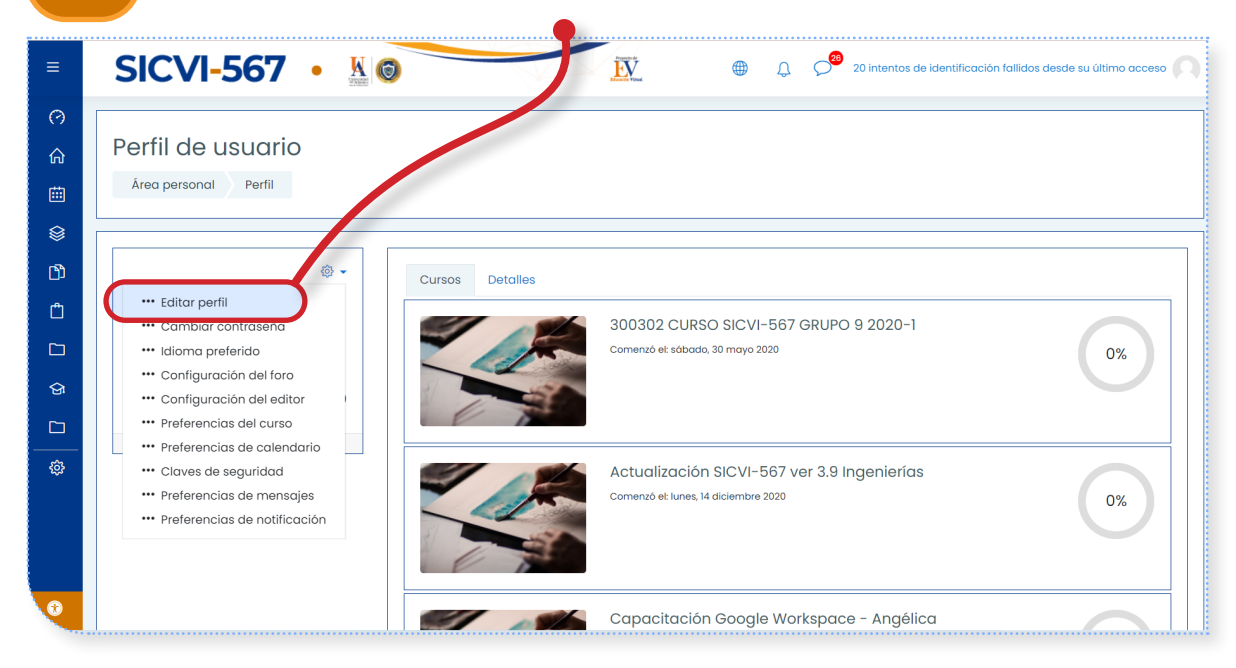

A continuación encontrará un formulario con sus datos. Puede corregir su nombre si hay algún error en la transcripción y actualizar otros datos básicos. Es importante que en la dirección electrónica aparezca **SU CORREO INSTITUCIONAL**, ya que a este llegarán sus notificaciones de actividad.

| ≡   | SICVI-567 • 🐰                            | 💿 🔨 😥 🛞 Q. 🤌 20 intentos de identificación falildos desde su último acceso 🎧 |
|-----|------------------------------------------|------------------------------------------------------------------------------|
| 0   |                                          |                                                                              |
| ଜ   |                                          | O Mensaje                                                                    |
| ė   |                                          |                                                                              |
| ۲   | Área personal Preferencias Cuer          | nta de usuario 🔰 Editar perfil                                               |
| ۲D  |                                          |                                                                              |
| Ô   | Editar perfil                            |                                                                              |
|     | Concercl                                 | ► Expandir todo                                                              |
| ତ୍ତ | General     Nombre de usuario            |                                                                              |
|     |                                          | usuariopractica                                                              |
|     | Escoger un método de identificación: (?) | Cuentas manuales                                                             |
|     |                                          | Cuenta de usuario suspendida 🕖                                               |
|     | Nueva contraseña (?)                     | Haz click para insertar texto 🖉 👁                                            |
|     |                                          |                                                                              |
|     | Nombre                                   |                                                                              |
|     | Apellido(s)                              |                                                                              |

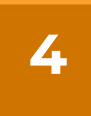

En la **descripción**, anote sus estudios realizados, el programa y la facultad en la que se desempeña; el grupo de investigación al que pertenece y las líneas que son de su interés. Esta será la información que sus estudiantes verán en primera instancia.

| ≡                             | SICVI-567 •                            | 💿 🕅 🕅 🖓 🕲 🖓 20 intentos de identificación fallidos desde su último acceso 🔘 י                                                                                                    |
|-------------------------------|----------------------------------------|----------------------------------------------------------------------------------------------------|
| (?)<br>命 ====<br>合 =====<br>令 | Descripción                            | Image: Image: |
|                               | <ul> <li>Imagen del usuario</li> </ul> |                                                                                                    |
| ŵ                             | Imagen actual                          | Ninguno                                                                                                    |
| Ð                             | Imagen nueva (                         | D Tamaño máximo de archivo: 50MB, número máximo de archivos: 1                                                                                                    |

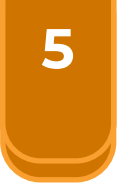

Bajando encontrará una herramienta para subir su foto de perfil. Puede arrastrarla directamente si la tiene a su alcance. De lo contrario, haga clic en el ícono con forma de hoja con la esquina doblada que encontrará en el extremo izquierdo. Este le permitirá acceder a los archivos de su computador.

| 🝷 Imagen del usuario     |                                                                                                    |
|--------------------------|----------------------------------------------------------------------------------------------------|
| Imagen actual            | Ninguno                                                                                              |
| Imagen nueva 🤇           | Tamaño máximo de archivo: 50MB, número máximo de archivos                                            |
|                          |                                                                                                    |
|                          | Tipos de archivo aceptados:<br>Image files to be optimised, such as badges .gif .jpe .jpeg .jpg .png |
| Descripción de la imagen |                                                                                                    |

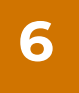

Con el selector de archivos, podrá dirigirse al compartimiento de su computador donde se encuentra la fotografía que desea subir. Una vez esta haya cargado, complete la operación haciendo clic en «**Subir este archivo**». Después de hacerlo, su foto debe aparecer en la miniatura.

| SICVI-56                         | 7 • <u>N</u>                      | Q 24 intentos de identificación fallidos desde su último acce |
|----------------------------------|-----------------------------------|---------------------------------------------------------------|
| 🔿 Área personal                  | Imagen del usuario                |                                                               |
| ி Inicio del sitio               | Selector de archivos              | ×                                                             |
| 🖽 Calendario                     | 🔲 eCampus                         |                                                               |
| Certificados                     | 🔲 Interfaz gráfica                | 3MB, número máximo de archiv                                  |
| 🗅 Archivos privados              | Otros Adjunto Seleccionar arch    | chivo Ningún archivo seleccionado                             |
| 🛱 Banco de contenido             | Archivos locales     Guardar como |                                                               |
| 업 Mis cursos <                   | m Archivos recientes              |                                                               |
| 🗅 Aún más                        | Subir un richivo Autor            | adirlos                                                       |
| 요                                | 🔊 Desca gador URL                 |                                                               |
|                                  | Wiki hedia Seleccionar licencia   | ia 🕜                                                          |
|                                  | Todos los derecho                 | nos reservados v                                              |
|                                  |                                   | Subir este archivo                                            |
|                                  |                                   |                                                               |
| Configuraciones de accesibilidad | Opcional                          |                                                               |
|                                  |                                   |                                                               |
|                                  |                                   |                                                               |
|                                  |                                   |                                                               |
|                                  |                                   |                                                               |
| Adjupto                          |                                   |                                                               |
| Seleccionar archivo              | Ningún archivo seleccionado       |                                                               |
|                                  | inguiraidine deleccionado         |                                                               |
| ardar como                       |                                   | Subir este archivo                                            |
|                                  |                                   |                                                               |
|                                  |                                   |                                                               |
|                                  |                                   |                                                               |

Haga clic aquí para acceder a los archivos de su computador Luego presione aquí para completar la subida del archivo.

Tras este paso, la fotografía debe aparecer en la miniatura.

7

Si se encuentra en una capacitación u otro ejercicio que exija la expedición de certificados, despliegue el menú «Opcional» y en «Número de ID» deje su número de cédula. Este dato no será visible para el público.

| SICVI-5                        | 67 • 🖁 💿       | 🔛 🖶 🗘 🗘 24 intentos de identificación falildos desde su último acceso |
|--------------------------------|----------------|-----------------------------------------------------------------------|
| Area personal                  | Número de ICQ  |                                                                       |
| ो Inicio del sitio             | ID Skype       | IMPORTANTE                                                            |
| Certificados                   | ID AIM         | Alfinal haga clic on «Astualizar                                      |
| Archivos privados              | ID Yahoo       | información personal» para                                            |
| Banco de contenido             | ID MSN         | que todos los datos queden                                            |
| Mis cursos <                   | Institución    | registrados.                                                          |
| Administración del sitio       | Departamento   |                                                                       |
|                                | Teléfono       |                                                                       |
|                                | Teléfono móvil |                                                                       |
|                                | Dirección      |                                                                       |
| onfiauraciones de accesibilida |                | Actualizar información personal Concelar                              |

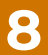

Al finalizar su perfil estará actualizado y visible para los participantes de su curso.

| ≡ | SICVI-567 • 📓 🌀 🔯 🖗 🖉 🗇 🖉                                                                |
|---|------------------------------------------------------------------------------------------|
| 0 | Archivos privados 🕂 🕸 🕶                                                                  |
| ଜ | Mensaje     No hay archivos disponibles                                                  |
| ė | Gestionar archivos privados                                                              |
| 8 | Restablecer página a por defecto Dejar de personalizar esta página                       |
| ß | Línea de tiempo 🕂 🕸 🖛                                                                    |
| Ċ | Vista general de curso 4 @ - Li -                                                        |
|   | ▼ Todos (a excepción de los eliminados de la vista) ▼ 1≟ Último accedido ▼ 111 Tarjeta ▼ |
| ଜ |                                                                                          |
|   | No hay actividades previstas                                                             |
| ¢ | PRUEBA DAF Cursos varios Usuarios en línea 🕂 🐵 -                                         |
|   |                                                                                          |
|   | minutos)                                                                                 |

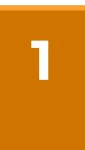

Ingrese a la página de la Universidad **www.uniatlantico.edu.co** y en la parte inferior derecha, al mover la barra de desplazamiento, ubíquese en la sección de **ENLACES UA** y haga clic en el enlace que dice **e-campus y SICVI-567**.

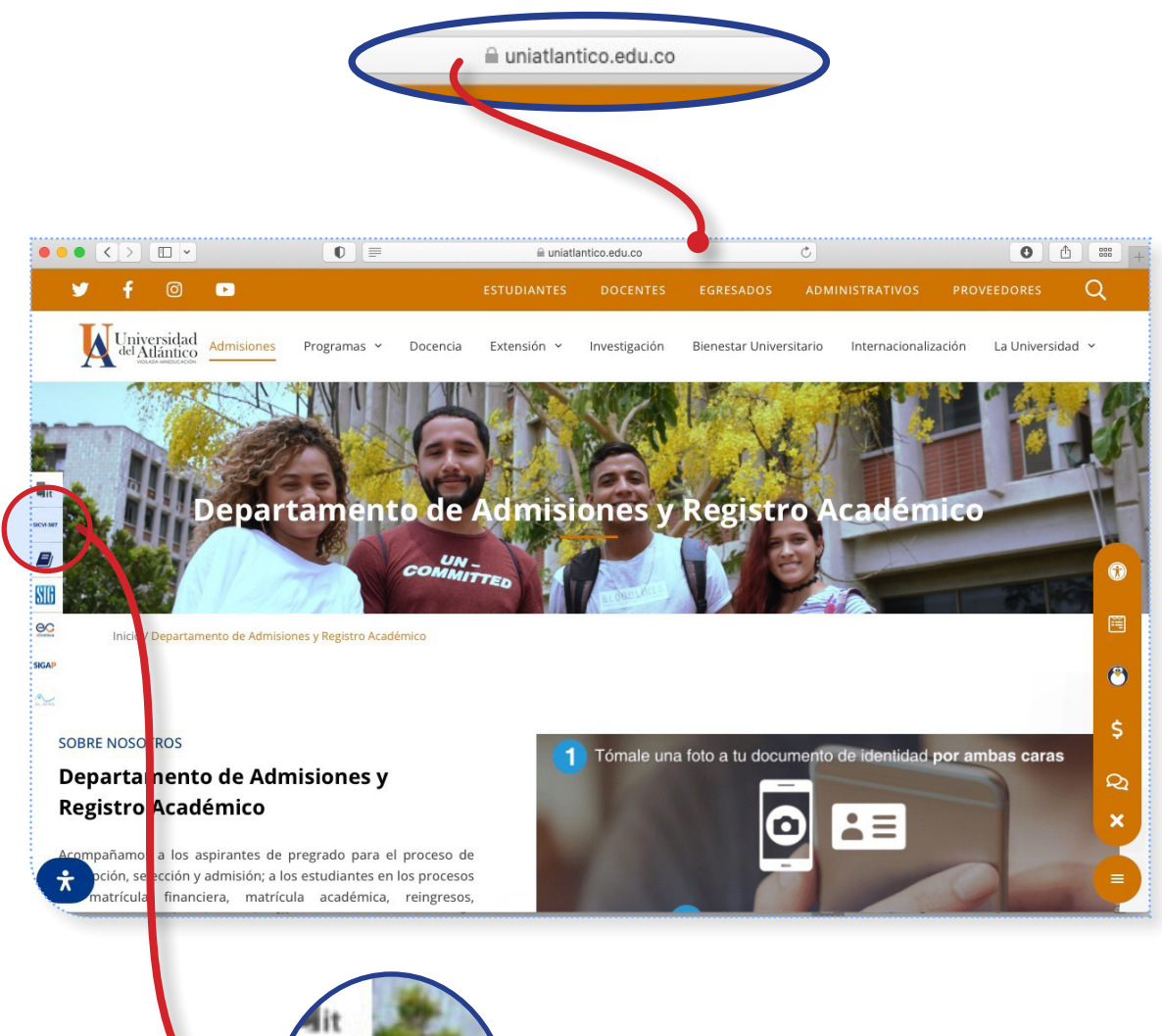

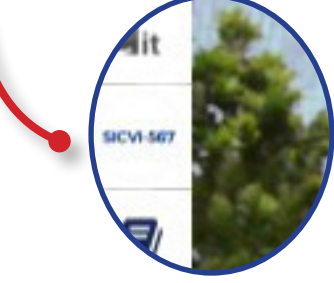

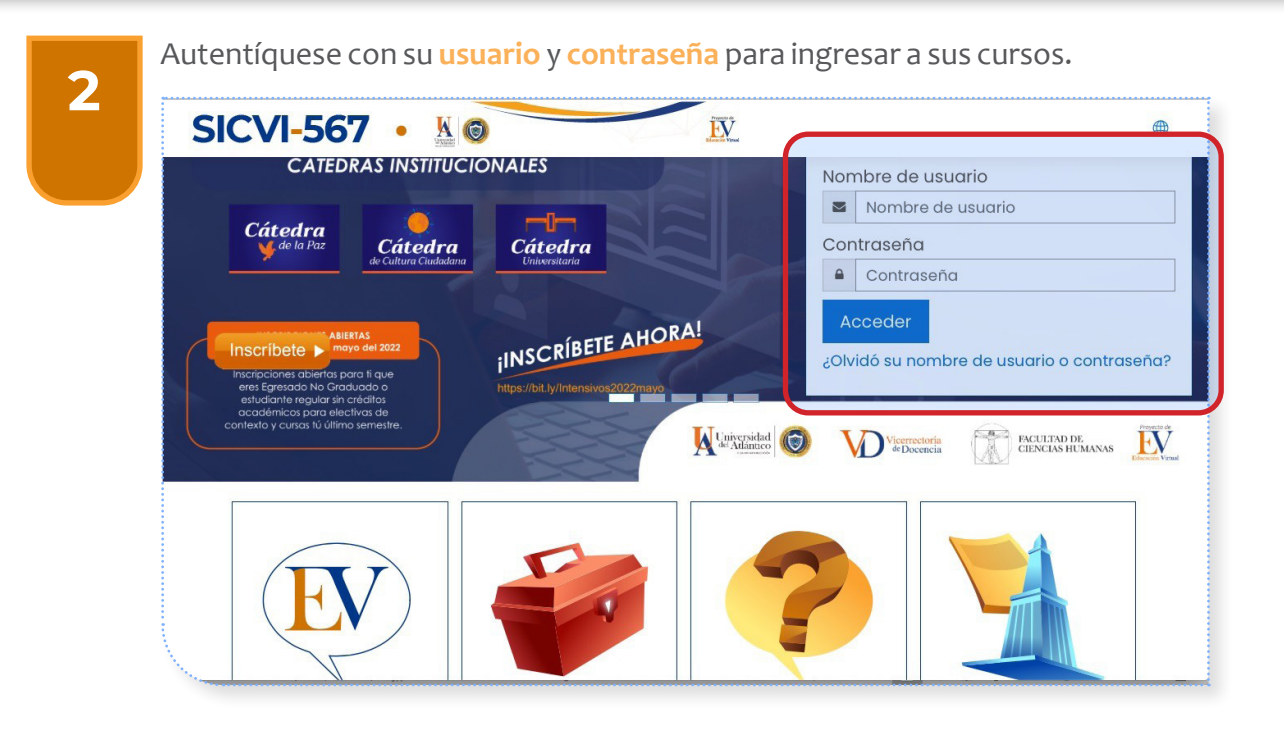

Existen diferentes tipos de recursos en la plataforma, los cuales pueden ser empleados tanto en la Ruta de Conocimiento como en el Espacio Evaluativo. Para acceder a ellos, lo primero que debe hacer es activar el botón de edición que se encuentra en la parte superior

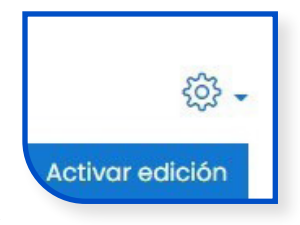

derecha de su curso. Esto cambiará la apariencia de su curso en modo edición, lo que le permitirá subir recursos para su clase.

En la parte inferior de la Ruta de Conocimiento y del Espacio Evaluativo encontrará un enlace que dice: «Añadir una actividad o un recurso».

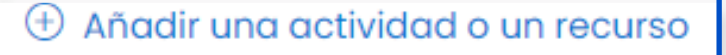

Al hacer clic en este vínculo se desplegará una ventana que le muestra de forma detallada los recursos y las actividades que puede subir.

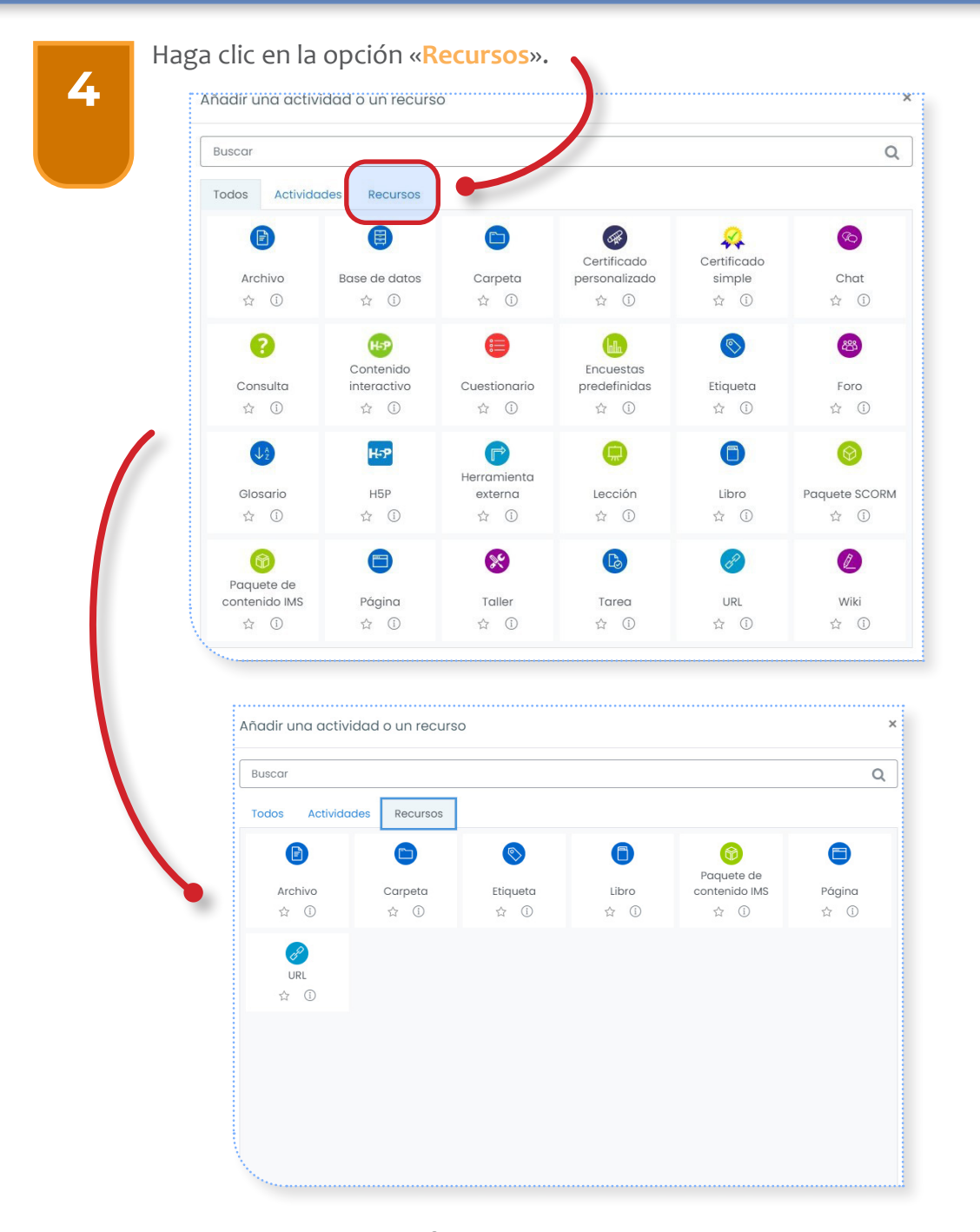

Los recursos de uso frecuente en los cursos corresponden a: **ARCHIVO, CARPETA, ETIQUETA** y **URL**.

17

#### 3. SUBIR UN RECURSO A SICVI-567

5

Al hacer clic en este ícono se despliega una nueva ventana en donde usted puede seleccionar el tipo de archivo que desee compartir, pero tenga presente que el peso máximo del documento debe ser de 25 MB. Se pueden subir documentos de distinto tipo: texto (Word, PDF, etc.), presentaciones interactivas (PowerPoint), archivos de hoja de cálculo (Excel), archivos de

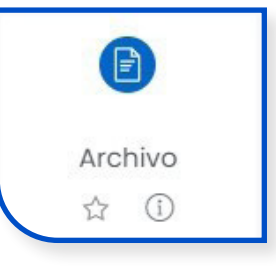

base de datos, archivos comprimidos (zip, rar), de video, de audio, etc.

Debe diligenciar las distintas opciones que se muestran en dicha pantalla, pues si olvida alguna de ellas, este recurso no se activa.

| Ponga un r                             | nombre al recurso que vaya a subi               | ir.                                      |
|----------------------------------------|-------------------------------------------------|------------------------------------------|
| Haga una b                             | preve descripción del documento.                |                                          |
| <ul> <li>Agregance un nuevo</li> </ul> | o Archivo a Ruta de conocimiento⊙               |                                          |
| - General                              |                                                 | ▶ Expandir todo                          |
| Nombre                                 | 0                                               |                                          |
| Descripción                            | 1 A* B I I II II II II II II II II II II II     | 4.9                                      |
| Seleccionar archivos                   | Muestra la descripción en la página del curso ③ | Tamaño máximo para archivos nuevos: 25MB |
|                                        | Archivos                                        | <b>III</b> 1= <b>b</b>                   |
|                                        | Puede arrastrar y soltar                        | archivos aquí para añadirlos             |
| Si desea ha                            | ncer visible la descripción del docu            | umento, active la casilla.               |

Luego debe subir el documento que guste en el espacio indicado y tiene dos maneras de hacerlo: busca la ruta del archivo o lo arrastra en el espacio señalado.

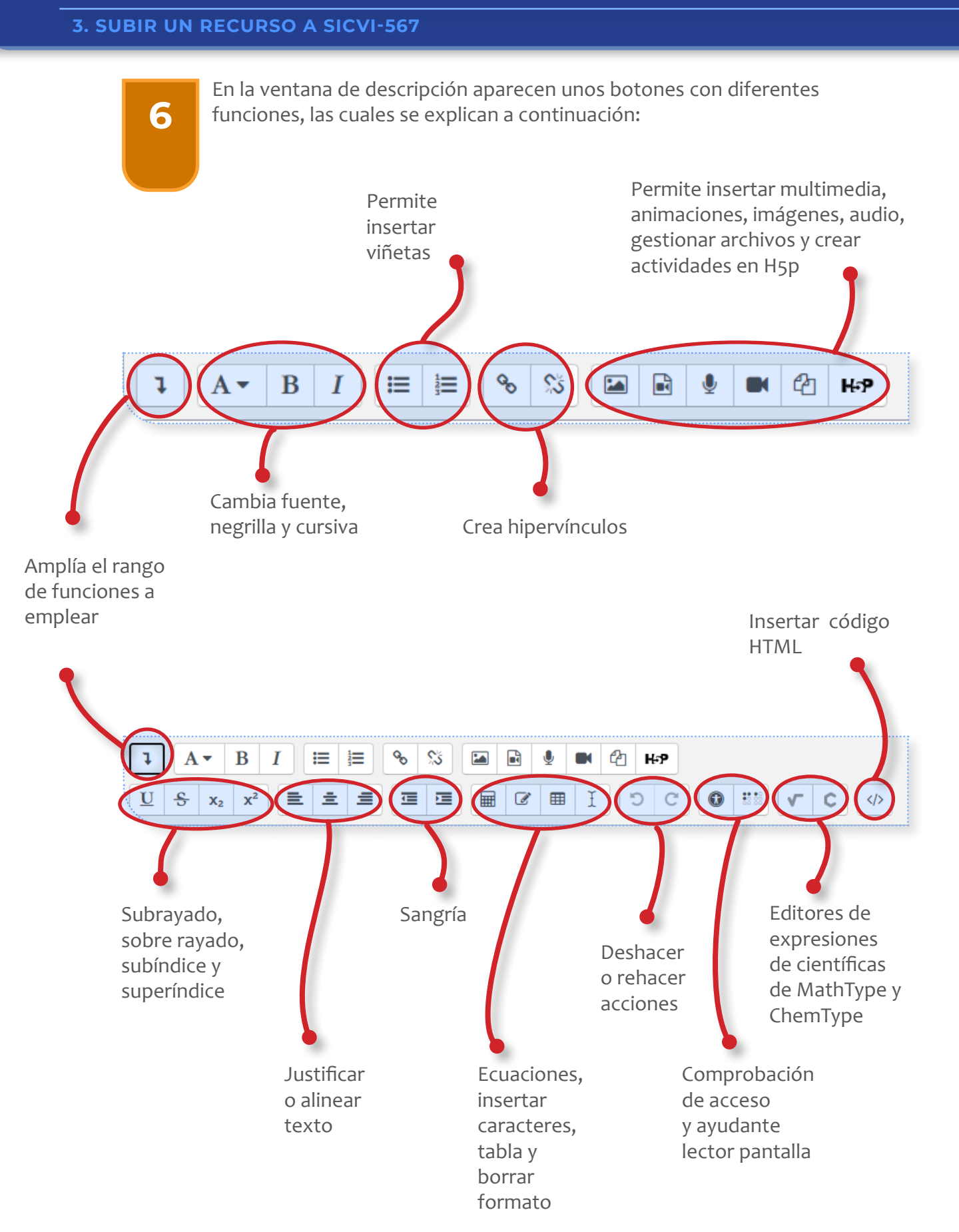

18

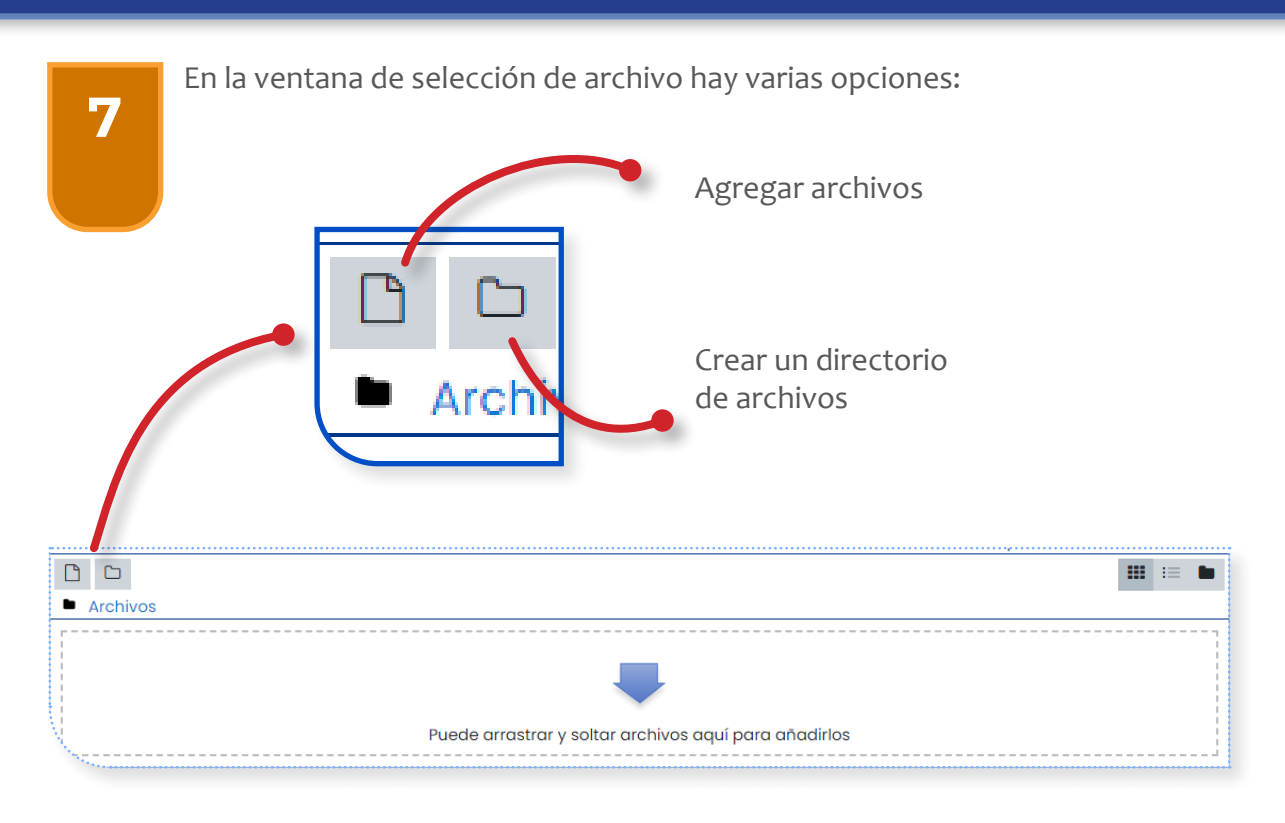

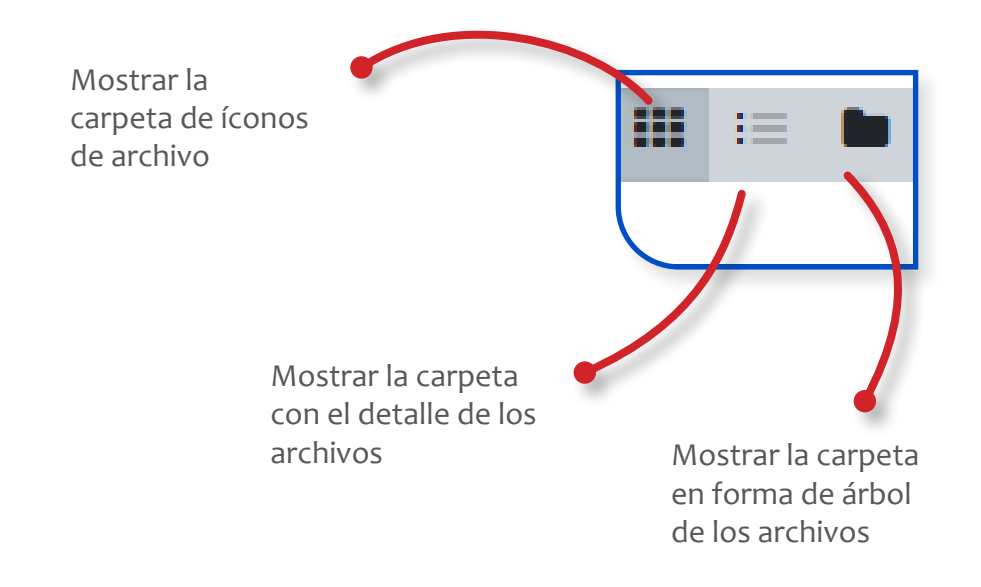

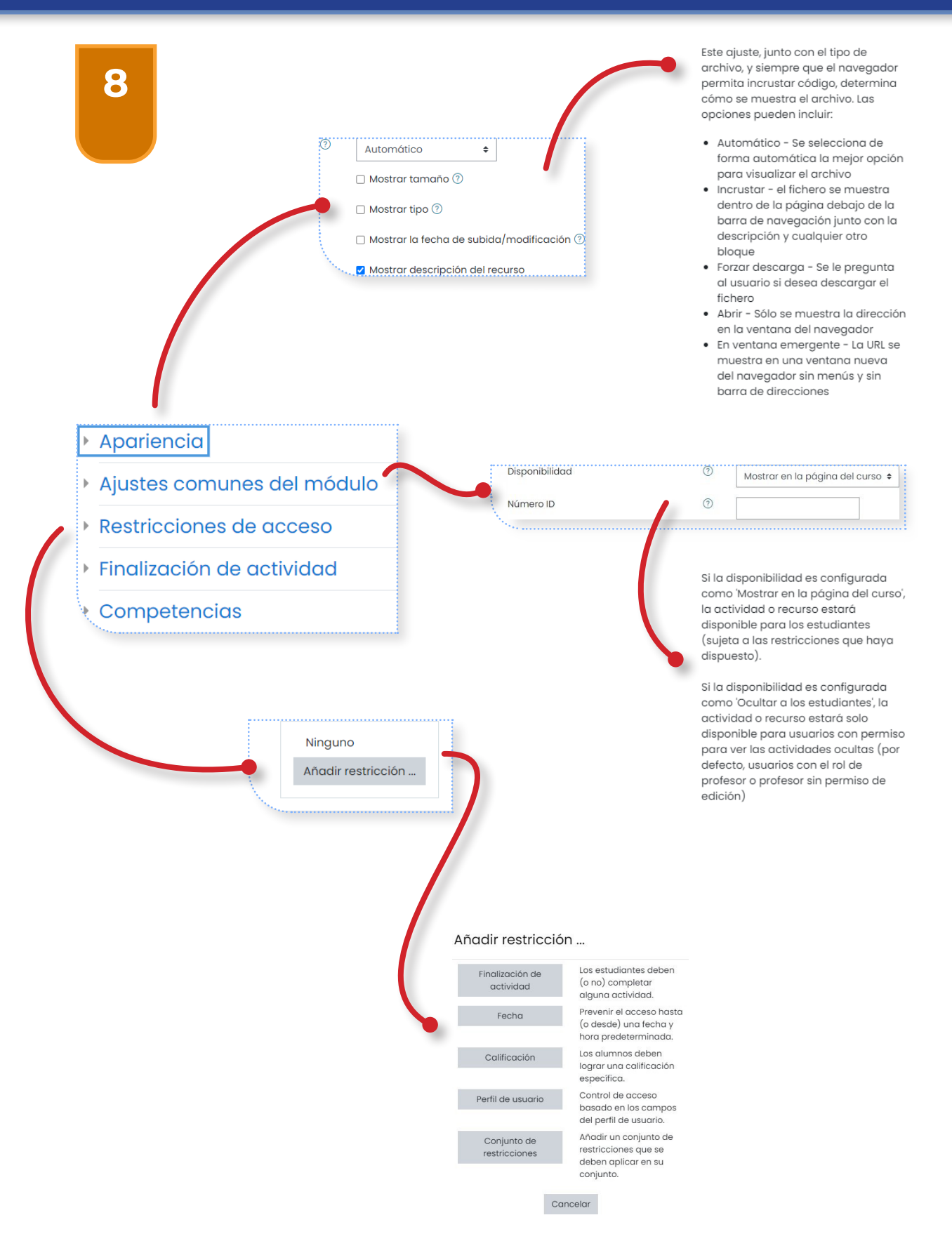

|                                                           | Rastreo de finalización<br>Se espera finalizar en | 0 | Los estudiantes pueden marcar manualmente la actividad como comp         25 \$       abril       \$       2021 \$       18 \$       39 \$       Image: Compare the compare the c | iletada 🕈                                                 |
|-----------------------------------------------------------|---------------------------------------------------|---|----------------------------------------------------------------------------------------------------|-----------------------------------------------------------|
| Apariencia<br>Ajustes com<br>Restriccione<br>Finalización | unes del módulo<br>s de acceso<br>de actividad    |   | Si se activa esta opción, se ras<br>grado de finalización de cualo<br>actividad, bien manual, bien<br>automáticamente, basándoso<br>determinadas condiciones. Si<br>desea, se pueden fijar múltiplo<br>condiciones. Si se hace así, la<br>actividad únicamente se cons<br>completa si se cumplen TODA<br>condiciones.                                                                                                    | strea el<br>juier<br>e en<br>se<br>es<br>iderará<br>S las |
|                                                           | 7                                                 |   | Una marca al lado del nombro<br>actividad enla página del curs<br>indica cuándo la actividad es<br>completa.                                                                                                    | e de la<br>so<br>tá                                       |
| Competencias del curso                                    | No hay selección                                  |   |                                                                                                    |                                                           |
| Al finalizar la actividad:                                | Buscar                                            | • |                                                                                                    |                                                           |

Competencias de curso vinculadas a esta actividad

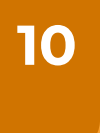

Si el recurso que se desea añadir es un sitio web o un video de YouTube, el procedimiento es muy sencillo. Haga clic en el botón en la ventana de la descripción, esto desplegará una nueva ventana.

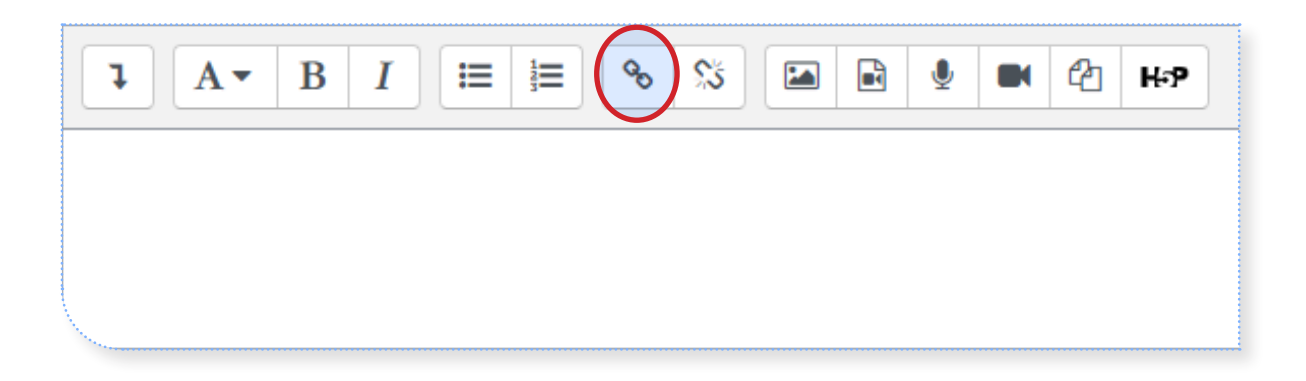

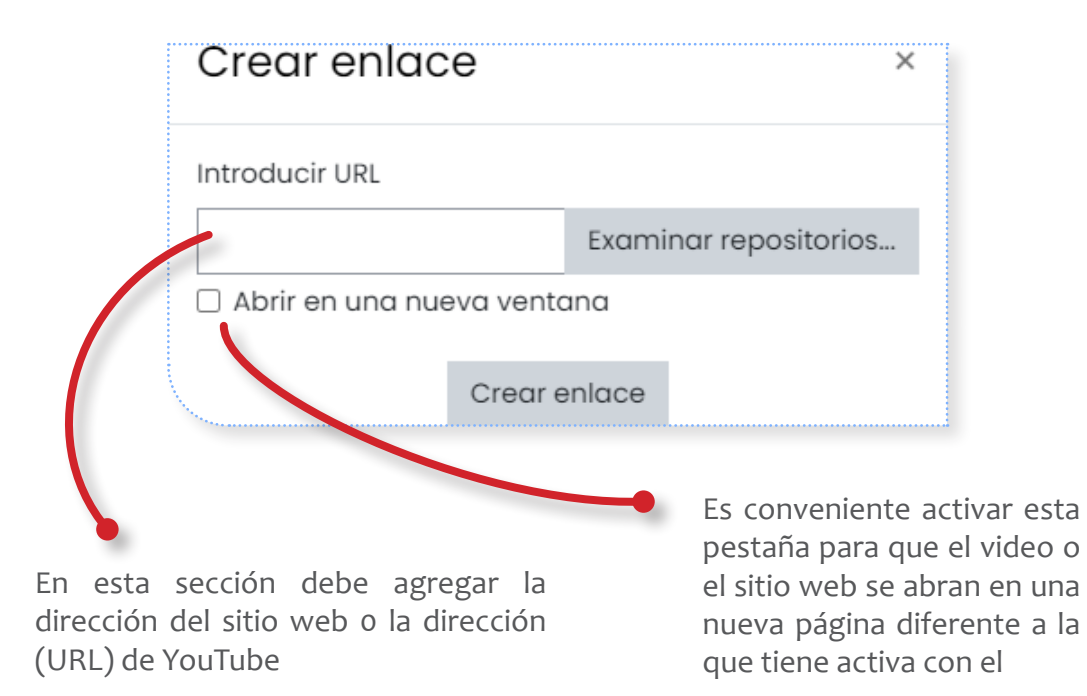

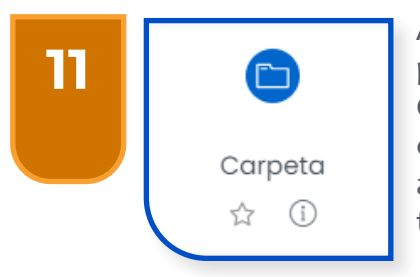

Al igual que el recurso «**Archivo**», la «**Carpeta**» puede ser empleada tanto en Ruta de Conocimiento como en Espacio Evaluativo. Tal como su nombre lo indica en este recurso se almacena una lista de archivos de distinta índole: texto, presentaciones, video, podcast, etc.

| • Agregando un nuevo Carpeta a Ruta d | e cor | ocimiento®                                                                                                    |          |
|---------------------------------------|-------|----------------------------------------------------------------------------------------------------|----------|
| * General                             |       | у свроява на                                                                                                    | 100      |
| Nombre                                | O     |                                                                                                    |          |
| Descripción                           |       | 1 A* B / E E 5 5 2 B 1 B 0 BP                                                                                               |          |
|                                       |       | En esto carpeto encontrarfin material de clase desarrollado del semestre anteriar que pueden usar como material de consulta | 1        |
|                                       |       |                                                                                                    |          |
|                                       |       |                                                                                                    |          |
|                                       |       |                                                                                                    |          |
|                                       |       | ② Una versión en borrador de sete texto ha sido automóticamente restaurada.                                                 |          |
|                                       |       | ). Muestra la descripción en la página del curso 🔿                                                                          |          |
| - Contenido                           |       |                                                                                                    |          |
| Archivos                              |       | Tamaña máximo para archivo nuevos. 25                                                                                       | <u> </u> |
|                                       |       | Achae                                                                                                    |          |
|                                       |       |                                                                                                    |          |
|                                       |       | Puede ensitivar v solar incritivos aquí para atógrilas                                                                      |          |
| Mostrar contecido de la caroeta       | Ø     |                                                                                                    | 4        |
|                                       |       | inconstant and call polytic clinicates a                                                                                    |          |
|                                       |       | Vartar species de descorgor corpeta ()                                                                                      |          |
| Aiustes comunes del módulo            |       |                                                                                                    | -        |
| Restricciones de acceso               |       |                                                                                                    | -        |
| Einalización de actividad             |       |                                                                                                    | -        |
|                                       |       |                                                                                                    | -1       |
| ompetencias                           |       |                                                                                                    |          |

Al hacer clic en el ícono del recurso «Carpeta», se despliega una ventana como la mostrada para su diligenciamiento, en esta se pueden subir los documentos por compartir.

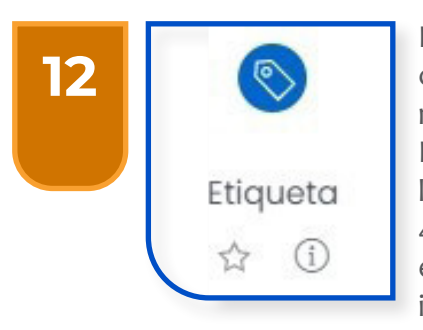

Las etiquetas, tanto en Ruta de conocimiento como en Espacio Evaluativo, se emplean para marcar ya sean las semanas o las unidades. Por defecto en los cursos que hacen parte de la plataforma SICVI-567 se tiene 4 semanas y 4 unidades. Pero, usted puede personalizar estas etiquetas y separar por temas, agregando imágenes que tengan licencia creative commons para indicar la relevancia de la unidad o para

resaltar la apariencia de los temas. El procedimiento para insertar etiquetas es igual al de insertar archivos, solo que las etiquetas son archivos de imágenes.

| • Agregando un nuevo Carpeta®                              |                                                                            |
|------------------------------------------------------------|----------------------------------------------------------------------------|
| ▼ General<br>Nombre ①                                      |                                                                            |
| Descripción                                                |                                                                            |
| <ul> <li>Contenido</li> <li>Archives</li> </ul>            | Terraho máximo para archiva nuevos. 25/00<br>Accimanto                     |
| Mustar conterida de la corpeta                             |                                                                            |
| Ajustes comunes del módulo                                 |                                                                            |
| Restricciones de acceso                                    |                                                                            |
| <ul> <li>Finalización de actividad</li> </ul>              |                                                                            |
| Competencias                                               |                                                                            |
| the formulario hay campos obligatorios $\textcircled{O}$ . | Buardar combilea y legislear di curse. Ouardar combiles y monitor Convolut |

## **ACTIVIDADES DE EVALUACIÓN EN SICVI-567**

La plataforma SICVI-567 contempla 17 herramientas para desarrollar distintas Actividades de Evaluación, su uso depende de cada docente y de las características y organización del curso.

No todas las asignaturas del entorno virtual emplearán las mismas actividades, es el docente quien define y elige qué actividades cumplen con los requisitos necesarios para evaluar su asignatura.

# DESCRIPCIÓN DE LAS ACTIVIDADES EVALUATIVAS

A continuación, se presenta una breve descripción de las actividades que se pueden crear desde la plataforma **SICVI-567**:

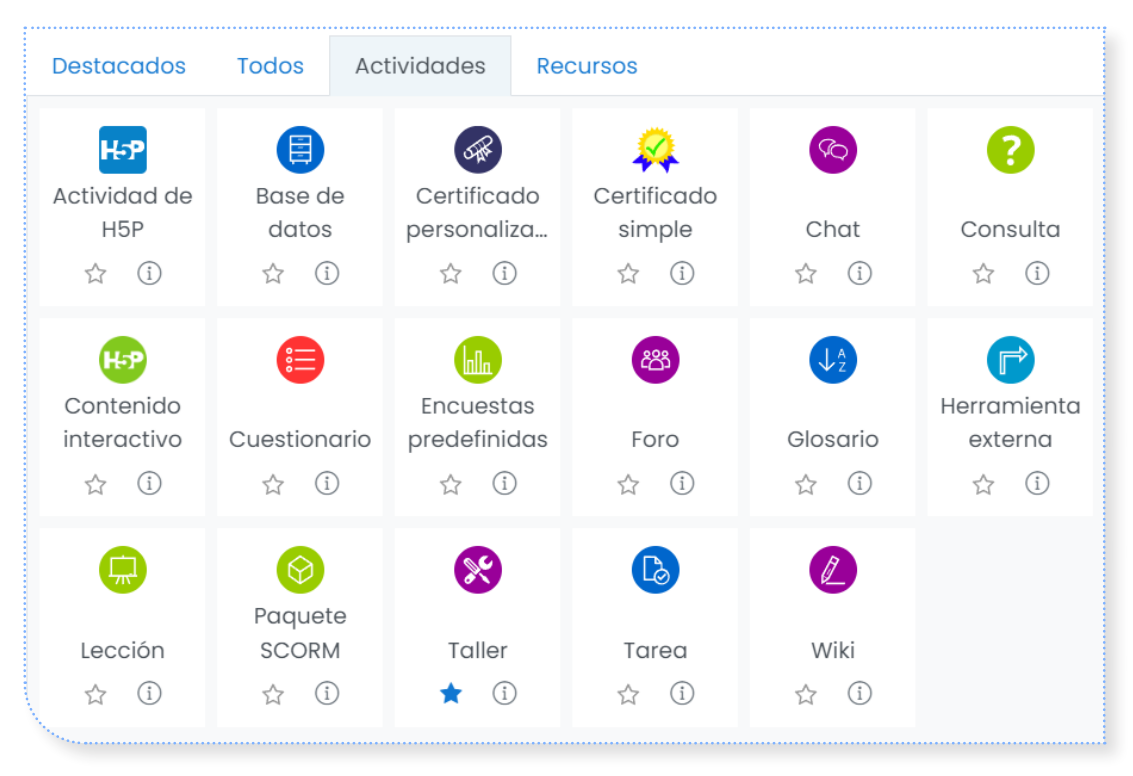

Actividades de H5P: permiten que el contenido H5P creado en el Banco de contenido o en H5P.com sea fácilmente añadido a un curso como una actividad.

**Base de datos:** permite a los participantes crear, mantener y buscar información dentro de un banco de entradas de registros.

Chat: facilita a los participantes tener una discusión sincrónica.

**Consulta:** se plantea una pregunta por parte del docente, quien especifica una variedad de respuestas de opción múltiple.

**Cuestionario:** permite al maestro diseñar exámenes, que pueden ser calificados automáticamente con la posibilidad de retroalimentación y presentación de respuestas correctas.

**Encuesta predefinida:** posibilita la creación de actividades evaluativas en forma de encuesta, adicional a esto, puede ser empleada por profesores y estudiantes.

Foro: permite a los participantes tener discusiones asincrónicas.

**Glosario:** facilita a los docentes crear y mantener una lista de definiciones a semejanza de un diccionario.

Herramienta externa: posibilita a los participantes interactuar con recursos y actividades de enseñanza compatibles con Moodle en otros sitios web.

Lección: proporciona contenido en formas flexibles.

**SCORM:** Facilita la construcción de actividades evaluativas multimediales desde distintas plataformas, por ejemplo, Hot Potatoes.

Taller: permite el trabajo colaborativo utilizando distintas formas de evaluación.

**Tarea:** permite a los docentes calificar y hacer comentarios sobre archivos subidos y actividades creadas en línea o no.

Wiki: promueve el trabajo colaborativo, facilitando la construcción colectiva de textos, pues le da a todos los participantes el rol de editor.

#### 4. RECORRIDO GENERAL POR LAS ACTIVIDADES DE EVALUACIÓN

# **BOTÓN «INFORMACIÓN»**

Al hacer clic en el símbolo que se encuentra al lado de la estrella (favoritos) se puede conocer la información sobre las características de la herramienta seleccionada.

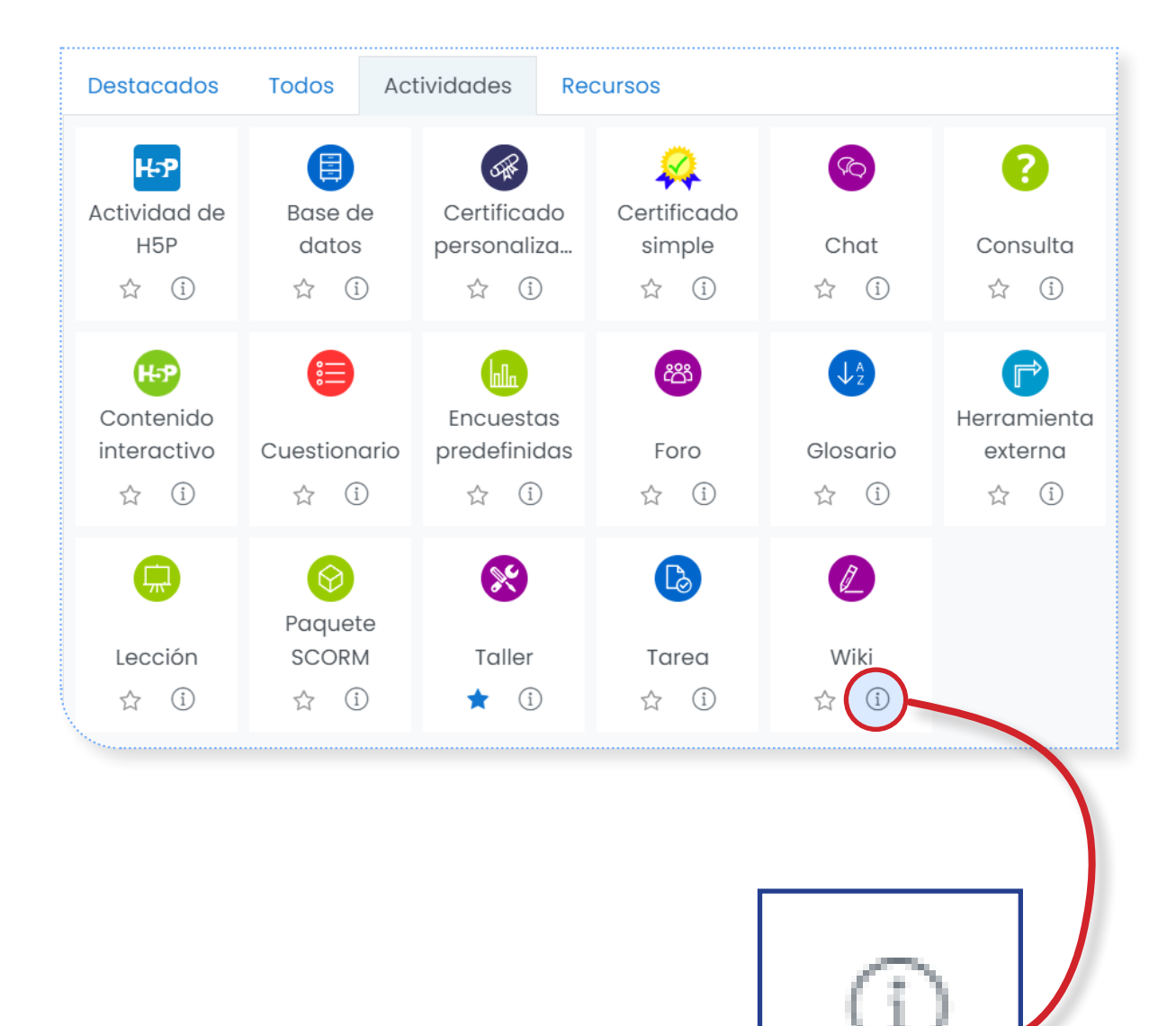

El foro es una actividad de carácter asincrónico que ofrece SICVI-567. Permite que el docente y los estudiantes intercambien comentarios, construyendo así un hilo de debate en el que también tienen la oportunidad de incluir archivos con imágenes o contenido multimedia. Los comentarios pueden ser evaluados por parte del docente como por otros estudiantes.

El foro se convierte en un mecanismo muy práctico para explorar preconceptos, realizar comprobaciones de lectura, abrir debates y evaluar las posturas de los estudiantes frente a un tema.

Es posible emplear esta herramienta tanto en Ruta de Conocimiento como en el Espacio Evaluativo de SICVI-567, dependiendo de la intención pedagógica del profesor.

## **CREACIÓN DE FOROS EN SICVI-567**

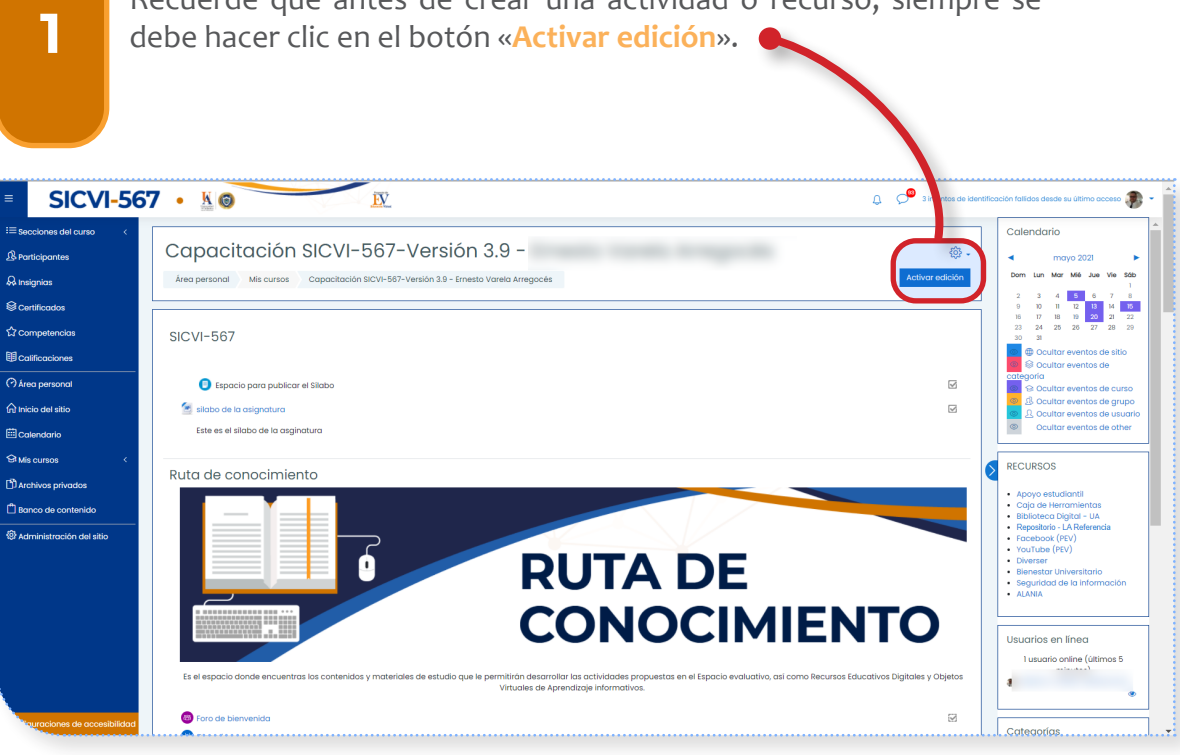

Recuerde que antes de crear una actividad o recurso, siempre se

2

Una vez se activa la edición, se dirige al final de la «**Ruta de Conocimiento**» o del «**Espacio Evaluativo**» y selecciona el vínculo Ilamado «**Añadir una actividad o un recurso**» (tal como lo muestra la imagen).

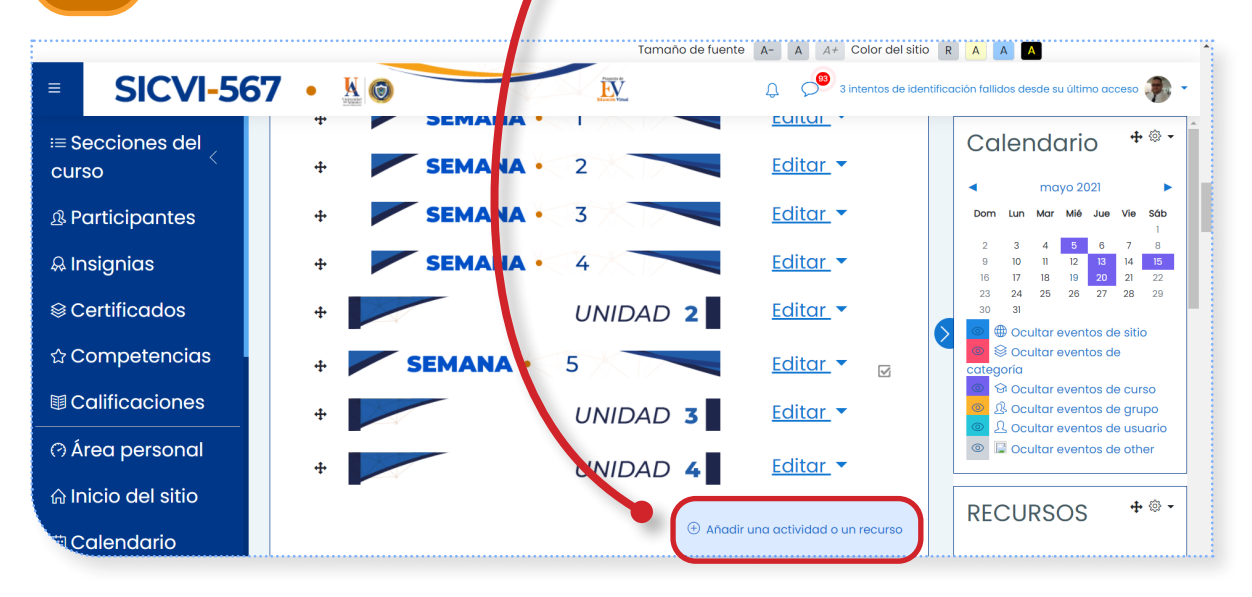

3

.

Después de que se despliegue el menú con las diferentes opciones de actividades y recursos, se selecciona específicamente la que dice «Foro». Al hacerlo, se iniciará la configuración.

| Iscar                         |                                            |                          |                                     |                      |                   |
|-------------------------------|--------------------------------------------|--------------------------|-------------------------------------|----------------------|-------------------|
| dos Activid                   | ades Recursos                              |                          |                                     |                      |                   |
| Parchivo<br>公 ①               | Base de datos<br>☆ ①                       | Carpeta                  | Certificado<br>personalizado<br>☆ ① | Certificado simple   | Chat              |
| ?<br>Consulta<br>☆ ①          | HeP<br>Contenido interactivo<br>☆ ①        | €<br>Cuestionario<br>☆ ① | Encuestas<br>predefinidas<br>☆ ①    | ©<br>Etiqueta<br>☆ ① | Boro<br>☆ ①       |
| U<br>Glosario<br>合〔〕          | <b>Н∋Р</b><br>Н5Р<br>☆ ③                   | Herramienta Externa      | ø<br>Jitsi<br>☆ ①                   | Lección<br>☆ ③       | 「<br>Libro<br>台 ① |
| ලි<br>Paquete SCORI<br>දු (i) | ()<br>Paquete de contenido<br>M IMS<br>☆ ① | Página<br>☆ ③            | Xaller     ☆                        | Co<br>Tarea<br>☆ ①   | URL<br>☆ ③        |

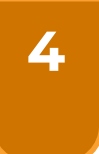

En el inicio de la configuración, tiene que dar un nombre al foro y en la parte de descripción se debe detallar el tipo de actividad que se va a realizar, las condiciones y el tiempo en el que estará disponible. Se recomienda ser lo más minucioso posible con todas las condiciones para evitar futuras confusiones y reclamos.

| <ul> <li>Agregando un nuevo</li> </ul>                        | Foro a Espacio evaluativo®                                                                                    |               |
|---------------------------------------------------------------|----------------------------------------------------------------------------------------------------|---------------|
| - General                                                     |                                                                                                    | Expandir todo |
| Nombre del foro                                               | Foro de prueba 1                                                                                              |               |
| Descripción                                                   | Т А ▼ В І ≔ ⊨ % % а е е е е е                                                                                 |               |
|                                                               | Este foro está orientado a que los estudiantes participen con sus opiniones                                   |               |
|                                                               | Estará disponible del 15 al 30 de octubre. Solo se calificarán las participaciones realizadas en estas fechas |               |
|                                                               |                                                                                                    |               |
|                                                               |                                                                                                    |               |
|                                                               |                                                                                                    | li            |
|                                                               | 🗆 Muestra la descrioción en la página del curso 🗇                                                             |               |
| Tipo de foro                                                  | Debate sencillo 🗢                                                                                             |               |
|                                                               |                                                                                                    |               |
|                                                               |                                                                                                    |               |
|                                                               |                                                                                                    |               |
| se recomienda aplicar como tipo<br>SENCILLO, ya que los demás | o de foro <b>DEBATE</b><br>permiten que los                                                                   |               |

foro estará disponible (puede

| 5. CREAR UN | I FORO                                                                                         |
|-------------|------------------------------------------------------------------------------------------------|
| 5           | Configure el periodo en el que el foro estar<br>deshabilitar esa opción y dejarlo permanente). |

| Disponibilidad                                              |       |                                                                                 |
|-------------------------------------------------------------|-------|---------------------------------------------------------------------------------|
| Fecha de entrega                                            | ?     | 15 ¢ octubre ¢ 2020 ¢ 01 ¢ 46 ¢ 🗰 🗹 Habilita                                    |
| Fecha límite                                                | 0     | 30 <b>¢</b> octubre <b>¢</b> 2020 <b>¢</b> 01 <b>¢</b> 46 <b>¢ ⊞ ⊘</b> Habilita |
| Adjuntos y recuento d                                       | le pa | labras                                                                          |
| Tamaño máximo del archivo<br>adjunto                        | ?     | 5MB \$                                                                          |
| Número máximo de archivos<br>adjuntos                       | ?     | 9 🗢                                                                             |
| Mostrar número de palabras                                  | ?     | No 🗢                                                                            |
| Suscripción y seguimi                                       | ento  |                                                                                 |
| Modalidad de suscripción                                    | ?     | Suscripción opcional 🗢                                                          |
| Rastreo de lectura                                          | 0     | Opcional 🗢                                                                      |
| Bloqueo de discusión                                        |       |                                                                                 |
| Bloquear discusiones después de<br>un tiempo de inactividad | ?     | No bloquear discusiones 🗢                                                       |

Se debe habilitar si los comentarios pueden contener archivos (también cuántos se pueden adjuntar y de qué peso). Además, puede decidir si a los estudiantes le llegarán notificaciones de la actividad del foro mediante la opción «**Suscripción**».

| <ul> <li>Whole forum grading</li> <li>Grade</li> <li>Tipo Puntuación +</li> <li>Puntuación máxima</li> <li>5</li> <li>Método de calificación</li> <li>Calificación simple directa +</li> <li>Categoría de calificación</li> <li>Sin categorizar +</li> <li>Calificación para aprobar</li> <li>3.5</li> <li>Default setting for "Notify students"</li> <li>No +</li> </ul>      |            |
|----------------------------------------------------------------------------------------------------|------------|
| Grade       Image: Tipo Puntuación e         Tipo Puntuación e         Puntuación máxima         5         Método de calificación       Image: Calificación simple directa e         Categoría de calificación       Image: Sin categorizar e         Calificación para aprobar       Image: Sin categorizar e         Default setting for "Notify students"       Image: No e |            |
| Método de calificación       ⑦       Calificación simple directa •         Categoría de calificación       ⑧       Sin categorizar •         Calificación para aprobar       ⑦       3.5         Default setting for "Notify students"       No •                                                                                                    |            |
| Calificación para aprobar ⑦ 3.5 Default setting for "Notify students" ⑦ No 🕈                                                                                                    |            |
|                                                                                                    |            |
| <ul> <li>Calificaciones</li> <li>Roles con permiso para calificar</li> <li>Tipo de consolidación</li> <li>Calificación máxima</li> <li>Escala</li> <li>Tipo Puntuación </li> <li>Puntuación máxima</li> <li>5</li> </ul>                                                                                                    | a activido |

«Calificación máxima»

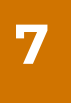

Se sugiere no modificar la opción «**Añadir restricción**» a menos que desee dar acceso extemporáneo a un estudiante, lo cual podrá hacer fácilmente por medio de la opción «**Perfil de usuario**», donde puede dar indicaciones específicas del o los estudiantes con permiso.

| <ul> <li>Ajustes comunes del m</li> </ul>    | nódulo                       |                                                                           |                              |
|----------------------------------------------|------------------------------|---------------------------------------------------------------------------|------------------------------|
| Disponibilidad                               | Añadir restricció            |                                                                           |                              |
| Número ID<br>Modo de grupo                   | Finalización de<br>actividad | Los estudiantes deben<br>(o no) completar<br>alguna actividad.            |                              |
|                                              | Fecha                        | Prevenir el acceso hasta<br>(o desde) una fecha y<br>hora predeterminada. | nto                          |
| • Restricciones de acces                     | Calificación                 | Los alumnos deben<br>lograr una calificación                              |                              |
| Restricciones de acceso                      | Perfil de usuario            | Control de acceso<br>basado en los campos<br>del perfil de usuario.       |                              |
| <ul> <li>Finalización de activida</li> </ul> | Conjunto de<br>restricciones | Añadir un conjunto de<br>restricciones que se<br>deben aplicar en su      |                              |
| Marcas                                       | Ca                           | conjunto.<br>ncelar                                                       |                              |
| <ul> <li>Competencias</li> </ul>             |                              |                                                                           |                              |
| aste formulario hay campos obligato          | Guardar cambios              | y regresar al curso Guarda                                                | r cambios y mostrar Cancelar |

8

Se sugiere no modificar las últimas opciones y guardar. Una vez creado el foro, puede volver al Espacio Evaluativo y ubicarlo en la unidad/semana que desee.

|                                               | Añadir restricción                  |                           | ······   |  |
|-----------------------------------------------|-------------------------------------|---------------------------|----------|--|
| <ul> <li>Finalización de actividad</li> </ul> |                                     |                           |          |  |
| Marcas                                        |                                     |                           |          |  |
| Competencias                                  |                                     |                           |          |  |
|                                               | Guardar cambios y regresar al curso | Guardar cambios y mostrar | Cancelar |  |
| n este formulario hay campos obligatorios 🕕   |                                     |                           |          |  |

El módulo de actividad «Tarea» permite a un profesor evaluar el aprendizaje de los alumnos mediante la creación de una tarea por realizar que luego revisará, valorará, calificará y a la que podrá dar retroalimentación.

Los estudiantes pueden presentar cualquier contenido digital, como documentos de texto, hojas de cálculo, imágenes, audio, vídeos, entre otros. Alternativamente o como complemento, la tarea puede requerir que los estudiantes escriban texto de forma directa en un campo utilizando el editor de texto. Una tarea también puede ser utilizada para recordar a los estudiantes compromisos del «mundo real» que necesitan realizar y que no requieren la entrega de ningún tipo de contenido digital. Por ejemplo, presentaciones orales, prácticas de laboratorio, etc.

Durante el proceso de revisión los profesores pueden dejar comentarios y subir archivos, tales como trabajos calificados y documentos con observaciones escritas. Las tareas pueden ser calificadas usando una escala numérica o una personalizada; y usando métodos de calificación complejos como rúbricas. Las calificaciones finales se actualizan automáticamente en el módulo de «Calificaciones».

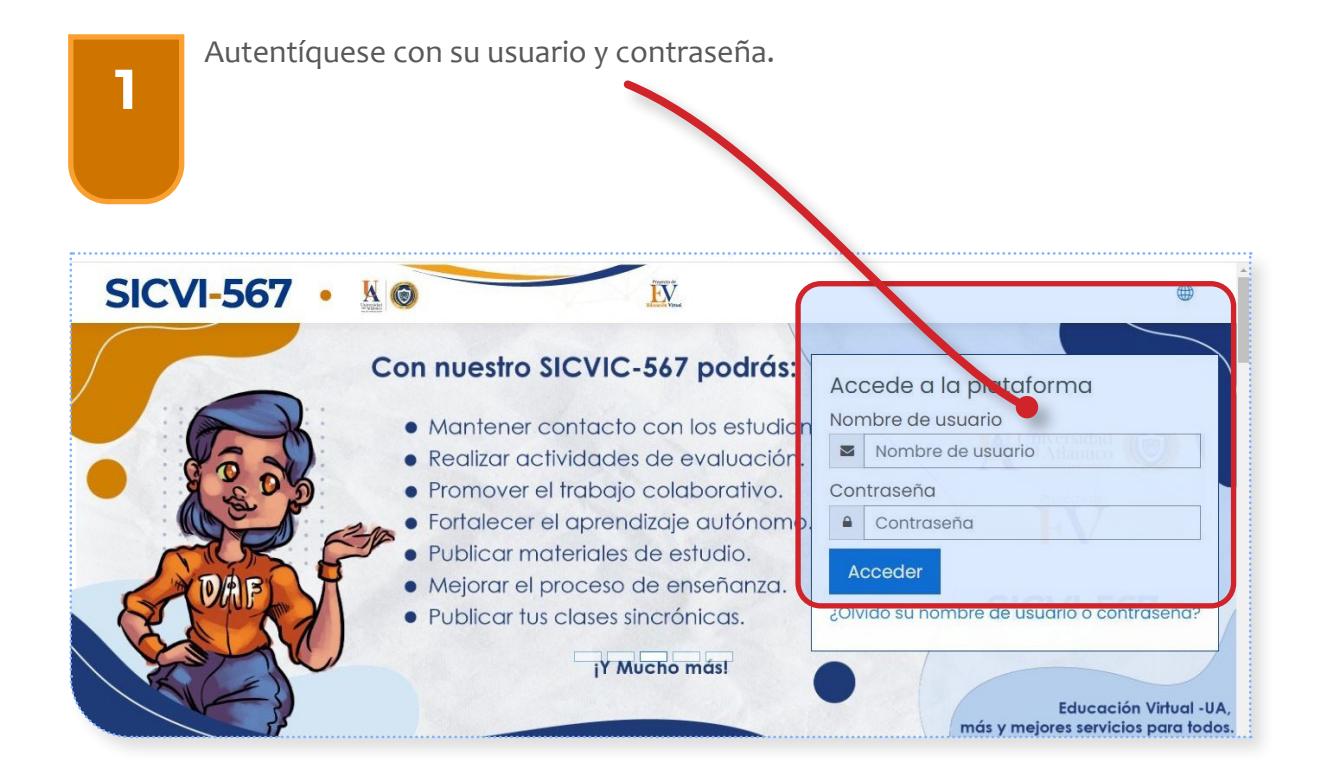

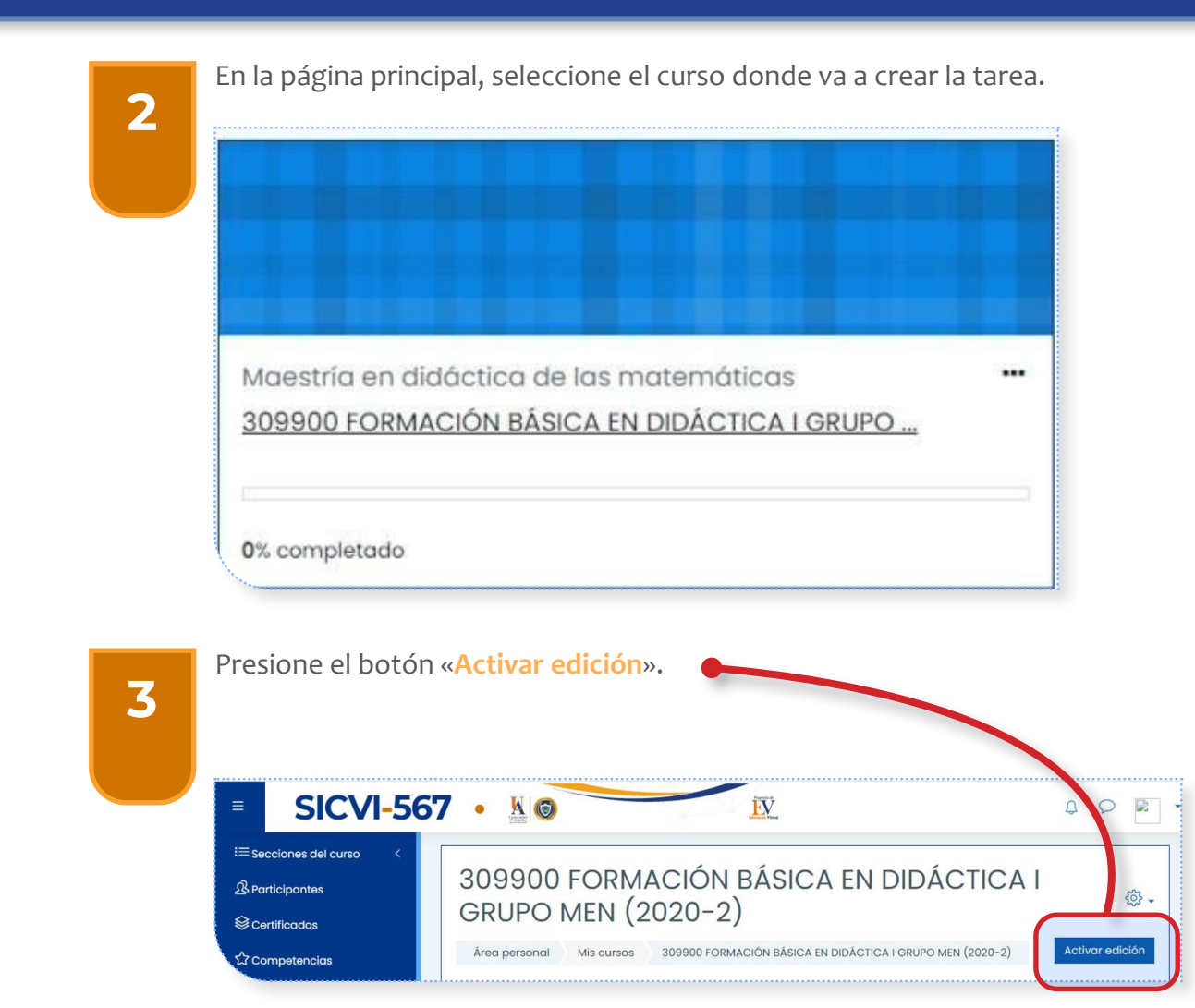

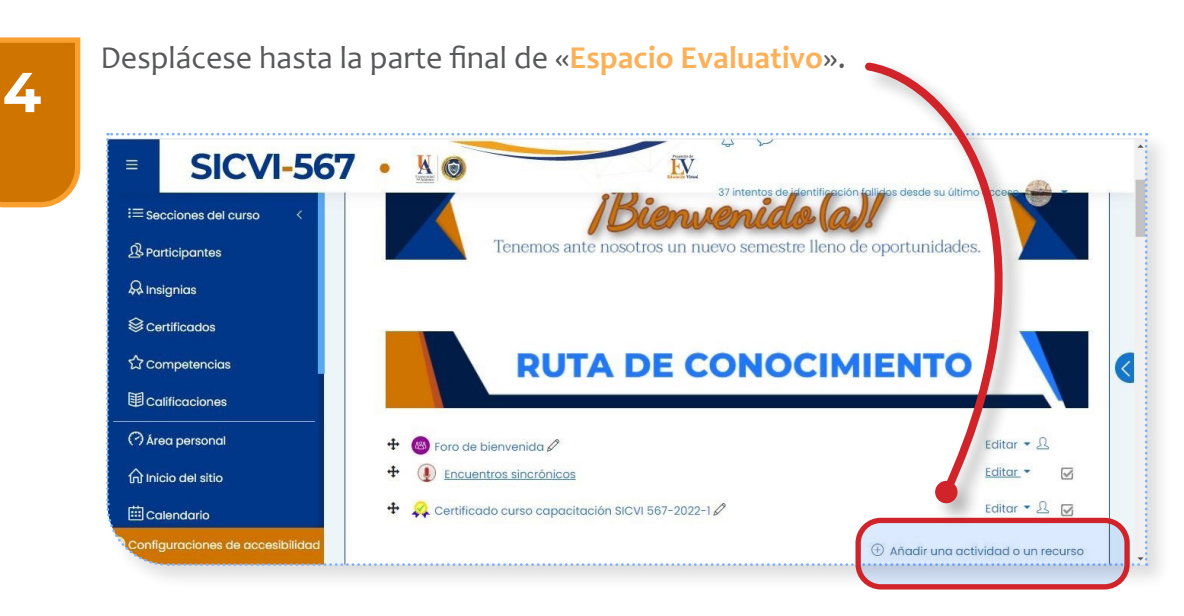

#### 6. ASIGNAR UNA TAREA

#### 6. ASIGNAR UNA TAREA

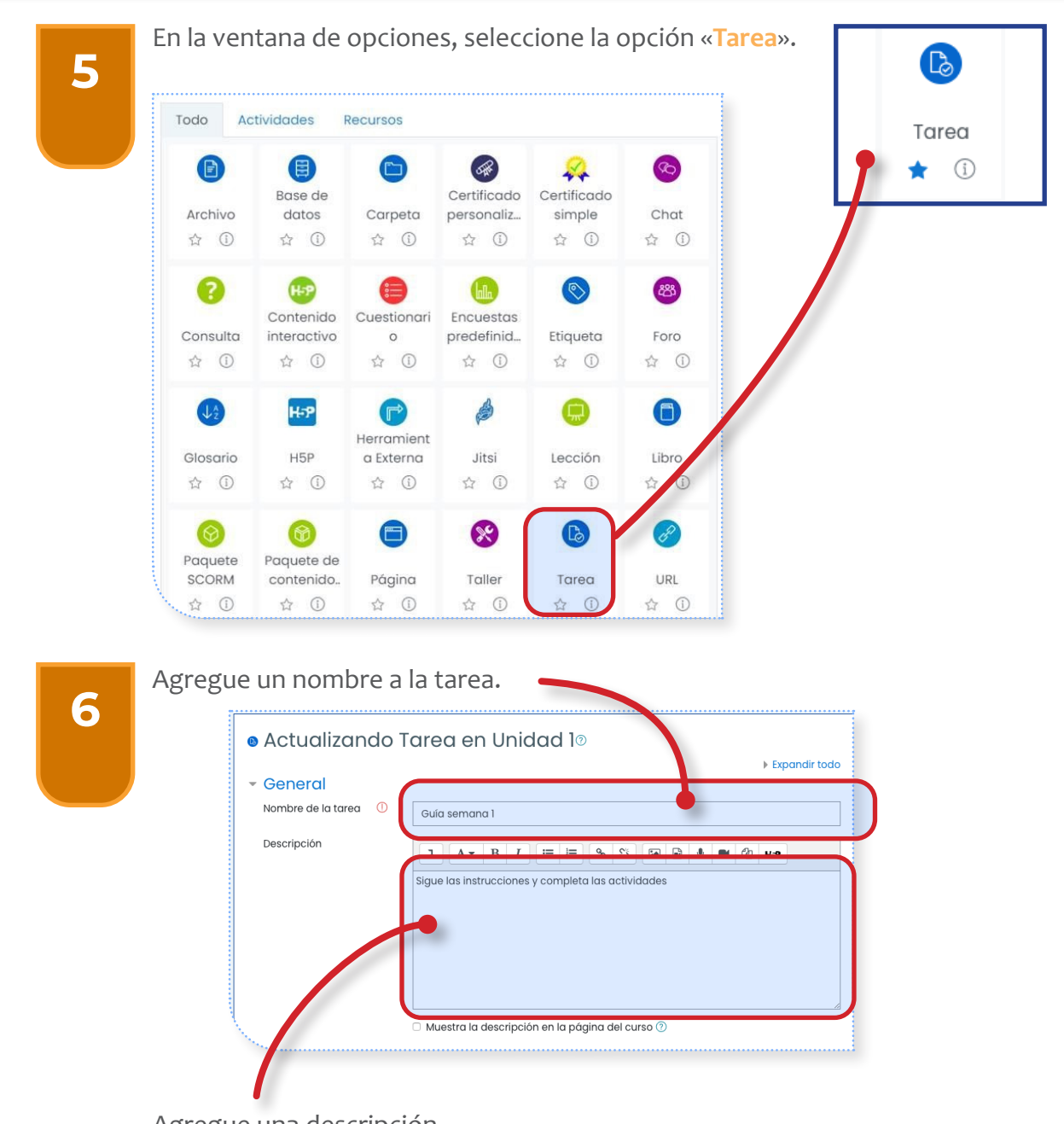

Agregue una descripción
#### 6. ASIGNAR UNA TAREA

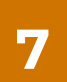

8

Configure las fechas de inicio y cierre de envíos y evaluación. Recuerde activar la casilla de verificación «Habilitar».

| bierto para envíos desde            | 6 \$  | octubre        | ¢       | 2020 🗢     | 12 🗢        | 54 \$                   | 🗰 🗹 Habilitar   |
|-------------------------------------|-------|----------------|---------|------------|-------------|-------------------------|-----------------|
| echa límite de los envíos           | 10 \$ | octubre        | ¢       | 2020 \$    | 12 🗢        | 54 🗢                    | 🗰 🗹 Habilitar   |
|                                     | Camb  | iar a la sigui | iente f | ase despué | s de la fec | cha <mark>lími</mark> t | e para envíos 🕐 |
| isponible para evaluación<br>lesde  | 13 🗢  | octubre        | ¢       | 2020 🖨     | 12 🕈        | 54 🗢                    | 🖽 🗹 Habilitar   |
| echa límite para las<br>valuaciones | 22 🗢  | octubre        | ¢       | 2020 🗢     | 12 \$       | 54 \$                   | 🛗 🗹 Habilitar   |

Configure el tipo de entrega. Esta se habilita para que los estudiantes puedan subir uno o más archivos en sus envíos.

|                                      |     |                                                                    | Indique el número<br>de archivo por |
|--------------------------------------|-----|--------------------------------------------------------------------|-------------------------------------|
| - Tipos de entre                     | ega |                                                                    | estudiante                          |
| Tipos de entrega                     |     | 🗆 Texto en línea 🕐 🗷 Archivos enviados ?                           | 7                                   |
| Número máximo de<br>archivos subidos | ?   | 1 \$                                                               |                                     |
| Tamaño máximo de<br>la entrega       | 0   | 5MB \$                                                             |                                     |
| Tipos de archivo<br>aceptados        | 0   | document Ele<br>Archivos de documentos .doc .docx .epub .gdoc .odt | gir<br>oth .ott .pdf .rtf           |
|                                      |     |                                                                    |                                     |

#### 6. ASIGNAR UNA TAREA

9

Si está habilitado, el evaluador puede dejar comentarios de retroalimentación para cada entrega.

#### Tipos de retroalimentación

| Tipos de<br>retroalimentación | ✓ Comentarios de retroalimentación ② ✓ Anotar PDF ③ □ Hoja de calificaciones externa ③ □ Archivos de retroalimentación ② |  |  |
|-------------------------------|----------------------------------------------------------------------------------------------------|--|--|
| Comentario en línea (         | No ÷                                                                                                    |  |  |

Si está habilitado, el profesor podrá crear ficheros PDF anotados cuando realice las correcciones. El profesor podrá añadir comentarios, dibujos y sellos directamente sobre el trabajo de los estudiantes.

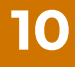

Seleccione el tipo de calificación que desea utilizar para esta actividad. Si elige «Escala», a continuación podrá elegirla de una lista desplegable. Si prefiere «Puntuación», podrá elegir la máxima para esta actividad.

| <ul> <li>Calificación</li> </ul>                           |   |                                             |                                                                   |
|------------------------------------------------------------|---|---------------------------------------------|-------------------------------------------------------------------|
| Calificación                                               | 3 | Tipo Puntuación ≑<br>Puntuación máxima<br>5 | <ul> <li>Indique calificación<br/>máxima por el envío.</li> </ul> |
| Método de<br>calificación                                  | ? | Calificación simple directa 🗧               |                                                                   |
| Categoría de<br>calificaciones                             | 1 | Sin categorizar 🗢                           |                                                                   |
| Calificación para<br>aprobar                               | ? | 3,00                                        |                                                                   |
| Ocultar identidad                                          | ? | No ¢                                        |                                                                   |
| Ocultar la identidad<br>del evaluador a los<br>estudiantes | 0 | No ¢                                        |                                                                   |
| Usar workflow (flujo<br>de trabajo) de<br>calificaciones   | 0 | No ¢                                        |                                                                   |

Si un ítem tiene una calificación que los estudiantes deben igualar o superar para aprobar, puede fijarla en este campo. Indique calificación mínima de aprobación.

#### 6. ASIGNAR UNA TAREA

11

12

Guardar cambios en los criterios de evaluación.

Describa cada criterio de evaluación.

- Ajustes comunes del módulo
- Restricciones de acceso
- Finalización de actividad
- ▶

| <u>Competencias</u>              |              |                            |                           |
|----------------------------------|--------------|----------------------------|---------------------------|
|                                  | Guardar co   | imbios y regresar al curso | Guardar cambios y mostrar |
|                                  | Cancelar     |                            |                           |
| En este formulario hay campos ob | ligatorios 🕕 |                            |                           |

Finalmente la tarea se visualiza para los estudiantes de la siguiente manera:

| La Nanotecnología<br>Realizar la actividad que se encuen<br>- Construction de calificac | Cl<br>tra en el archivo adjunto<br>mbiará el mundo.docx23 de febrero de 2022, 16:25<br>iones | ي<br>ج<br>ج |
|-----------------------------------------------------------------------------------------|----------------------------------------------------------------------------------------------|-------------|
| No mostrado a los estudiantes                                                           | s No                                                                                         |             |
| Participantes                                                                           | n                                                                                            |             |
| Enviados                                                                                | 0                                                                                            |             |
| Pendientes por calificar                                                                | 0                                                                                            |             |
| Fecha de entrega                                                                        | miércoles, 2 de marzo de 2022, 14:00                                                         |             |
| Tiempo restante                                                                         | Tarea pendiente                                                                              |             |
| Entrega fuera de plazo                                                                  | Permitido solo para miembros que han recibido una extensión                                  |             |
|                                                                                         | Ver/Calificar todas las entregas Calificación                                                |             |

## **CONFIGURAR GRUPOS EN SICVI-567**

Para las distintas actividades que se pueden realizar en la plataforma **SICVI-567**, es decir, talleres, tareas, foros, cuestionarios, etc., es posible configurar la creación de grupos pequeños de trabajo con los estudiantes del mismo curso. Esta alternativa de configuración se puede hacer de 3 maneras diferentes:

| Sin grupos                                                                   | Grupos visibles                                                                                                    | Grupos separados                                                                      |
|------------------------------------------------------------------------------|----------------------------------------------------------------------------------------------------|---------------------------------------------------------------------------------------|
| No hay sub-grupos. Todos<br>los participantes son parte<br>de una comunidad. | Cada grupo trabaja dentro<br>de su propio equipo, pero<br>también puede ver a los<br>otros grupos (el trabajo<br>de estos es de solo<br>lectura). | Cada grupo solamente<br>puede ver a su propio<br>equipo, los demás son<br>invisibles. |

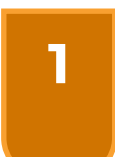

Autentíquese con su usuario y contraseña.

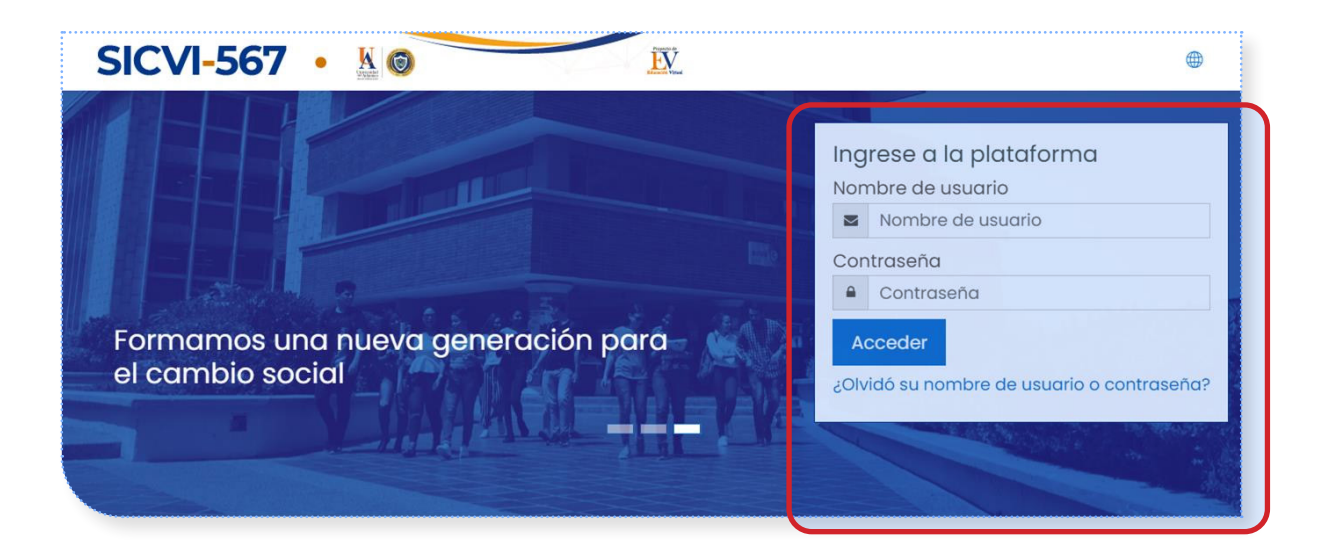

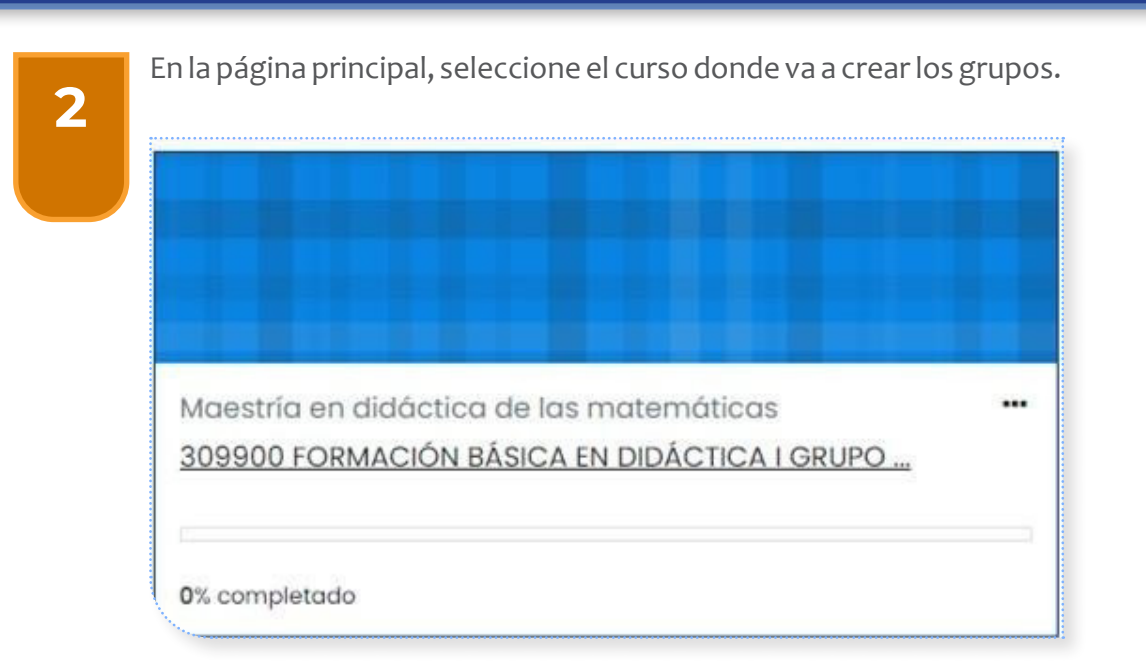

Presione el botón «Activar edición».

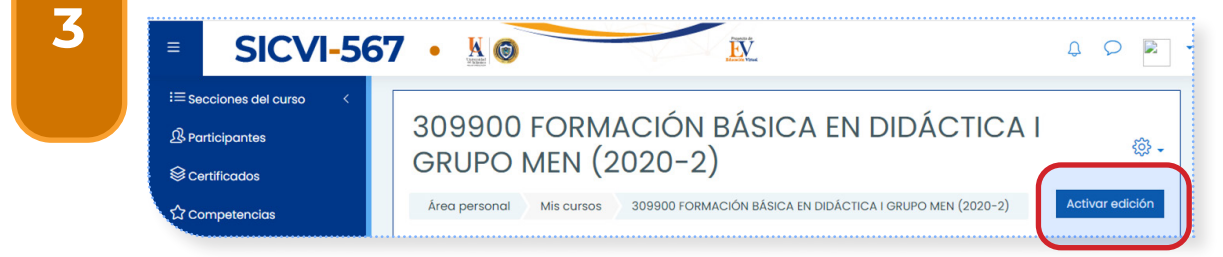

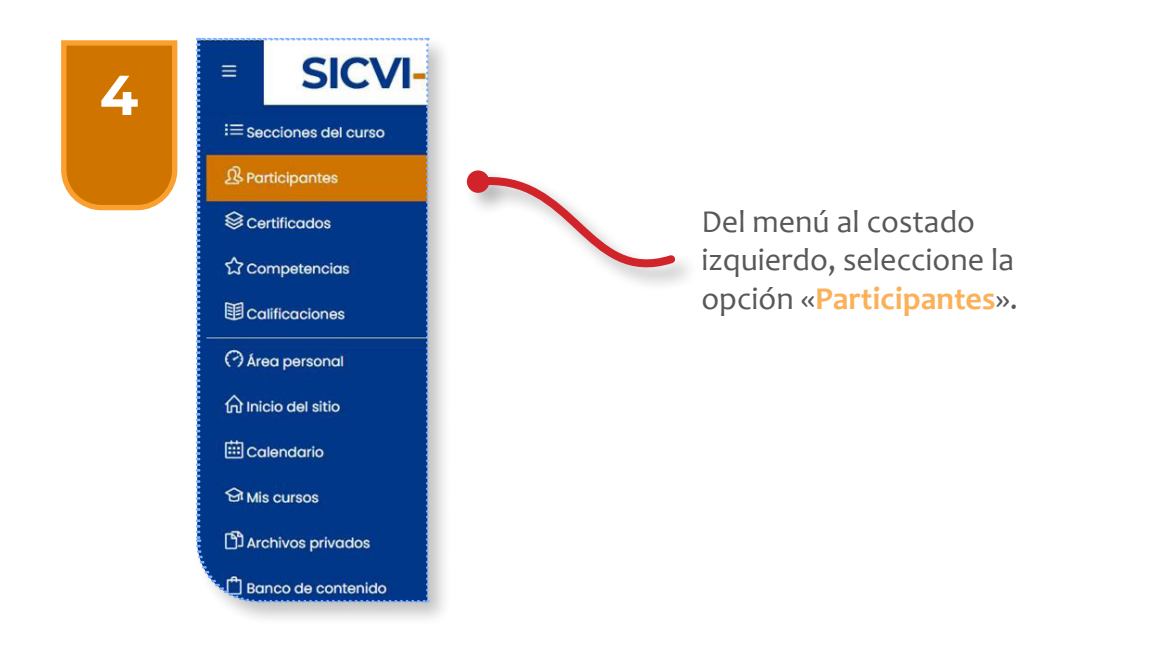

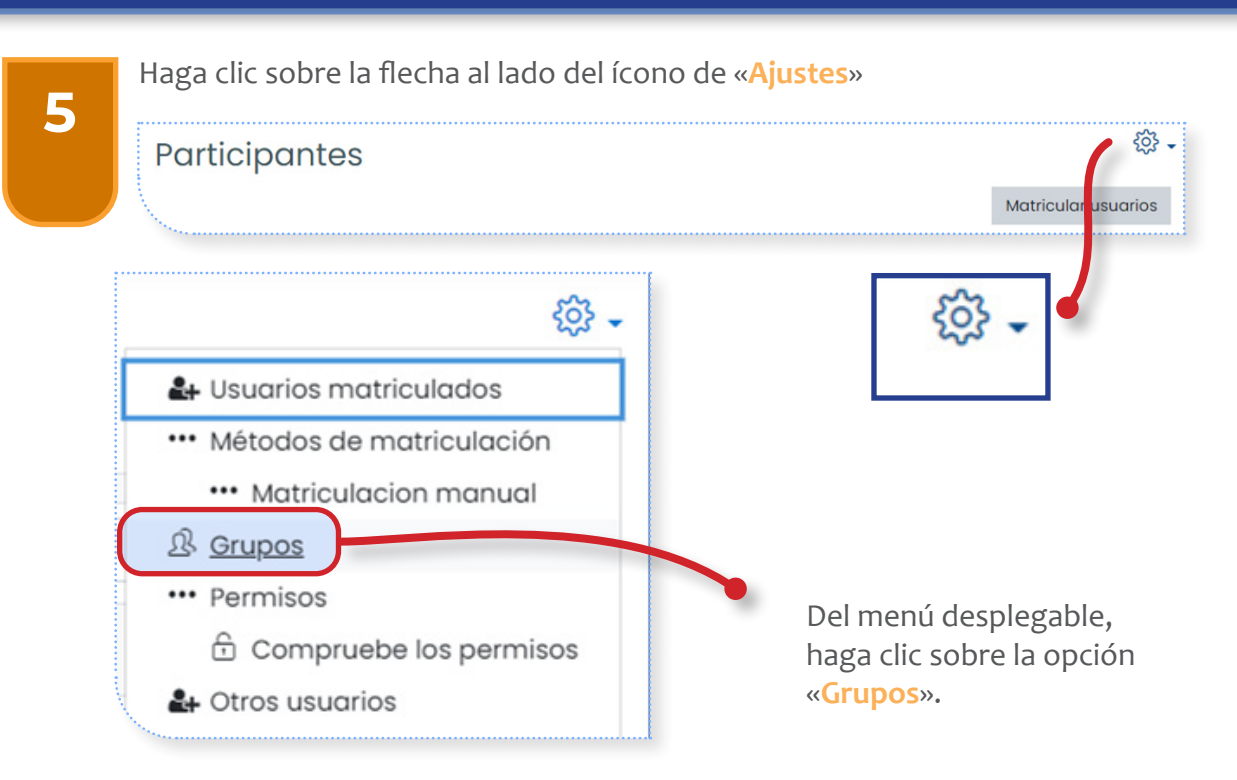

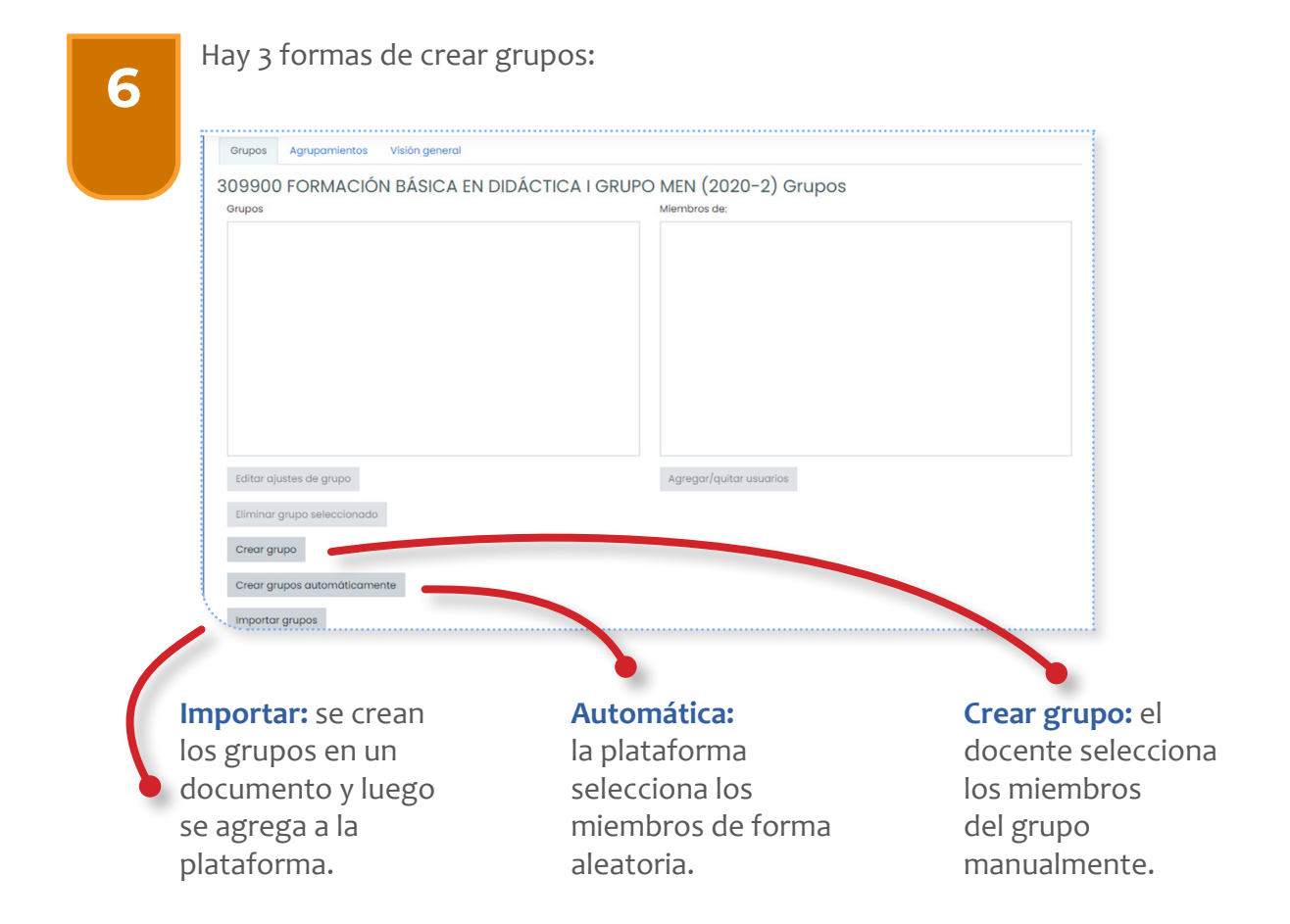

2

| Asigne un no                 | ombr    | e al grupo                                |
|------------------------------|---------|-------------------------------------------|
|                              |         |                                           |
| Nombre del grupo             | 0       | Grupo A                                   |
| Número de identificación del | grupo ③ |                                           |
| Descripción del grupo        |         | <u>Талина</u> В I ⊞ ⊞ % % Ба № # Ф № Ю ње |
| Clave de matriculación       | (2)     | Haz click para insertar texto 🖉 🔹         |
| Mensajes de grupo            | 0       | No •                                      |
| Ocultar imagen               |         | NO \$                                     |
|                              |         |                                           |

Active o desactive la opción de enviar mensajes entre los miembros del grupo

Una vez creado el grupo, haga clic sobre la opción «Agregar/quitar usuarios» para seleccionar a los miembros.

| (Grupo A (0)                |                         |
|-----------------------------|-------------------------|
| Editar ajustes de grupo     | Agregar/quitar usuarios |
| Eliminar grupo seleccionado |                         |
| Crear grupo                 |                         |
|                             |                         |

3

Seleccione un estudiante y haga clic en «Agregar». Este proceso debe repetirse hasta completar el número de miembros del grupo.

| liembros del grupo | Miembros potenciales                                                                                                    |
|--------------------|----------------------------------------------------------------------------------------------------|
| Ninguno            | <ul> <li>▲ Agregar</li> <li>Quitar ►</li> <li>Estudiante 1 (pruebaMM@mail.uniatlantico.edu.<br/>JOSE FERNANDO QUINTERO VEGA (jfquintero@mail.<br/>JOSE MAURICIO SANCHEZ REALES (josesanchez@<br/>ROGER DE JESUS SEPULVEDA FERNANDEZ (rogerse<br/>Roles múltiples (19)</li> <li>JOHN WILLIAM ARCHBOLD CORTES (jarchbold@l<br/>MARIA EUGENIA AVILA TORRES (mavila@mail.unia<br/>José Humberto Bilanco Causii (joseblanco@mail<br/>THOMAS BRU VILLA (tomasbru@mail.uniatlantico.<br/>Joaquin Alberto Camargo Valle (joaquincamarg<br/>HENRY ANTONIO CONTREAS LIDUEÑA (henrycont<br/>VERONICA DE LA HOZ VARGAS (veronicadelahoz@<br/>GILBERTO GÓMEZ LINDO (gilbertogomez@mail.uni<br/>ANGELICA MARIA GONZALEZ JARAMILLO (angelica<br/>GREEL JUUIO (greteljulio@mail.uniatlantico.edu.<br/>KATHERINE ISABEL LUNA DRITH (katherineluna@m<br/>EDER MARIO MARTINEZ CALVO (edermartinez@m<br/>Kelly Johanna Moré Bustilio (kellymore@mail.uni<br/>aluanumu sourcepuu como (ma vitologonelogu)</li> </ul> |

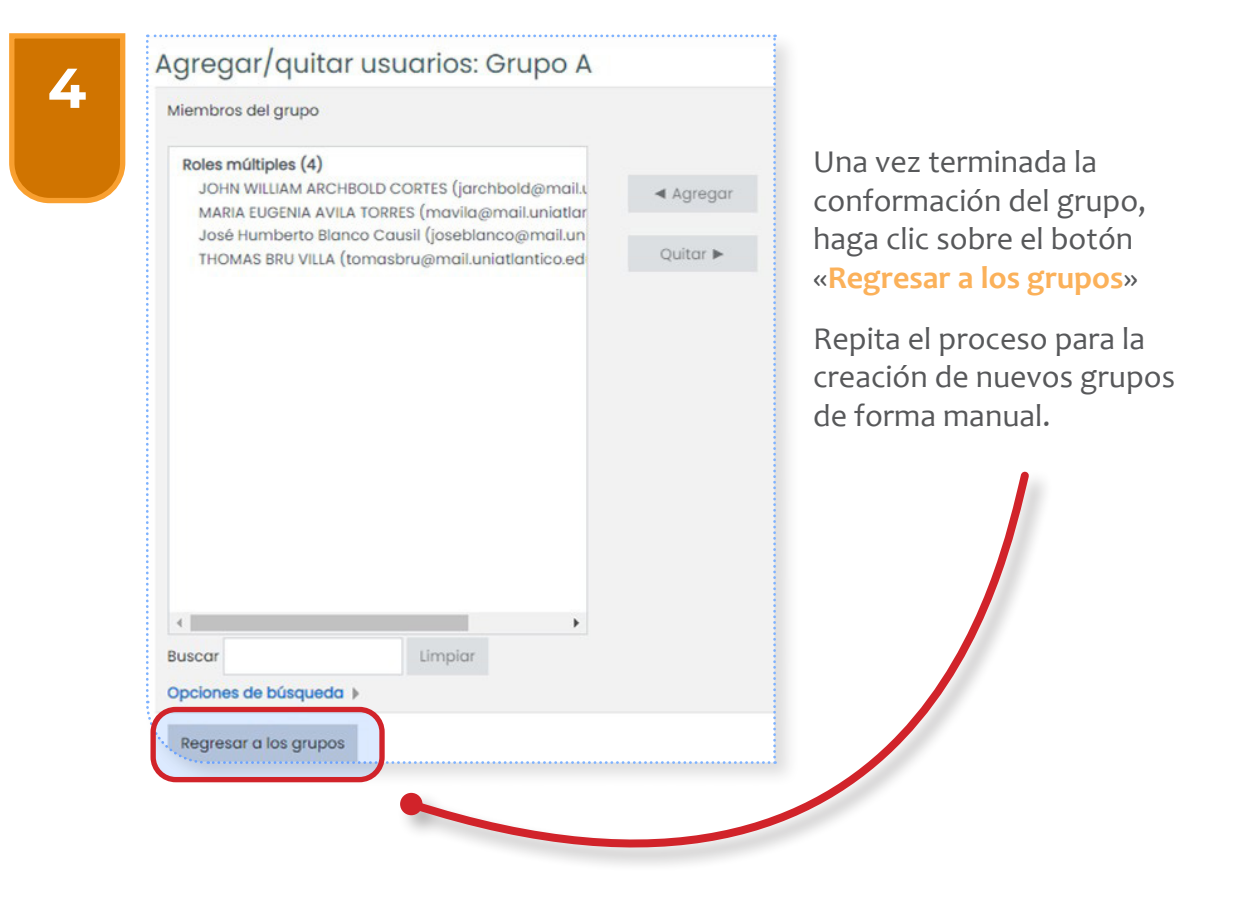

# 7.2 CREAR UN GRUPO AUTOMÁTICAMENTE

| 309900 FORMACION BASICA EN  | DIDACTICA I GRUPO MEN (2020-2) Grupos |
|-----------------------------|---------------------------------------|
| Grupos                      | Miembros de: Grupo A (0)              |
| Grupo A (0)                 |                                       |
|                             |                                       |
|                             |                                       |
| 3                           |                                       |
|                             |                                       |
|                             |                                       |
|                             |                                       |
|                             |                                       |
|                             |                                       |
| Editar ajustes de grupo     | Agregar/quitar usuarios               |
| Eliminar anuno seleccionado |                                       |
| Linning grape seleccionado  |                                       |
| Orean anna                  |                                       |

2

La denominación de grupos corresponde a la forma en que se diferencian. Use @ para dividir los grupos de A - Z o use # para dividirlos en números.

| Crear grupos aut<br>• General              | omáticamente       | Indique el número<br>de grupos que<br>quiere crear en el<br>curso. |
|--------------------------------------------|--------------------|--------------------------------------------------------------------|
| Esquema de 🛛 🕐 🕐                           | Grupo @            | 1                                                                  |
| Creación automática<br>basada en           | Número de grupos 🗘 |                                                                    |
| Número de grupos o ①<br>miembros por grupo | 5                  |                                                                    |
| Mensajes de grupo 🕜                        | Sí ¢               | de mensajería entre los<br>miembros de los grupos.                 |

| Seleccionar los miembros<br>con rol                       | D<br>Estudiante \$                                                                   | Estas opciones<br>están configuradas<br>por defecto. No |
|-----------------------------------------------------------|--------------------------------------------------------------------------------------|---------------------------------------------------------|
| Seleccionar miembros de la<br>cohorte                     | Cualquiera 🗢                                                                         | modificarlas.                                           |
| Asignar miembros                                          | al azar                                                                              | +                                                       |
|                                                           | No asignación                                                                        |                                                         |
|                                                           | al azar<br>Alfabéticamente por nombre y apell<br>Alfabéticamente por apellido y nomi | ido<br>bre                                              |
| Indique las condicio                                      | Alteractiones opto por puppore do                                                    |                                                         |
| Indique las condicio                                      | Altabeticamente por numero de ID                                                     |                                                         |
| Indique las condicio<br>asignación de miem                | Altabeticamente por numero de ID<br>nes de<br>bros.                                  |                                                         |
| Indique las condicio<br>asignación de miem<br>Haga clic e | nes de<br>bros.                                                                      |                                                         |

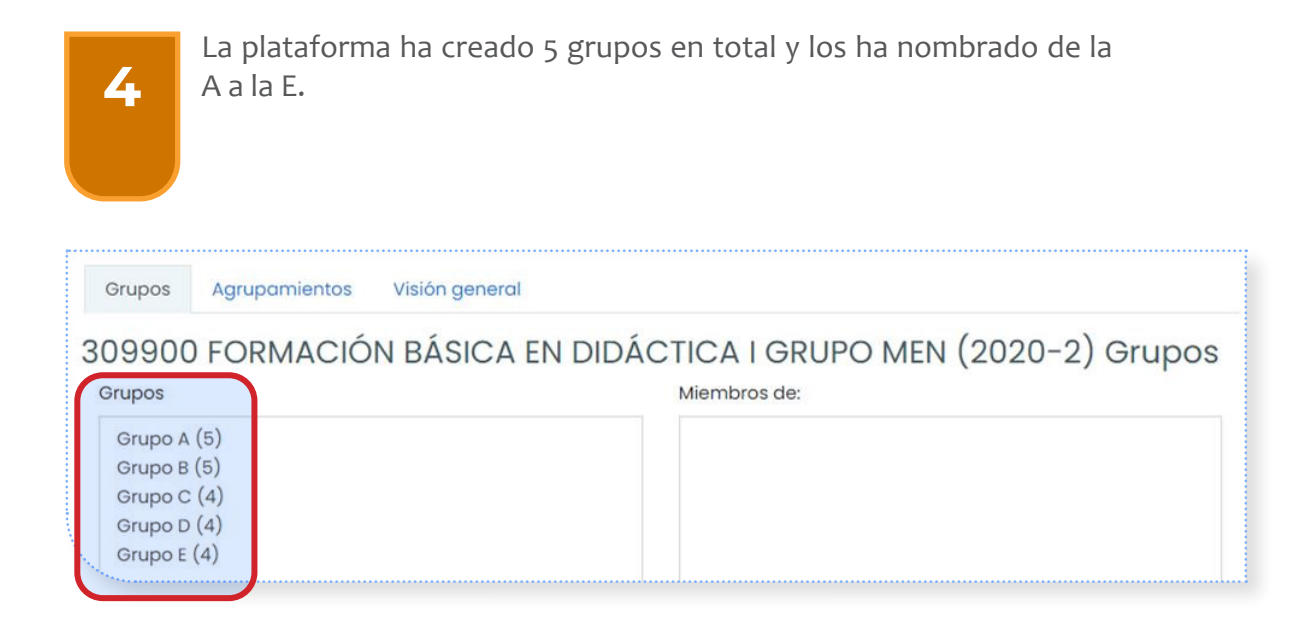

El módulo de actividad «Taller» permite la recopilación, revisión y evaluación por pares del trabajo de los estudiantes.

Los estudiantes pueden enviar cualquier contenido digital (archivos), tales como documentos de procesador de texto o de hojas de cálculo, también pueden escribir el texto directamente en un campo empleando un editor de texto (dentro de SICVI-567).

Los estudiantes tendrán dos calificaciones para la actividad de taller: una calificación por enviarlo y otra por la evaluación de sus pares. Ambas se guardan en el libro de calificaciones.

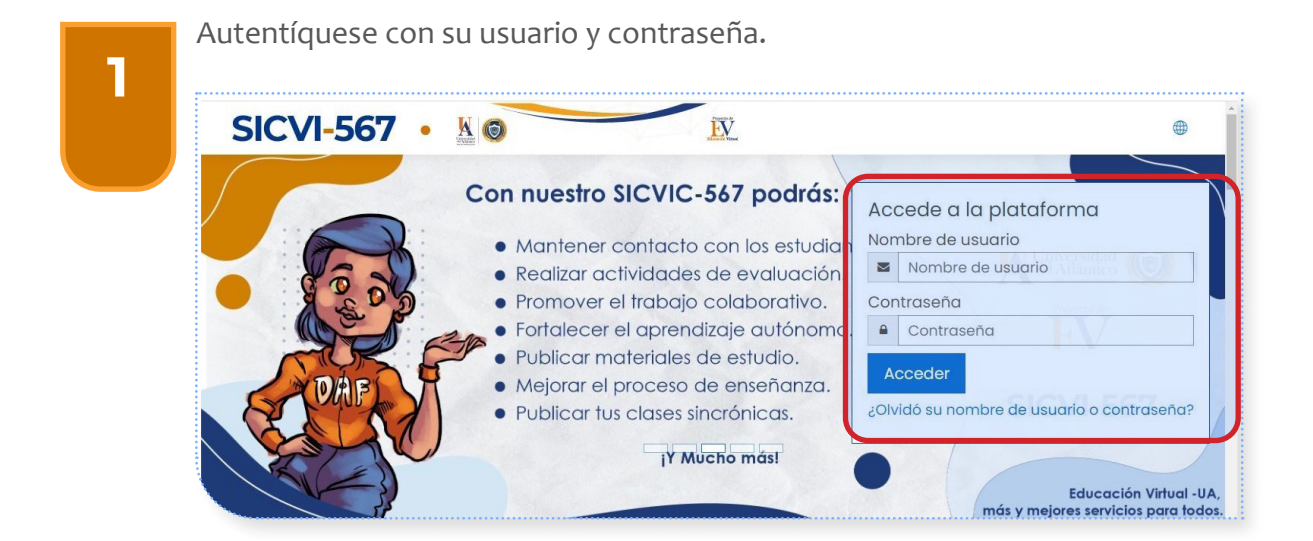

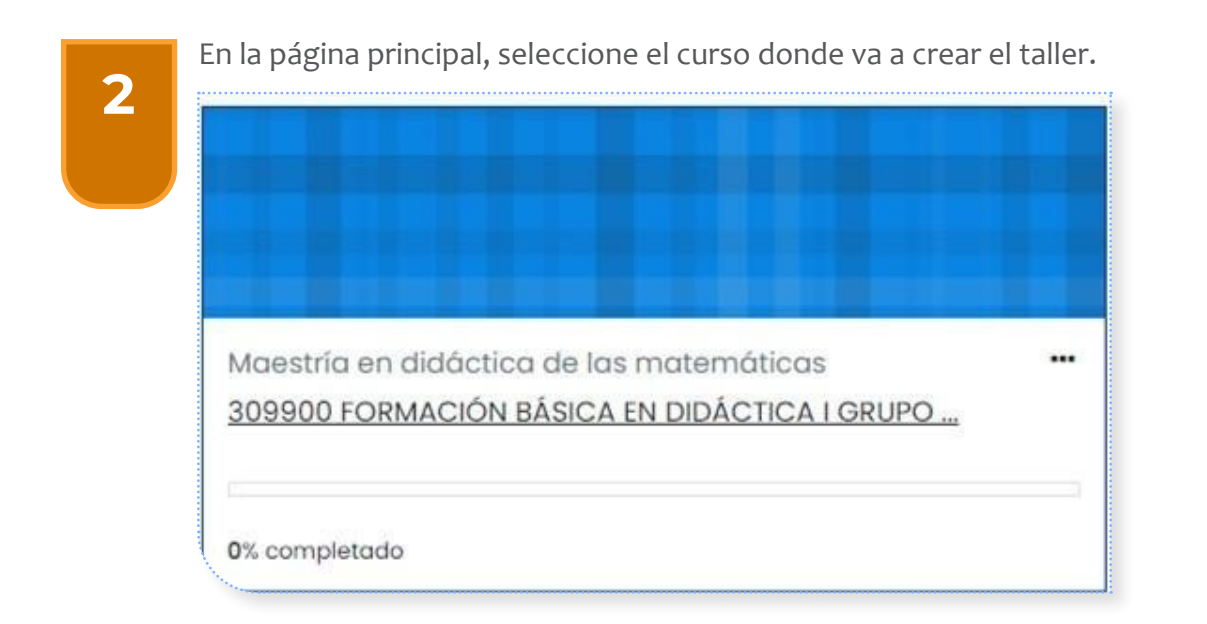

Presione el botón «Activar edición».

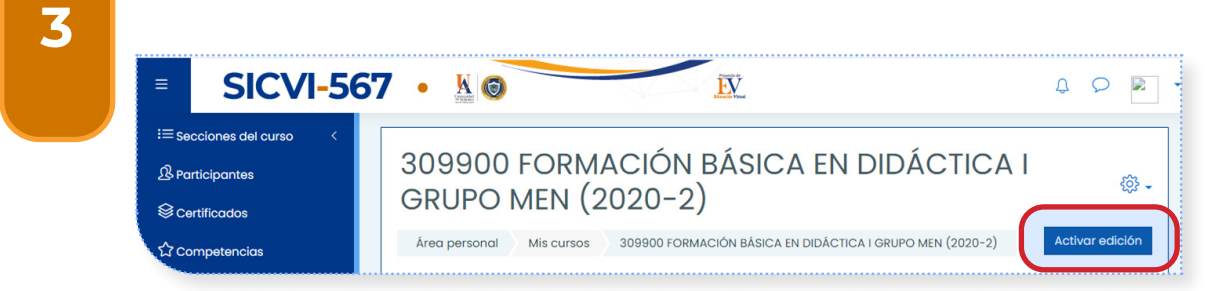

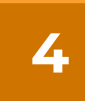

Desplácese hasta la parte final de «Espacio Evaluativo». Haga clic aquí.

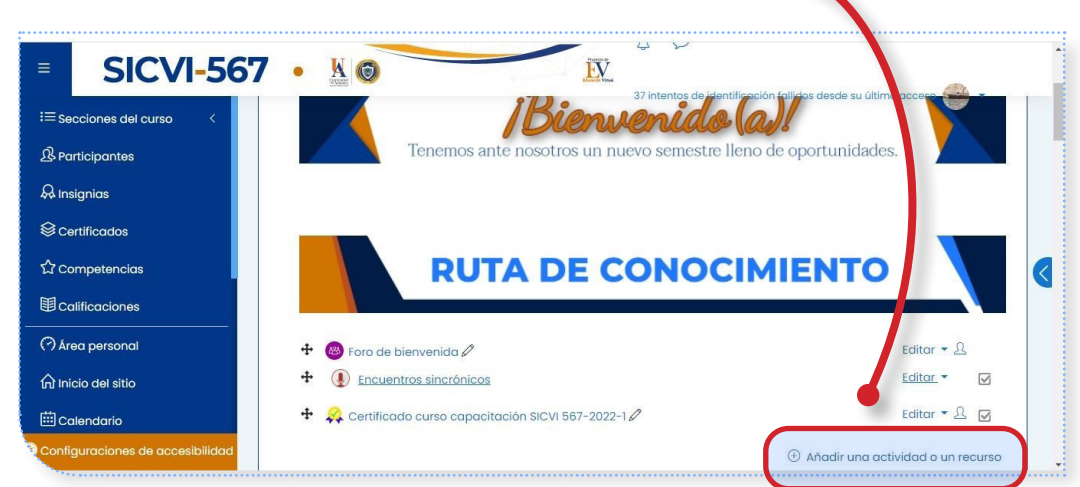

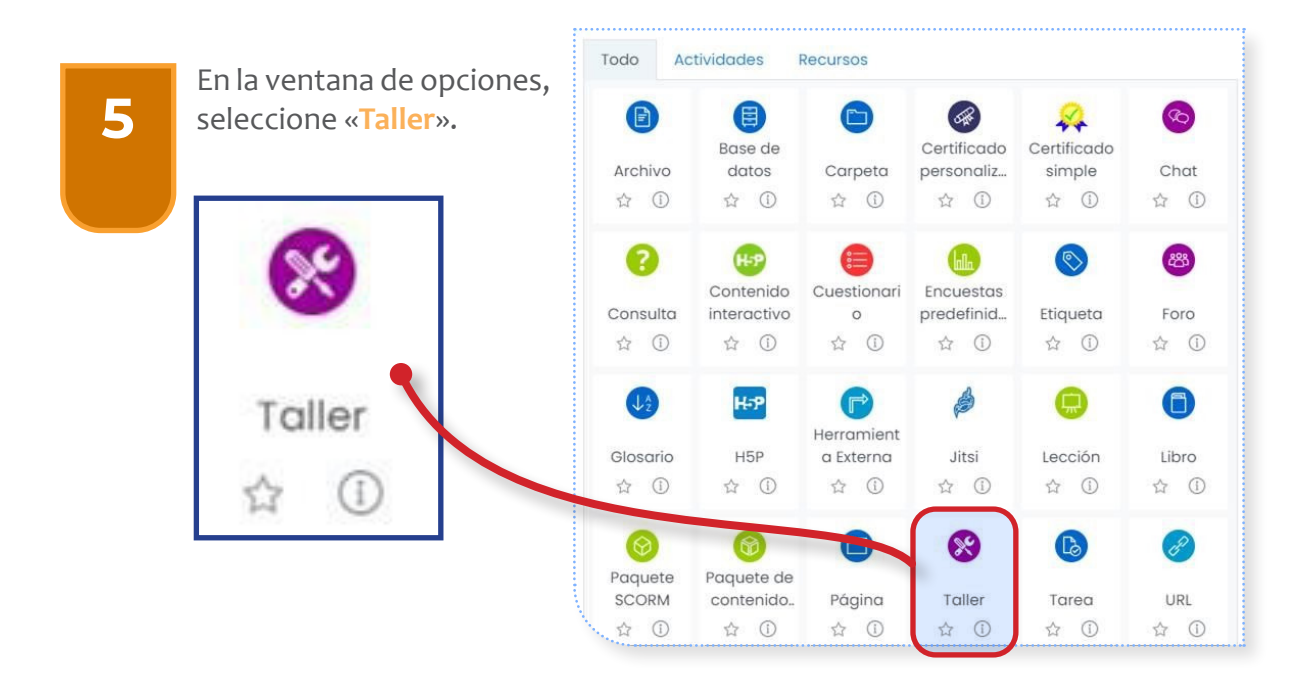

7

| Agregando un nuevo Taller a Espacio evaluativo <sup>®</sup> Expandir too                                                                                                    |
|----------------------------------------------------------------------------------------------------|
| • General Nombre del taller Descripción   1 A • B   I I   I A • B   I I   I I |
|                                                                                                    |

#### **CONFIGURACIÓN DE CALIFICACIÓN**

Seleccione la estrategia de calificación:

| ACUMULATIVA                                            | COMENTARIOS                                                | # ERRORES                                          | RÚBRICA                                                      |
|--------------------------------------------------------|------------------------------------------------------------|----------------------------------------------------|--------------------------------------------------------------|
| Una lista de chequeo<br>sobre aspectos<br>específicos. | Se comenta, pero no<br>se otorga calificación<br>numérica. | Tipo <mark>Sí/NO</mark> sobre<br>especificaciones. | Evaluación de nivel<br>sobre unos criterios<br>determinados. |

| Ajustes de calif              | icac | ión                              |  |
|-------------------------------|------|----------------------------------|--|
| Estrategia de<br>calificación | 0    | Calificación acumulativa 🖨       |  |
| Calificación por el envío     | 0    | Calificación acumulativa         |  |
| Calificación para             | 0    | Comentarios<br>Número de errores |  |

|                                              |                            | Indique la calificación<br>máxima por envío                                  |
|----------------------------------------------|----------------------------|------------------------------------------------------------------------------|
| Ajustes de calificac                         | ión                        |                                                                              |
| Estrategia de ⑦<br>calificación              | Calificación acumulativa 🖨 |                                                                              |
| Calificación por el envío ⑦                  | 5 🖨 Sin categorizar 🖨      | Indique la calificación                                                      |
| Calificación para (?)<br>aprobar la entrega  | 3                          | mínima de aprobación                                                         |
| Calificación de la 🛛 🕐                       | 5 🖨 Sin categorizar 🖨      | Indique la calificación<br>máxima de evaluación por<br>pares                 |
| Calificación para 💿<br>aprobar la evaluación | 3                          |                                                                              |
| Decimales en las<br>calificaciones           | 2 🗧                        | Indique la calificación<br>mínima de aprobación<br>para evaluación por pares |

# ACTIVIDAD TALLER

| Parámetros de los envío<br>Instrucciones para el envío | S<br>A * B I I I & S A A A A A A A A A A A A A A A A A A |
|--------------------------------------------------------|----------------------------------------------------------|
| Tipos de envío                                         | o en línea 🗆 Obligatorio<br>ivo adjunto 💷 Obligatorio    |

| Número r<br>archivos (            | náximo de<br>adjuntos por envío | 1 🕈           |                     |                    |               |
|-----------------------------------|---------------------------------|---------------|---------------------|--------------------|---------------|
| Formatos<br>que se pe<br>entregar | de ficheros (?)<br>ermiten      | *             | Ele                 | egir Todos los tip | os de archivo |
| Tamaño I<br>archivo d             | máximo del<br>e entrega         | Curso límite  | de subida (5MB) 🗘   | :                  |               |
| nvíos de                          | última hora                     | 🗆 Permitir en | ríos fuera de plazo | 0                  |               |

Si desea que los estudiantes envíen un formato en particular, busque el formato que corresponda y haga clic en la opción «Elegir».

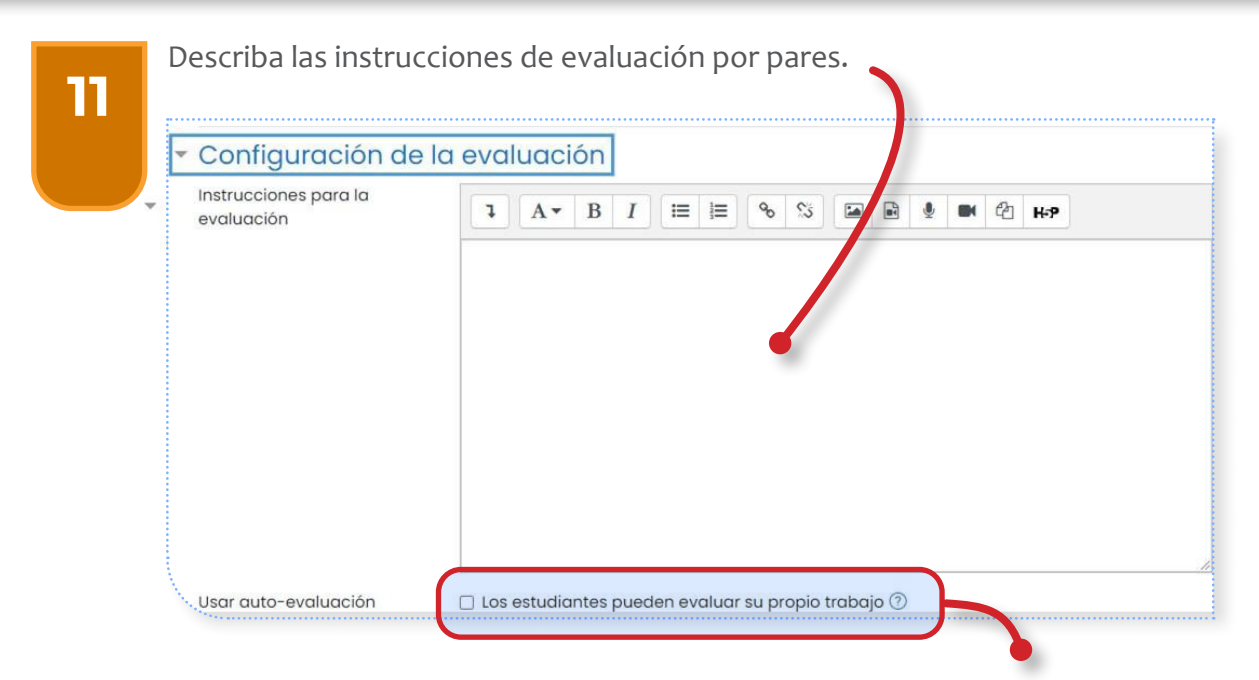

Indique si desea que los estudiantes autoevalúen su propio trabajo.

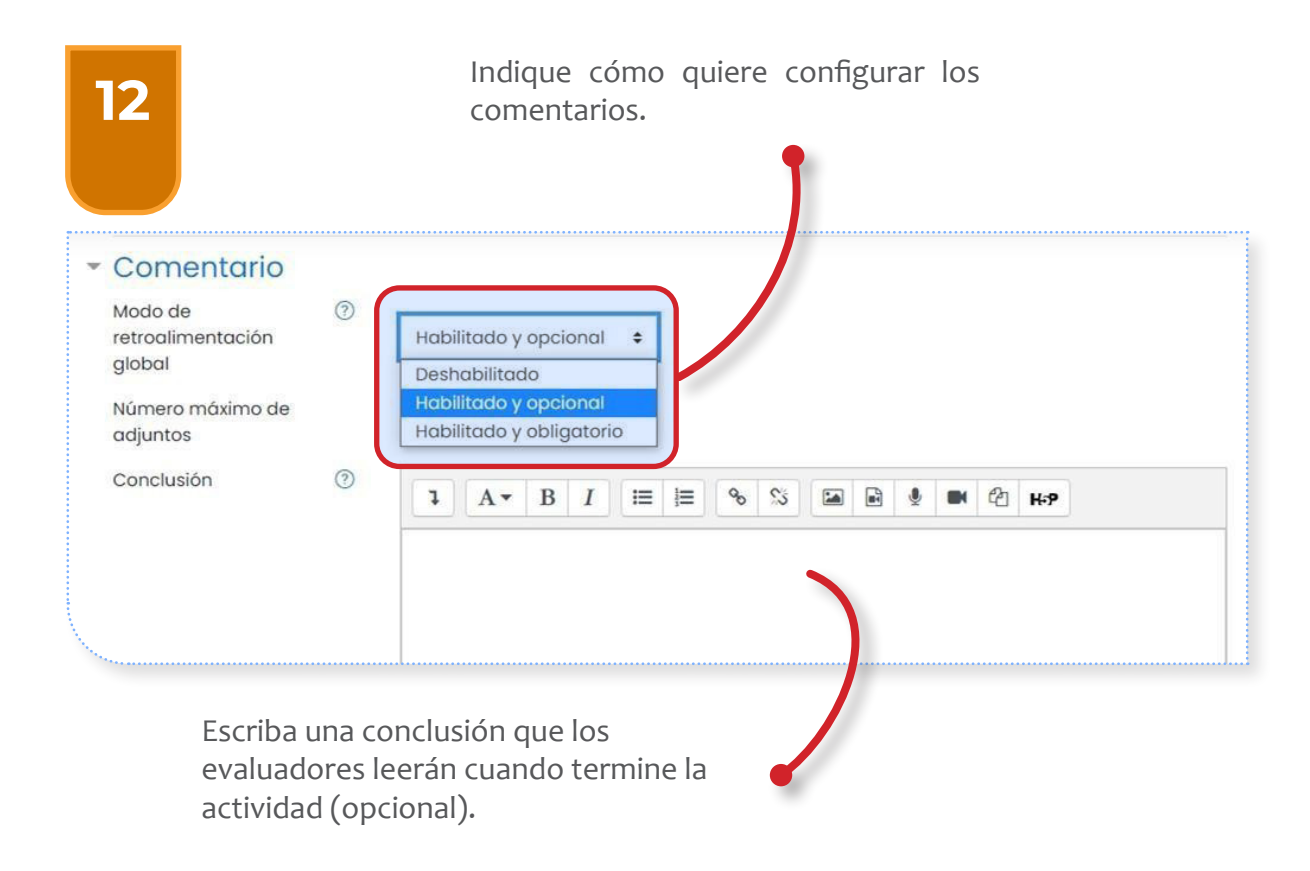

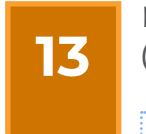

Puede realizar una actividad de práctica antes del envío oficial (opcional).

Envíos de ejemplo
 Usar ejemplos

Guardar cambios

🗆 Se proporcionan ejemplos de envios para practicar la evaluación ⑦

14

Configure las fechas de inicio y cierre de envíos y evaluación. Recuerde activar la casilla de verificación «Habilitar».

|                                       | 6 \$ | octubre         | \$     | 2020 \$    | 12     | \$   | 54 \$     | 📖 🗹 Habilitar   |
|---------------------------------------|------|-----------------|--------|------------|--------|------|-----------|-----------------|
| Fecha límite de los envíos            | 10 ¢ | octubre         | \$     | 2020 🗢     | 12     | \$   | 54 \$     | 🛗 🗹 Habilitar   |
|                                       | Camb | piar a la sigui | ente f | ase despué | s de l | a fe | cha límit | e para envíos ? |
| Disponible para evaluación<br>desde   | 13 🖨 | octubre         | ¢      | 2020 \$    | 12     | \$   | 54 \$     | 🛗 🗹 Habilitar   |
| Fecha límite para las<br>evaluaciones | 22 🖨 | octubre         | ¢      | 2020 \$    | 12     | \$   | 54 \$     | 🟥 🗹 Habilitar   |

Así se ve la actividad configurada: 15 {i} -Ensayo Aargumentativo® Fase de configuración Fase de envío Fase de evaluación Fase de calificación de Cerrado Fase de Cambiar a la fase de evaluación Cambiar a la fase de envio evaluaciones Cerrar taller configuración Cambiar a la fase de calificación Fase actual ✓ Defina la descripción del 🧹 Proporcione (i) Abierto para evaluación al Calcular calificaciones desde martes 13 de octubre de 2020, 12:54 (worden 2 día) colouidas: 0 instrucciones para la taller evaluación instrucciones para el 🧹 Enviar su trabajo (quedan 7 días) Plazo de evaluación: 🧹 Calcular calificaciones envio 🗙 Configurar asignación jueves, 22 de octubre de 2020, 1254 (quedan 16 días) de evaluación esperada: 22 días) V Editar formato de programada evaluación Asignar envios (i) Las restricciones de esperado: 22 presentado: 0 to asignado: 0 mbiar a l Las restricciones de tiempo no se le aplican
 <u>actividad</u> fase Abierto para envios a usted desde martes, 6 de octubre de 2020, 12:54 (hoy) (i) Plazo de presentación: sábado, 10 de octubre de 2020, 12:54 (quedan 4 dias) (i) Las restricciones de tiempo no se le aplican a usted

Si desea ajustar el formato de calificación, ya sea la rúbrica o la lista de chequeo especificada en la configuración inicial, haga clic sobre **«Editar formato de evaluación».** 

Configure los criterios de evaluación.

2

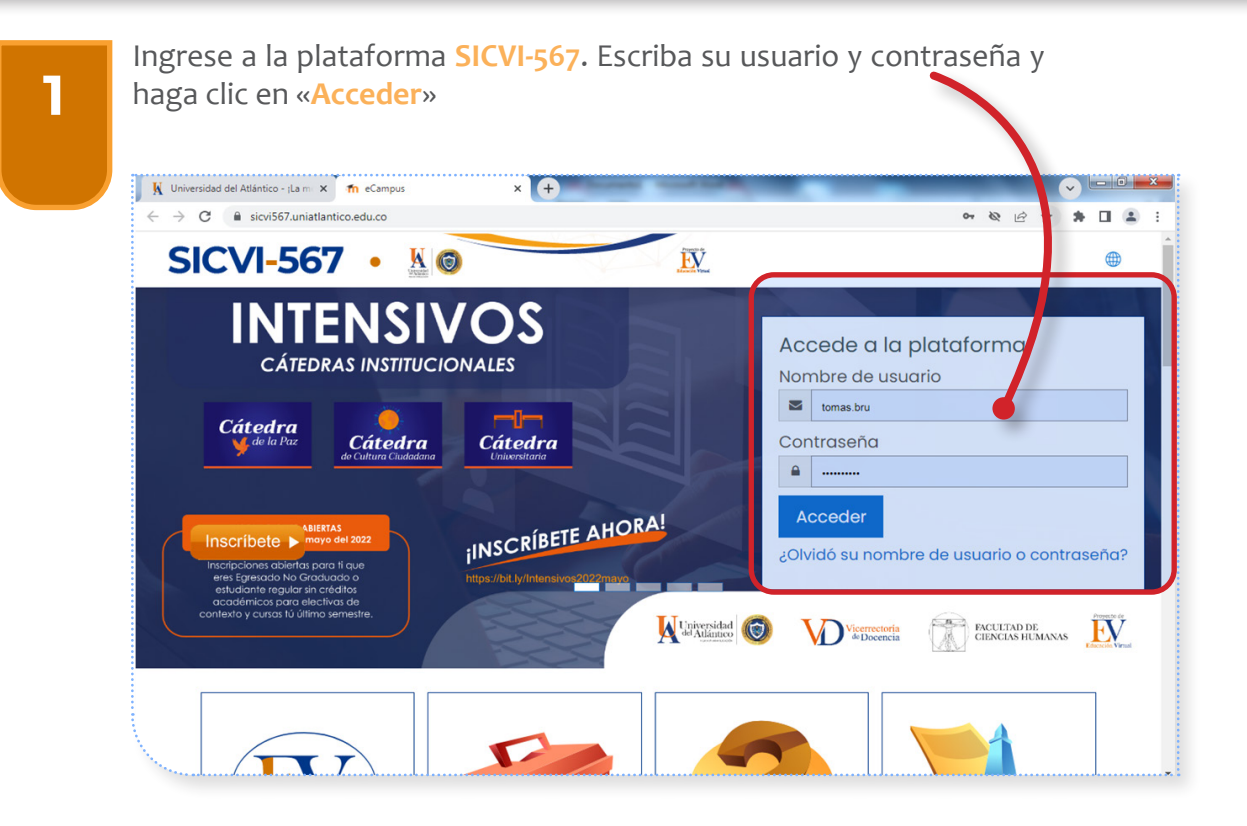

Ingrese a «Mis cursos» en SICVI-567. Haga clic en «Mis cursos» y seleccione el nuevo donde va a trabajar

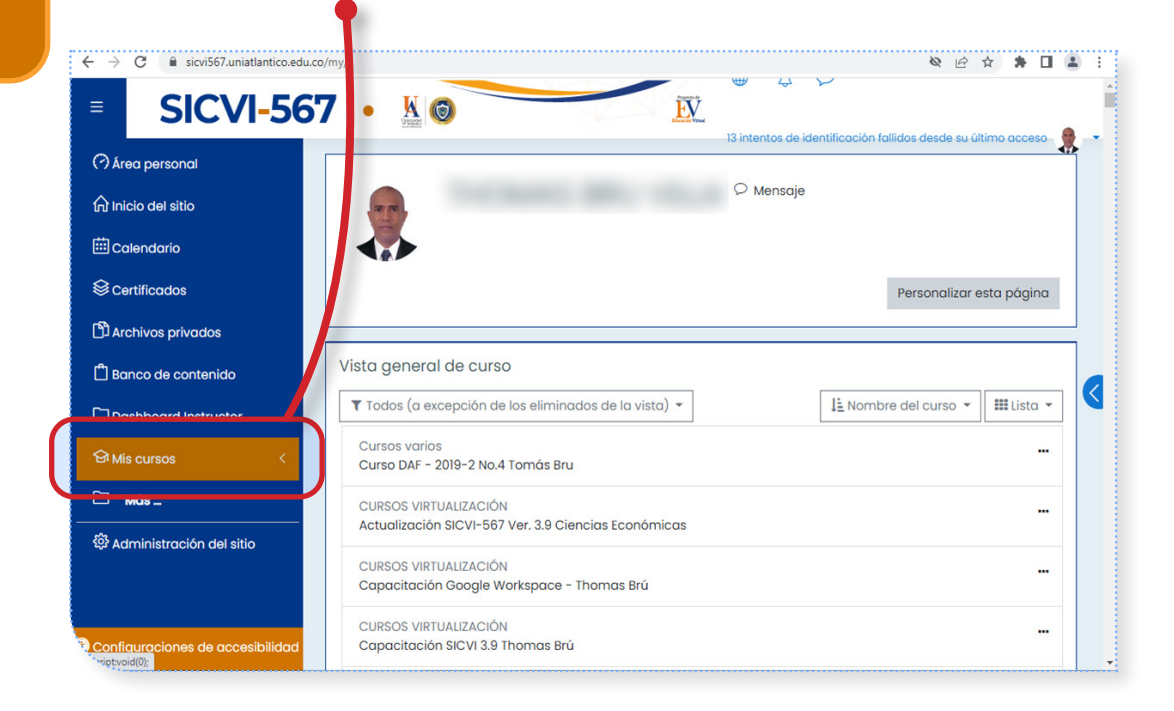

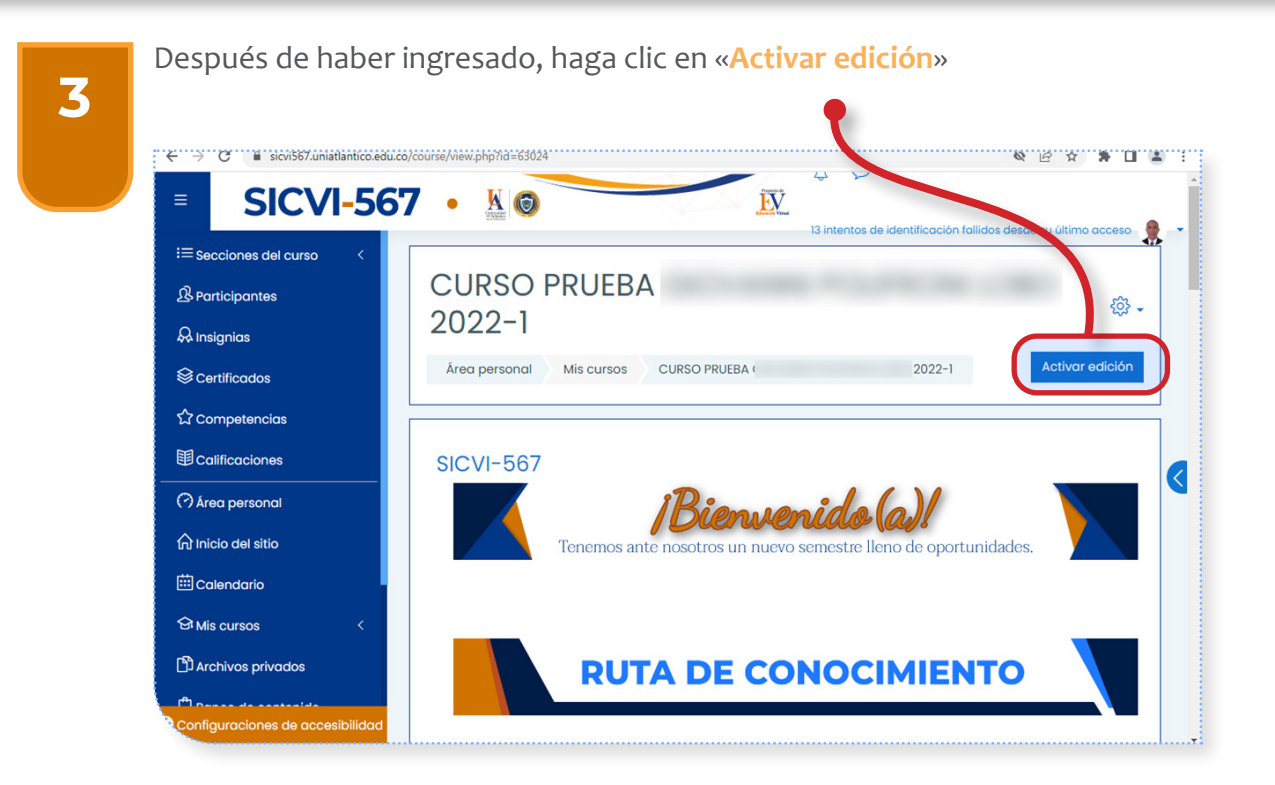

4

Después de haber activado edición, ingrese a una de las unidades de evaluación y haga clic en el aviso «Añadir una actividad o un recurso».

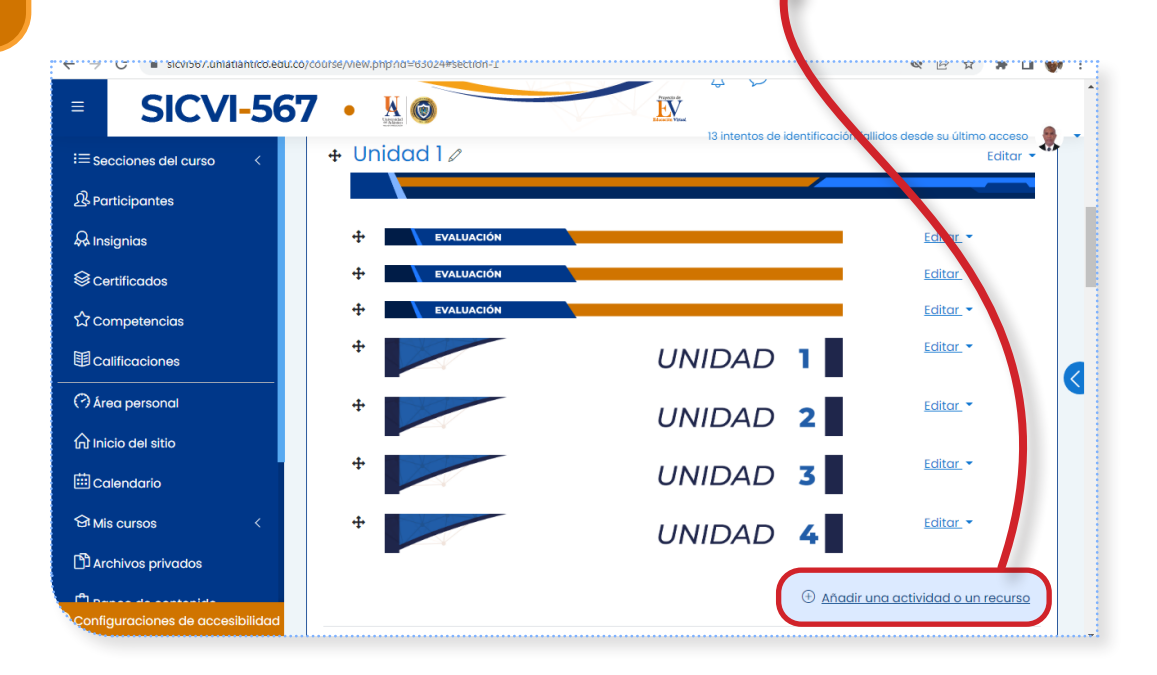

# 5

¿Qué hacer en esta parte del procedimiento? Seleccione el recurso «Lección» y haga clic

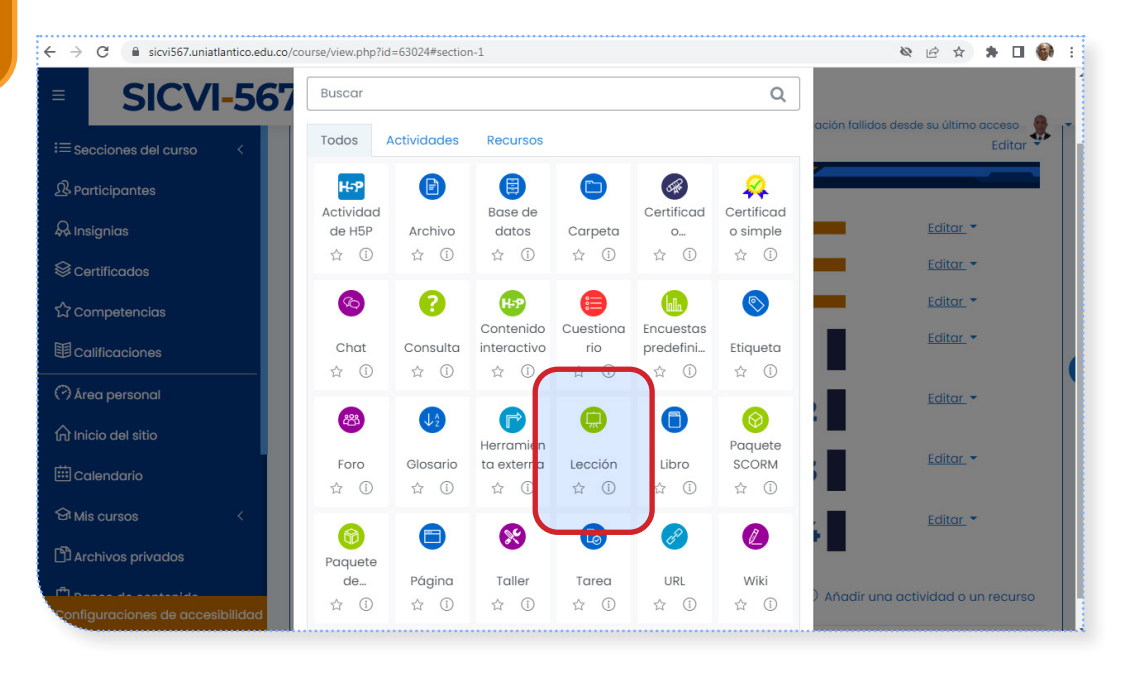

6

Denomine y describa la lección. Ponga un nombre a la lección (necesario) y una descripción (opcional)

| $\leftrightarrow$ C $\square$ sicvi567.uniatlantico.edu.co | /course/modedit.php?add=lesson&type=&course=63024&tsection=1&treturn=0&tsr=0 🔌 🖉 🛠 🖈 🗖 💓 🗄 |
|------------------------------------------------------------|--------------------------------------------------------------------------------------------|
| SICVI-56                                                   | 7 • K S S S S S S S S S S S S S S S S S S                                                  |
| i≡ Secciones del curso <                                   | Agregando un nuevo Lección a Unidad 1                                                      |
| & Participantes                                            |                                                                                            |
| A Insignias                                                | e Agregando un nuevo Lección a Unidad 1 ©                                                  |
| Sertificados                                               | ► Expandir todo                                                                            |
| රූ Competencias                                            |                                                                                            |
|                                                            |                                                                                            |
| 🔿 Área personal                                            |                                                                                            |
| nicio del sitio                                            |                                                                                            |
| -<br>E Calendario                                          |                                                                                            |
| S Mis cursos <                                             |                                                                                            |
| Archivos privados                                          |                                                                                            |
|                                                            | 🗆 Muestra la descripción en la página del curso 🕜                                          |
| Conliguraciones de accesibilidad                           |                                                                                            |

7

# CONFIGURACIÓN DE FECHAS DE LA LECCIÓN.

Haga clic en «**Disponibilidad**» para configurar cuándo estará disponible la actividad, cuándo cerrará y el límite de tiempo. Seleccione el cuadrito al lado de la palabra «**Habilitar**» para modificar la fecha y período.

| SICVI-56                | 7 • Ki Solar Solar |
|-------------------------|----------------------------------------------------------------------------------------------------|
| ≡ Secciones del curso < |                                                                                                    |
| & Participantes         | 🗌 Muestra la descripción en la página del curso 🕜                                                                                                    |
| Q Insignias             | Apariencia                                                                                                    |
| Sertificados            | - Disponibilidad                                                                                                    |
| ☆ Competencias          | Disponible desde 15 ♦ mayo ♦ 2022 ♦ 08 ♦ 52 ♦ 🖼 🗋 Habilitar                                                                                                    |
| 目 Calificaciones        | Fecha final         15 +         mayo         +         2022 +         08 +         52 +         III         Habilitar                                                                                                    |
| ) Área personal         | Límite de tiempo 🕜 0 minutos 💠 🗆 Habilitar                                                                                                    |
| ) Inicio del sitio      | Mostrar más                                                                                                    |
| -<br>Calendario         | Control de Flujo                                                                                                    |
| Gi Mis cursos <         | <ul> <li>Calificación</li> </ul>                                                                                                    |
| Archivos privados       | Ajustes comunes del módulo                                                                                                    |
|                         | Restricciones de acceso                                                                                                    |

8

Indicar puntuación para aprobar haciendo clic en «Calificación» para poner la puntuación máxima y la calificación mínima para aprobar.

| SICVI-5                  | 67 • 🖁 💿                         | EV                |                                           |
|--------------------------|----------------------------------|-------------------|-------------------------------------------|
| i≡ Secciones del curso < | Control de Flujo                 | 13 intentos de io | lentificación fallidos desde su último ac |
| 요 Participantes          | - Calificación                   |                   |                                           |
| 🖗 Insignias              |                                  |                   |                                           |
| 📚+ificados               |                                  | Tipo Puntuación 🕈 |                                           |
| ✿ Competencias           |                                  | Puntuacion maxima |                                           |
| Calificaciones           |                                  |                   |                                           |
| 🔿 Área personal          | Categoría de 🧿<br>calificaciones | Sin categorizar 🗢 |                                           |
| nicio del sitio          | Calificación para 🕜              |                   |                                           |
| 🖽 Calendario             | Lección de práctica (?)          | No ÷              |                                           |
| 영 Mis cursos <           | Se permite volver a              |                   |                                           |
| 🗅 Archivos privados      | tomar la lección                 | NO Ŧ              |                                           |
| C Denne de contentido    |                                  | s del módulo      |                                           |

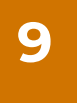

10

Para finalizar la configuración de la calificación, haga clic en «Finalización de actividad» y configure la fecha hasta cuando estará habilitada en la plataforma. Luego, haga clic en «Guardar cambios y regresar al curso»

| $\leftrightarrow$ $\rightarrow$ C $($ sicvi567.uniatlantico.edu. | co/course/modedit.php?add=lesson&type=&course=63024&section=1&return=0&sr=0 🗞 🔄 🛠 🖈 🗖 🖗 |
|------------------------------------------------------------------|-----------------------------------------------------------------------------------------|
| SICVI-56                                                         | 7 • 🗓 🎯 🔛                                                                               |
|                                                                  | 13 intentos de identificación fallidos desde su último acceso                           |
| i≡ Secciones del curso <                                         | Control de Flujo                                                                        |
| 路 Participantes                                                  | ➤ Calificación                                                                          |
| 🖗 Insignias                                                      | Ajustes comunes del módulo                                                              |
| Sertificados                                                     | Restricciones de acceso                                                                 |
| ☆ Competencias                                                   | <ul> <li>Finalización de actividad</li> </ul>                                           |
| E Calificaciones                                                 | Rastreo de 👘 Los estudiantes pueden marcar manualmente la actividad como completada 🗢   |
| 🔿 Área personal                                                  | Se espera finalizar en 7                                                                |
| ∩ Inicio del sitio                                               |                                                                                         |
| 🗰 Calendario                                                     | Competencias                                                                            |
| 分 Mis cursos <                                                   | Guardar cambios y regresar al curso Guardar cambios y mostrar                           |
| Archivos privados                                                | Concelor                                                                                |
| M person de contenido                                            | En este formulario hay campos obligatorios 🕛 .                                          |
| onfiguraciones de accesibilidad                                  |                                                                                         |

## ACTIVIDAD CON LAS OPCIONES CONFIGURADAS.

Al final de la unidad que usted eligió, aparecerá el nombre de la actividad que será visualizada por los estudiantes

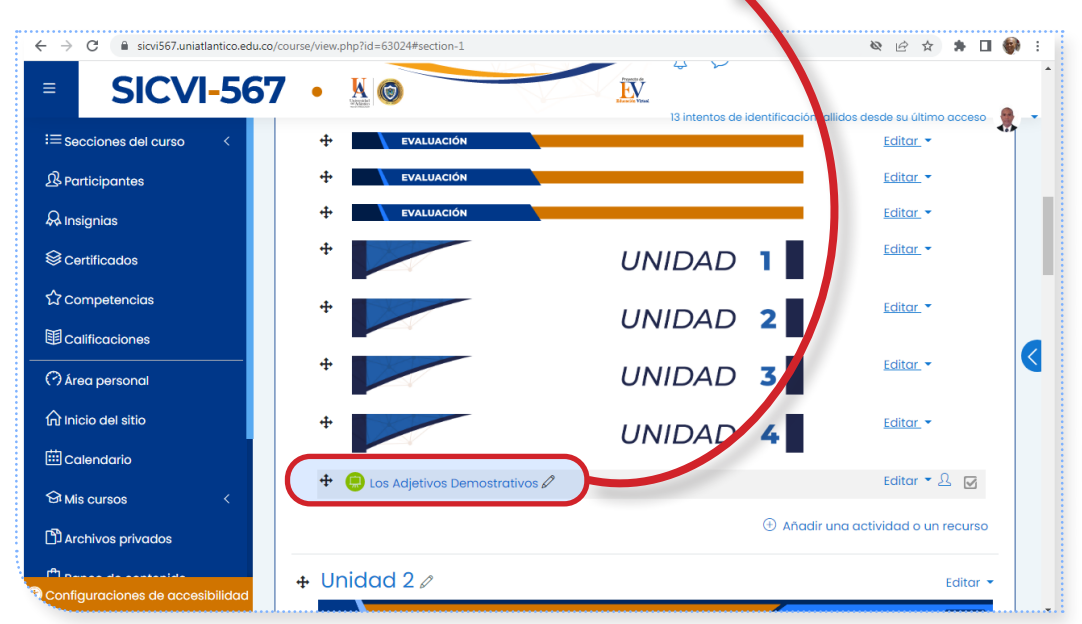

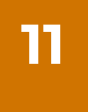

Si desea modificar una lección después de publicada, al lado derecho del nombre de la actividad encontrará la palabra «Editar», la cual le mostrará varias opciones y usted puede elegir de acuerdo con su necesidad

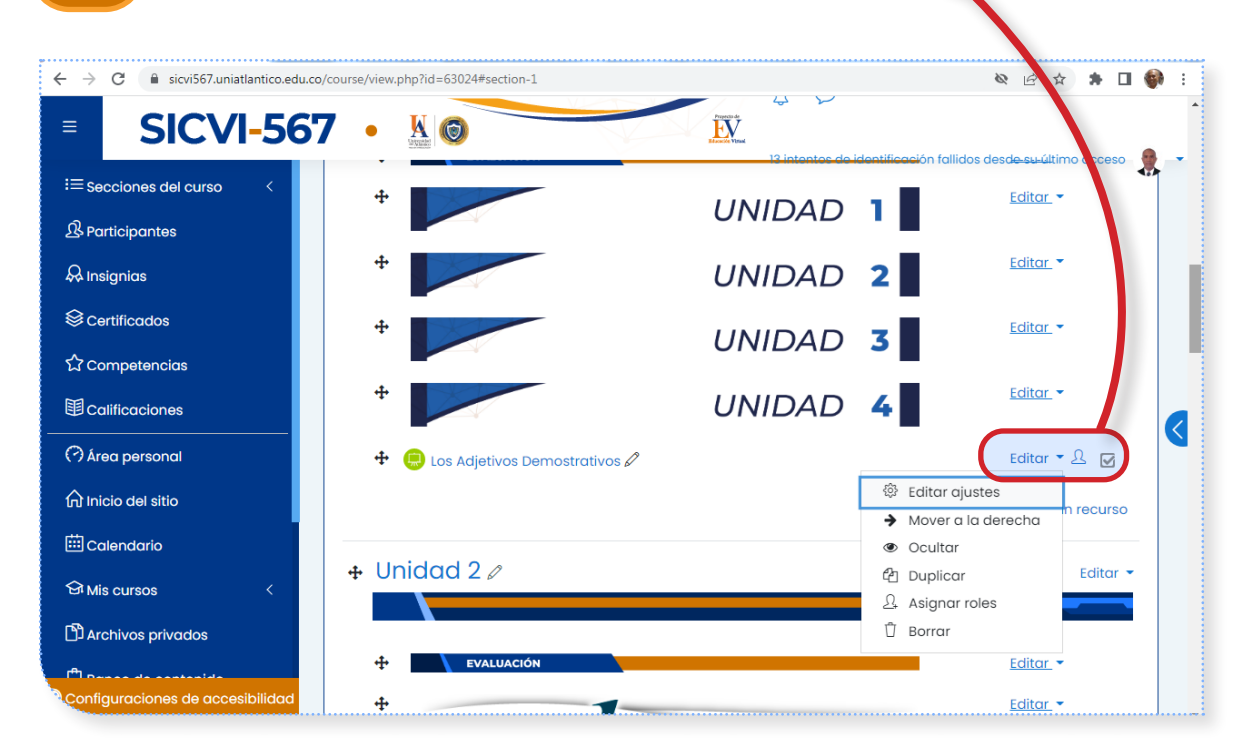

El módulo libro facilita la elaboración de materiales de estudio sencillos compuestos por múltiples páginas, a la manera de un libro tradicional.

Se puede utilizar para añadir páginas web con estructura de libro dentro de nuestra plataforma SICVI-567.

Los libros pueden estar estructurados en capítulos y subcapítulos, pero estos no pueden tener a su vez sus propios subcapítulos. El contenido se puede imprimir de forma completa o por capítulo.

El módulo libro no es interactivo, aunque existe la posibilidad de enlazar consultas, foros, etc., así como de incluir objetos multimedia como películas Flash.

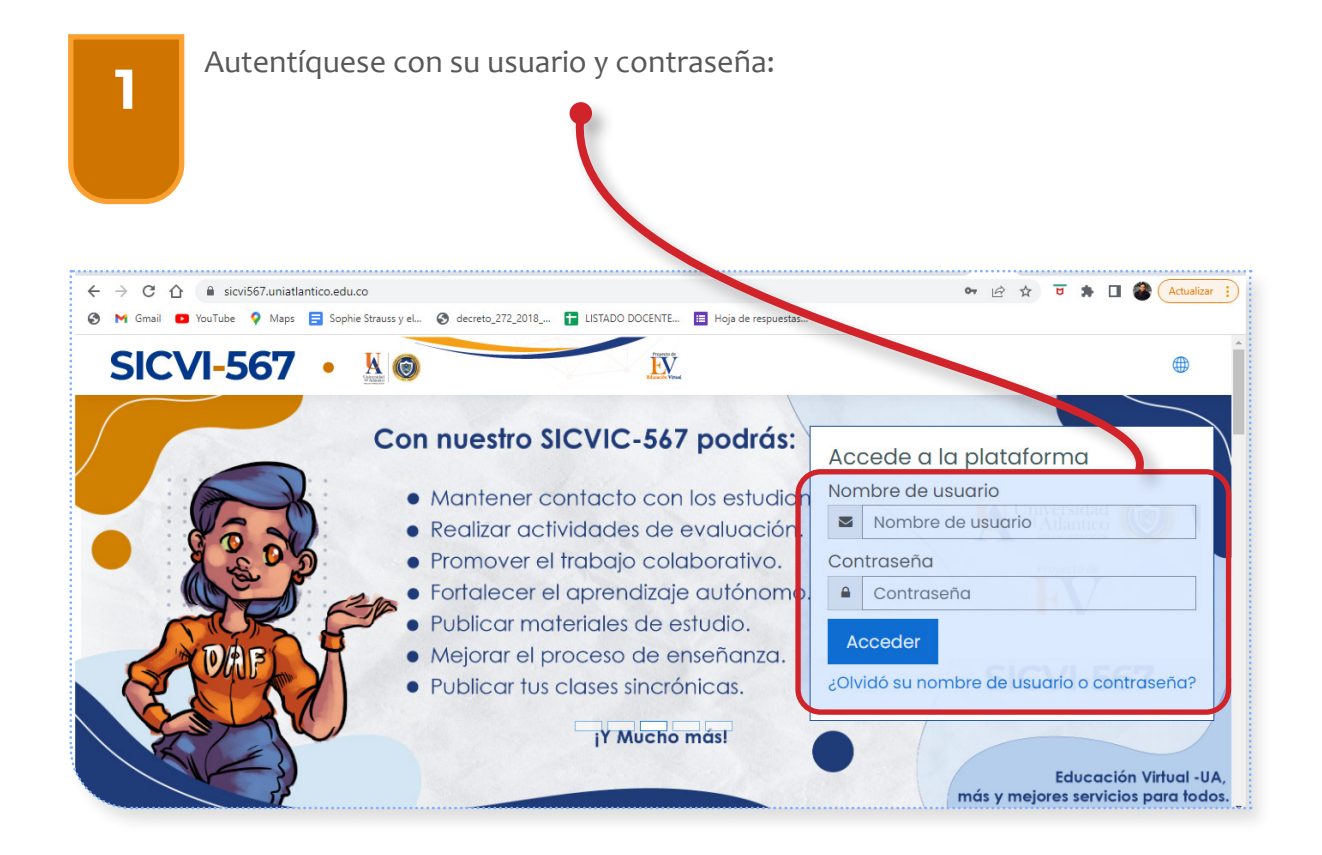

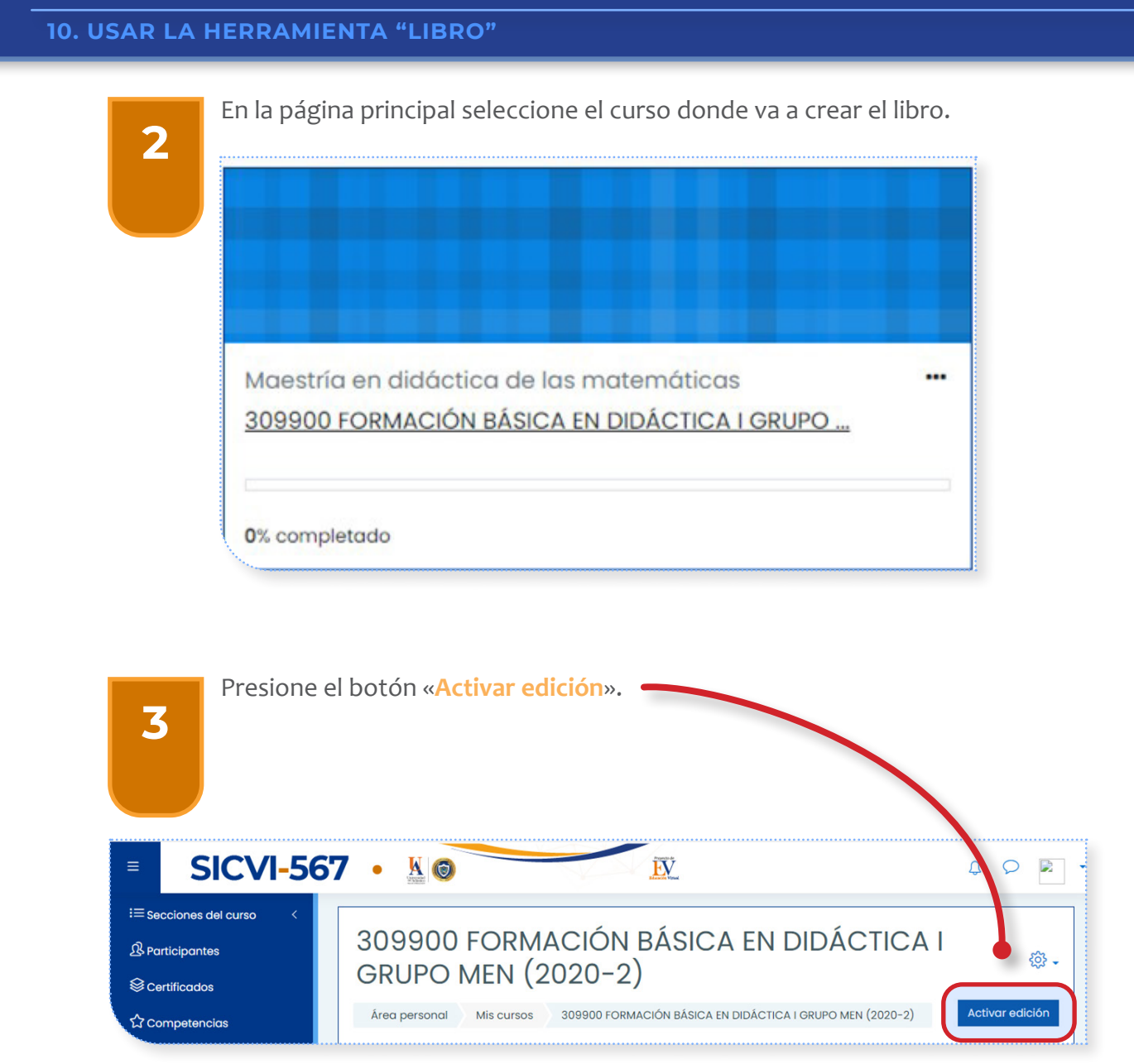

5

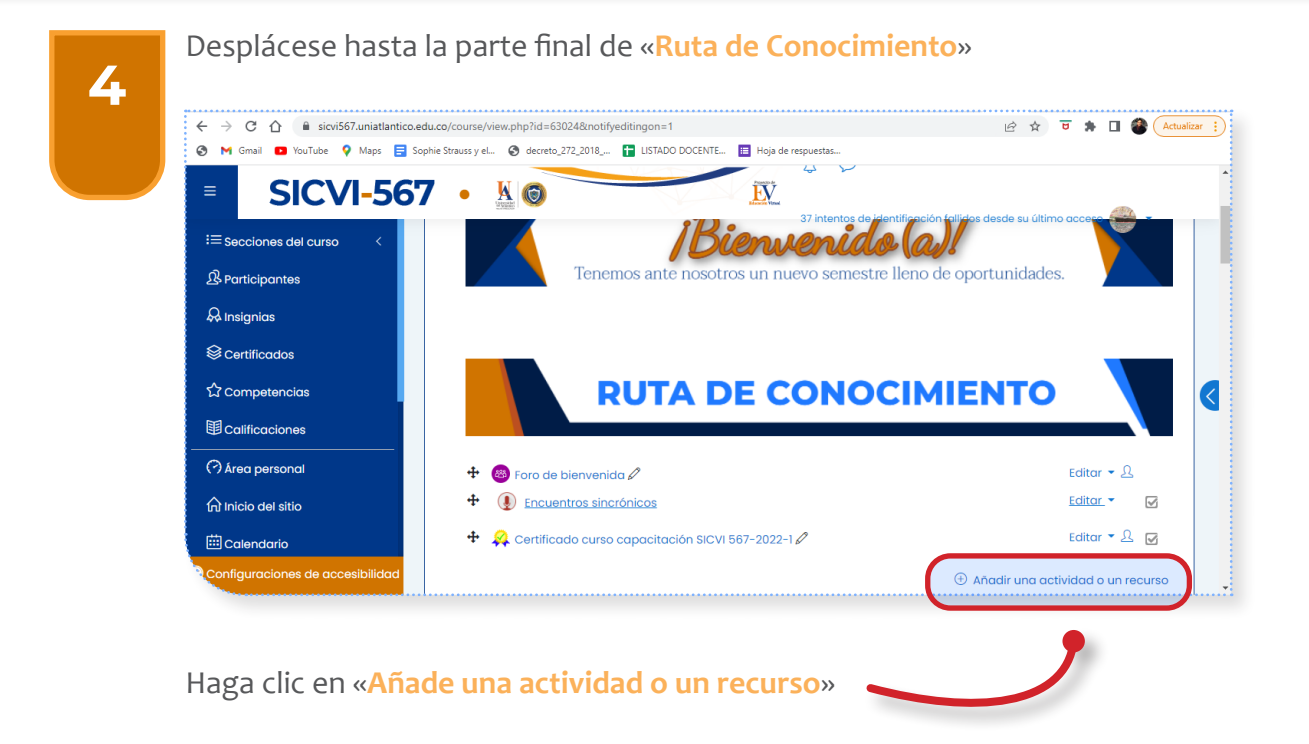

#### En la ventana de opciones, seleccione «Libro»

| Todo Ac          | ctividades                    | Recursos                     |                                |                       |                  |       |
|------------------|-------------------------------|------------------------------|--------------------------------|-----------------------|------------------|-------|
| Archivo          | Base de<br>datos<br>合 ①       | Carpeta                      | Certificado<br>personaliz<br>& | Certificado<br>simple | Chat     ☆       |       |
| Consulta<br>☆    | Contenido<br>interactivo<br>☆ | Cuestionari<br>o<br>c        | Encuestas<br>predefinid<br>☆   | Etiqueta              | ෂ<br>Foro<br>☆ ① | Libro |
| Glosario         | <b>н5</b> Р<br>☆ (ĵ)          | Herramient<br>a Externa<br>☆ | Jitsi<br>☆ ①                   | Cección<br>쇼 ①        | Libro<br>☆ ①     |       |
| Paquete<br>SCORM | Paquete de<br>contenido<br>☆  | Página<br>☆ ①                | X     Taller     ☆             | Tarea                 | URL              |       |

| Agregue un  | nombre                                                        |
|-------------|---------------------------------------------------------------|
| ox G Google | Li V<br>Noroda<br>V                                           |
|             | 37 intentos de identificación fallidos desde su último acceso |
| Agregando ເ | un nuevo Libro®                                               |
|             |                                                               |
| Descripción |                                                               |
|             |                                                               |
|             |                                                               |
|             | Muestra la descripción en la página del curso ⑦               |
|             | Agregue una descripción                                       |

### **CONFIGURACIÓN DE APARIENCIA**

Seleccione la forma de visualización de la tabla de contenido:

\* Numeración del capítulo

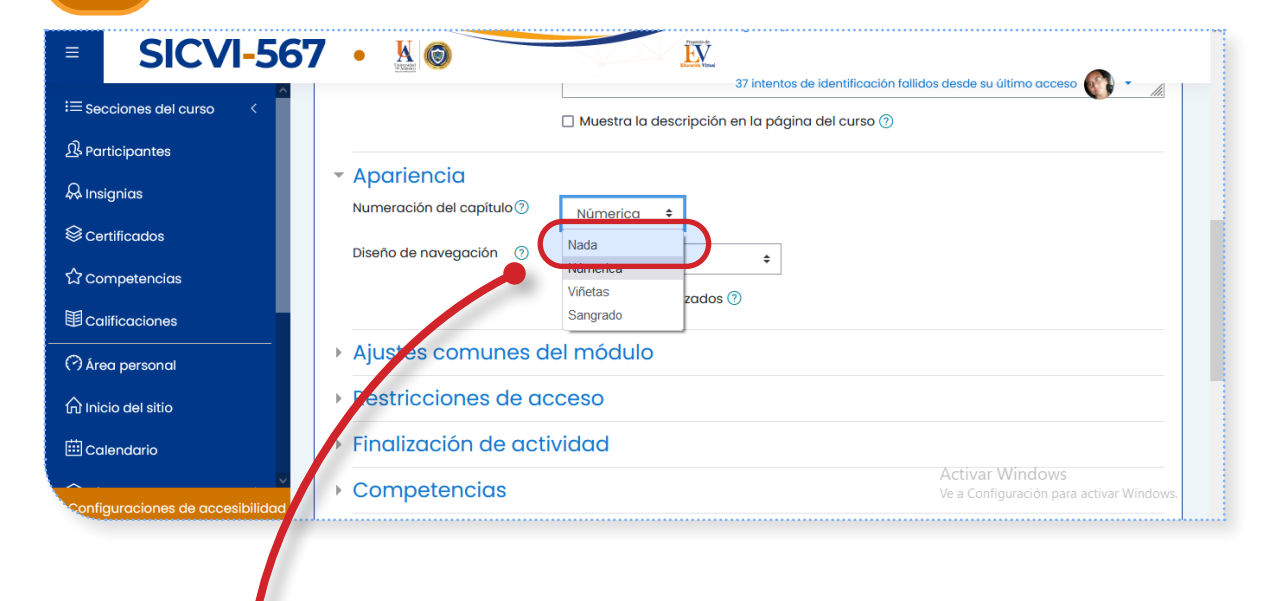

NADA

7

Los títulos de capítulos y subcapítulos no están formateados para «Nada». Use esto si quiere definir estilos especiales de numeración. Por ejemplo, letras: en el título del capítulo escriba «A Primer Capítulo», «A.1 Algún Subcapítulo»

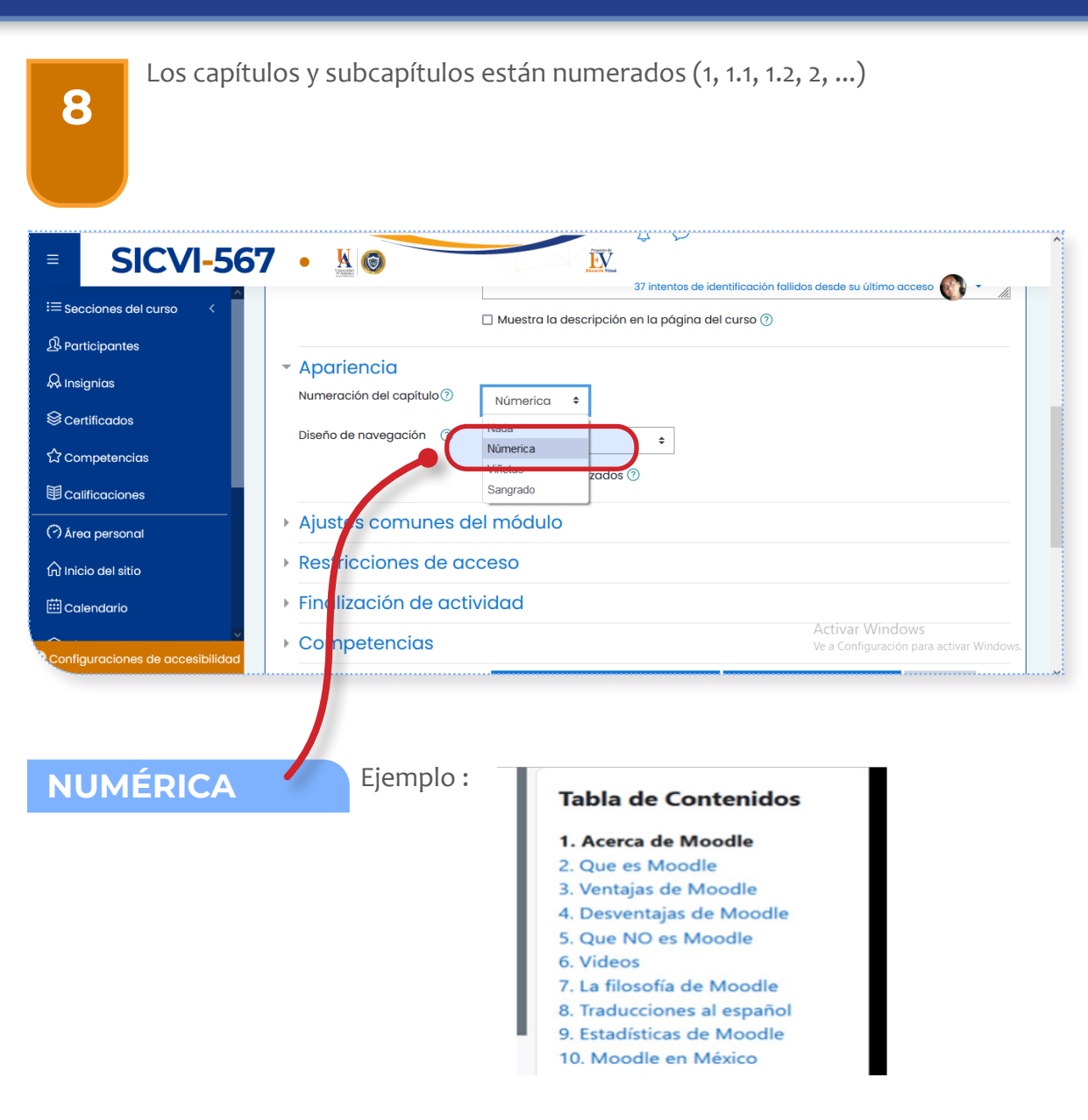

66

| <b>9</b> Los sub                                                                                               | capítulos están indentados y                                                                                                    | mostrados con viñetas ( <mark>bullets</mark> ).                                                                                                    |
|----------------------------------------------------------------------------------------------------|----------------------------------------------------------------------------------------------------|----------------------------------------------------------------------------------------------------|
| = SICVI-5<br>≔ Secciones del curso <<br>ℜ Participantes                                                        | 67 • 🐰 🎯 🗌 Muestra la de                                                                                                    | 37 intentos de identificación fallidos desde su último acceso 🚳 🔹                                                                                                    |
| A Insignias<br>응 Certificados<br>☆ competencias<br>聞 Calificaciones<br>(?) Área personal<br>슈 Inicio del sitio | <ul> <li>Apariencia</li> <li>Numeración del capítulo?</li> <li>Diseño de navegación ?</li> <li>Nada</li> <li>Nada</li> <li>Nada</li> <li>Viñetas</li> <li>Sangrado</li> <li>Ajustes romunes del módulo</li> <li>Restricciones de acceso</li> </ul> | ¢<br>zodos ?                                                                                                    |
| Calendario                                                                                                    | Finalizeción de actividad     Competencias                                                                                                    | Activar Windows<br>Ve a Configuración para activar Wind                                                                                                    |
| VIÑETAS                                                                                                    | Ejemplo :                                                                                                    | Tabla de Contenidos         • Acerca de Moodle         • Que es Moodle         • Ventajas de Moodle         • Desventajas de Moodle         • Que NO es Moodle         • Videos         • La filosofía de Moodle         • Traducciones al español         • Estadisticas de Moodle |

| SICVI-507                                        | Apariencia                                                                             |  |  |  |
|--------------------------------------------------|----------------------------------------------------------------------------------------|--|--|--|
| B Participantes<br>& Insignias<br>≷ Certificados | <ul> <li>Apariencia</li> </ul>                                                         |  |  |  |
| À Insignias<br>≧ Certificados                    |                                                                                        |  |  |  |
| ≩ Certificados                                   | Numeración del capítulo 🕐 🛛 Númerica 🚖                                                 |  |  |  |
|                                                  | Diseño de novegación ⑦ Nada +                                                          |  |  |  |
| े Competencias                                   | Númerica<br>Viñetas 🛛 🖓                                                                |  |  |  |
| E Calificaciones                                 |                                                                                        |  |  |  |
| À Área personal                                  | Ajustes comunes del modulo      Restricciones de acceso      Einglizguión de actividad |  |  |  |
| Ů Inicio del sitio                               |                                                                                        |  |  |  |
| Calendario                                       | Activar Windows                                                                        |  |  |  |
| SANGRADO                                         | Ejemplo:                                                                               |  |  |  |
|                                                  |                                                                                        |  |  |  |
|                                                  | Acerca de Moodle                                                                       |  |  |  |
|                                                  | Acerca de Moodle     Que es Moodle                                                     |  |  |  |

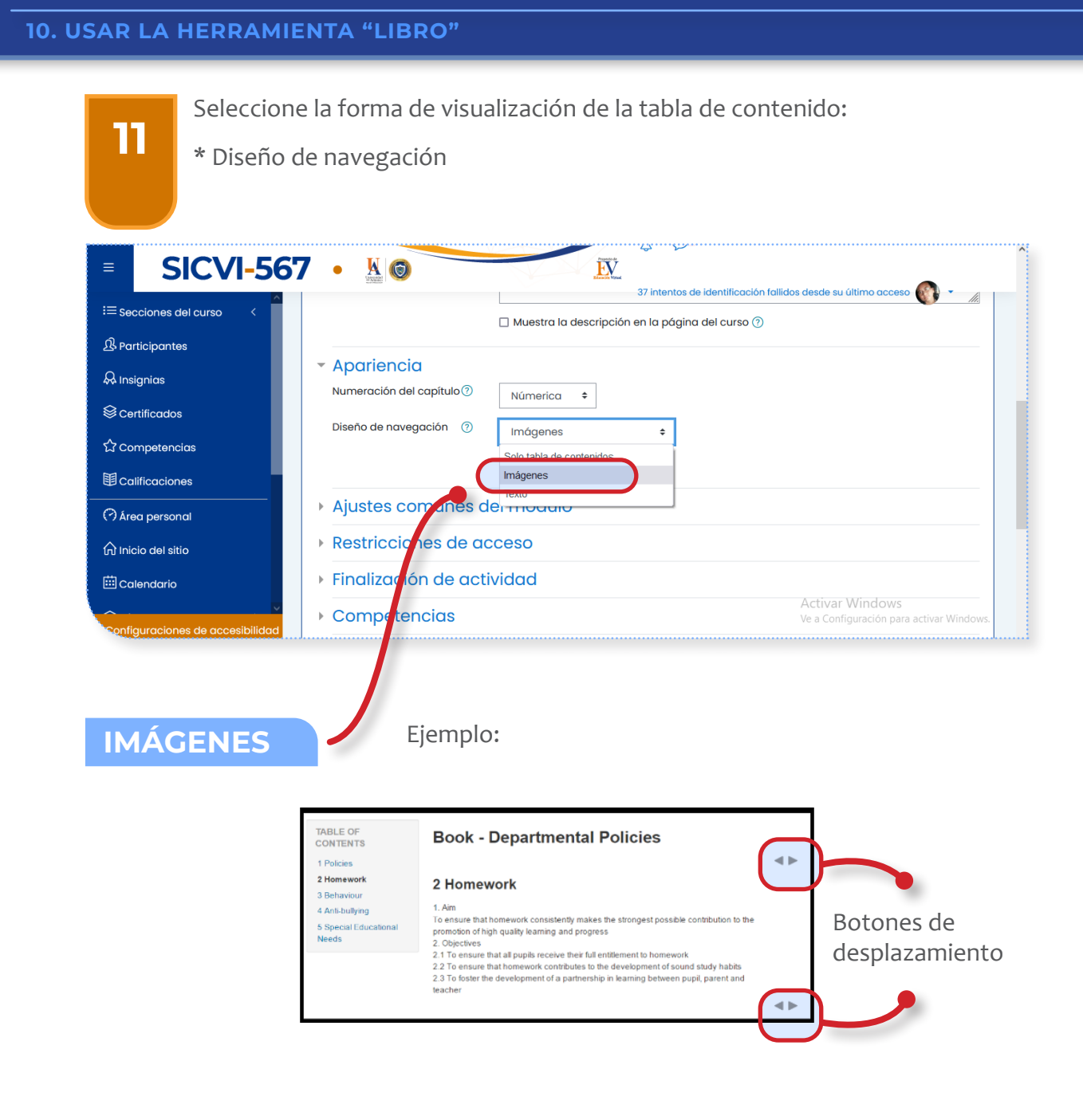

# 12

| <u>^</u>                                            | 22 Xinder<br>weinheiter                  | 37 intentos de id                        | entificación fallidos desde su último acceso 🕥 🔹 🏾 🧥        |  |
|-----------------------------------------------------|------------------------------------------|------------------------------------------|-------------------------------------------------------------|--|
| Secciones del curso                                 |                                          | 🗌 Muestra la descripción en la página de | el curso 💿                                                  |  |
| & Participantes                                     |                                          |                                          |                                                             |  |
| R Insignias                                         | Numeración del capítulo?                 | Númerica 🔺                               |                                                             |  |
| ≷Certificados                                       |                                          |                                          |                                                             |  |
| 2 Competencias                                      | Diseño de navegación (?)                 | Imágenes ÷                               |                                                             |  |
| E Coulifformitance                                  |                                          | Solo tabla de contenidos<br>Imágenes     |                                                             |  |
| Di Calificaciones<br>À Área personal                | Ajustes comunes dei modulo               |                                          |                                                             |  |
| ີງ Inicio del sitio                                 | Restricciones de acceso                  |                                          |                                                             |  |
| Calendario                                          | <ul> <li>Finalización de acti</li> </ul> | ividad                                   |                                                             |  |
| <ul> <li>Infiguraciones de accesibilidad</li> </ul> | ▶ Competencias                           |                                          | Activar Windows<br>Ve a Configuración para activar Windows. |  |
|                                                     |                                          |                                          |                                                             |  |
|                                                     |                                          |                                          |                                                             |  |
| SOLO TABLA                                          | DE                                       |                                          |                                                             |  |

#### Ejemplo:

#### **Book - Departmental Policies**

#### 2 Homework

2 Homework 3 Behaviour

TABLE OF CONTENTS

1 Policies

- 4 Anti-bullying
- 5 Special Educational Needs

#### 1. Aim

- Aim
   Aim
   To ensure that homework consistently makes the strongest possible contribution to the promotion of high quality learning and progress
   Objectives
   1 To ensure that all pupils receive their full entitlement to homework
   2 To ensure that homework contributes to the development of sound study habits
   3 To foster the development of a partnership in learning between pupil, parent and teacher
- teacher

| SICVI-5                                                                                                    | 67 • 🖁 💿                                                                                                    | 37 intentos de identificación fall                | idos desde su último acceso 🕢 🔹 🖉                          |
|----------------------------------------------------------------------------------------------------|----------------------------------------------------------------------------------------------------|---------------------------------------------------|------------------------------------------------------------|
| E Secciones del curso <                                                                                      |                                                                                                    | 🗆 Muestra la descripción en la página del curso 🕜 |                                                            |
| À Insignias<br>≷ Certificados<br>3 Competencias<br>■ Calíficaciones<br>→ Area personal<br>↓ Inicio del sitio | <ul> <li>Apariencia</li> <li>Numeración del capítulo?</li> <li>Diseño de navegación ?</li> <li>Ajustes comanues</li> <li>Restrucciones de comanues</li> </ul> | Númerica 🔹                                        |                                                            |
| Calendario                                                                                                   | Inalización de ac                                                                                                    | tividad                                           |                                                            |
| ~ .                                                                                                    | Competencias                                                                                                    |                                                   | Activar Windows<br>Ve a Configuración para activar Windows |

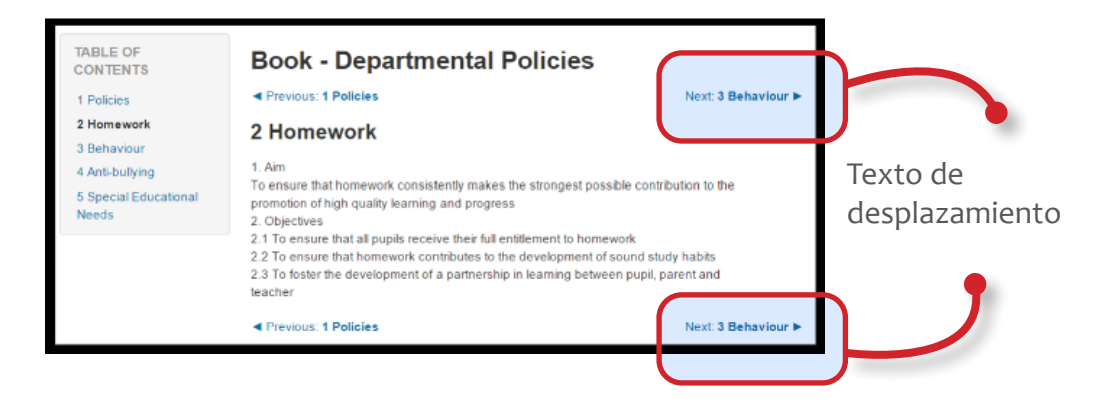

15

| AJUSTES COMUNES DEL MODULO                                                                                    |                                                                                                    |  |  |  |  |  |
|----------------------------------------------------------------------------------------------------|----------------------------------------------------------------------------------------------------|--|--|--|--|--|
| 14 <b>Disponibilidad:</b> permite mostrar u ocultar el libro de la vista de los estudiantes en la plataforma. |                                                                                                    |  |  |  |  |  |
| SICVI-56                                                                                                    | 7 • K 6 27 intentes de identificación fallidos desde su último acceso                                   |  |  |  |  |  |
| i≡ Secciones del curso <<br>ੴ Participantes<br>& Insignias                                                    | Apariencia     Ajustes comunes del módulo     Disponibilidad     Mostrar en la página del curso         |  |  |  |  |  |
| Scertificados ☆ Competencias                                                                                  | Número ID (?)<br>Restricciones de acceso<br>Finalización de actividad                                   |  |  |  |  |  |
| Calificaciones                                                                                                |                                                                                                    |  |  |  |  |  |
| 슈 Inicio del sitio<br>땐 Calendario                                                                            | Competencias     Guardar cambios y regresar al curso     Quardar cambios y mostrar     Activar VVIndows |  |  |  |  |  |
| Configuraciones de accesibilidad                                                                              | En este formulario hay campos obligatorios 🛈 . Ve a Configuración para activar Windows.                 |  |  |  |  |  |

**RESTRICCIONES DE ACCESO.** Se sugiere no modificar la opción «Añadir restricción» a menos que desee dar acceso extemporáneo a un estudiante, lo cual podrá hacer fácilmente por medio de la opción «Perfil de usuario», donde puede dar indicaciones específicas de los estudiantes con permiso.

| ≡               | SICVI-56                         |                      | Añadir restricciór           | n                                                                         | dentificación fallidos desde su último acceso 🕥 🔹 📊                    |
|-----------------|----------------------------------|----------------------|------------------------------|---------------------------------------------------------------------------|------------------------------------------------------------------------|
| i≡ Sec<br>£ Par | ciones del curso <<br>ticipantes | Aparien              | Finalización de<br>actividad | Los estudiantes deben<br>(o no) completar<br>alguna actividad.            |                                                                        |
| 😞 Insi          | gnias                            | Ajustes     Restrice | Fecha                        | Prevenir el acceso hasta<br>(o desde) una fecha y<br>hora predeterminada. |                                                                        |
| ଞce<br>ଘco      | tificados<br>mpetencias          | Restriccione         | Calificación                 | Los alumnos deben<br>lograr una calificación<br>específica.               |                                                                        |
| I Ca            | ificaciones                      |                      | Grupo                        | Permitir sólo a<br>estudiante que                                         |                                                                        |
| (?) Áre         | a personal                       | ▹ Finalizad          |                              | determinado grupo o a<br>todos los grupos.                                |                                                                        |
| tti Inic        | endario                          | ▸ Compet             | Perfil de usuario            | Control de acceso<br>basado en los campos<br>del perfil de usuario.       |                                                                        |
| Config          | v<br>guraciones de accesibilidad | En este formula      | Conjunto de<br>restricciones | Añadir un conjunto de<br>restricciones que se<br>deben aplicar en su      | Guardar camblasty, mostriard<br>Ve a Contiguescen para activer Windows |
16

**RESTRICCIONES DE ACTIVIDAD.** Permite al profesor configurar criterios de finalización dentro de la configuración de una actividad específica. Una palomita (tick) aparece junto a la actividad cuando el estudiante cumple el criterio. El criterio puede ser que haya sido vista, que reciba cierta calificación o que el propio estudiante la marque como terminada.

Presionar «**Guardar cambios y mostrar**» para continuar con el desarrollo del contenido del libro.

| SICVI-56                        | 57 • 📓 💿 💦 🕅 🕅 🕅 🕅 🕅 🕅 🕅 🕅 🕅 🕅 🕅 🕅 🕅                                                               |
|---------------------------------|----------------------------------------------------------------------------------------------------|
| ≔ Secciones del curso <         |                                                                                                    |
| B Participantes                 | Muestro la descripción en la página del curso ①                                                    |
| 🖗 insignias                     |                                                                                                    |
| S Certificados                  | > Apariencia                                                                                       |
| 습 Competencias                  | Ajustes comunes del módulo                                                                         |
| Calificaciones                  | Restricciones de acceso                                                                            |
| Area personal                   | - Finalización de actividad                                                                        |
| nicio del sitio                 | Rastrea de finalización 🕐 Los estudiantes pueden marcar manualmente la actividad coma completada • |
| 🖽 Calendario                    | Se espera finalizar en () 13 € mayo € 2022 € 16 € 50 € 🗄 □ Habilitar                               |
| ੳ Mis cursos <                  | Competencias                                                                                       |
| Archivos privados               | Guardar cambios y regressor al cust                                                                |
| 🛱 Banco de contenido            | En este formulario hay campos obligatorios () .                                                    |
| Dashboard Instructor            |                                                                                                    |
| Administración del sitio        |                                                                                                    |
| 🗅 Agregar un bloque             | Mantente en contacto                                                                               |
|                                 | thtps://www.unitformice.edu.co/                                                                    |
|                                 | Suned de disciplinaria (197) (197) 3592200<br>Soporta Sicylandi Unaldantico e du co                |
| enfiguraciones de accesibilidad |                                                                                                    |

### AÑADIR UN NUEVO CAPÍTULO

# 17

Título del capítulo: este espacio corresponde al nombre del capítulo inicial del libro

**Contenido:** lugar para adicionar la información correspondiente al tema principal del libro, se puede utilizar material multimedia, vínculos, texto, etc.

| SICVI-56                       | 57 • <u>k</u> 🛛                            | <u>IV</u>                                                                      | 💭 🔎 37 intentos de identificación falildos desde su último acceso 🚳 🔹 |
|--------------------------------|--------------------------------------------|--------------------------------------------------------------------------------|-----------------------------------------------------------------------|
| i≡ Secciones del curso <       |                                            |                                                                                |                                                                       |
|                                | CURSO CAPACIT                              | ACIÓN SICVI 2022-1                                                             |                                                                       |
| 🗛 insignias                    | Área personal Mis cursos C                 | URSO CAPACITACIÓN SICVI 2022-1 SICVI-567 prueba                                |                                                                       |
| S Certificados                 |                                            |                                                                                |                                                                       |
| ☆ Competencias                 | prueba                                     |                                                                                | @ •                                                                   |
| Calificaciones                 | <ul> <li>Añadir un nuevo Capíte</li> </ul> | ulo                                                                            |                                                                       |
| Area personal                  | Título del Capítulo                        | 0                                                                              |                                                                       |
| nicio del sitio                | Subcapitulo                                | <ul> <li>(Disponible una vez que el primer capítulo se haya creado)</li> </ul> |                                                                       |
| 🖽 Calendario                   | Contenido                                  | <sup>①</sup> 1 A * B I Ⅲ Ⅲ № % № % № % №                                       |                                                                       |
| ⊕ Mis cursos <                 |                                            |                                                                                |                                                                       |
| Archivos privados              |                                            |                                                                                |                                                                       |
| 🛱 Banco de contenido           |                                            |                                                                                |                                                                       |
| Dashboard Instructor           |                                            |                                                                                |                                                                       |
| Administración del sitio       |                                            |                                                                                |                                                                       |
| Agregar un bloque              |                                            |                                                                                |                                                                       |
|                                |                                            | Guardar camblas C neelar                                                       |                                                                       |
| ntiguraciones de accesibilidad | En este formulario hay campos obligato     | arios () .                                                                     |                                                                       |

Presionar «Guardar cambios».

## 18

Podemos visualizar el primer capítulo del libro que estamos creando. En la parte derecha encontraremos las siguientes opciones:

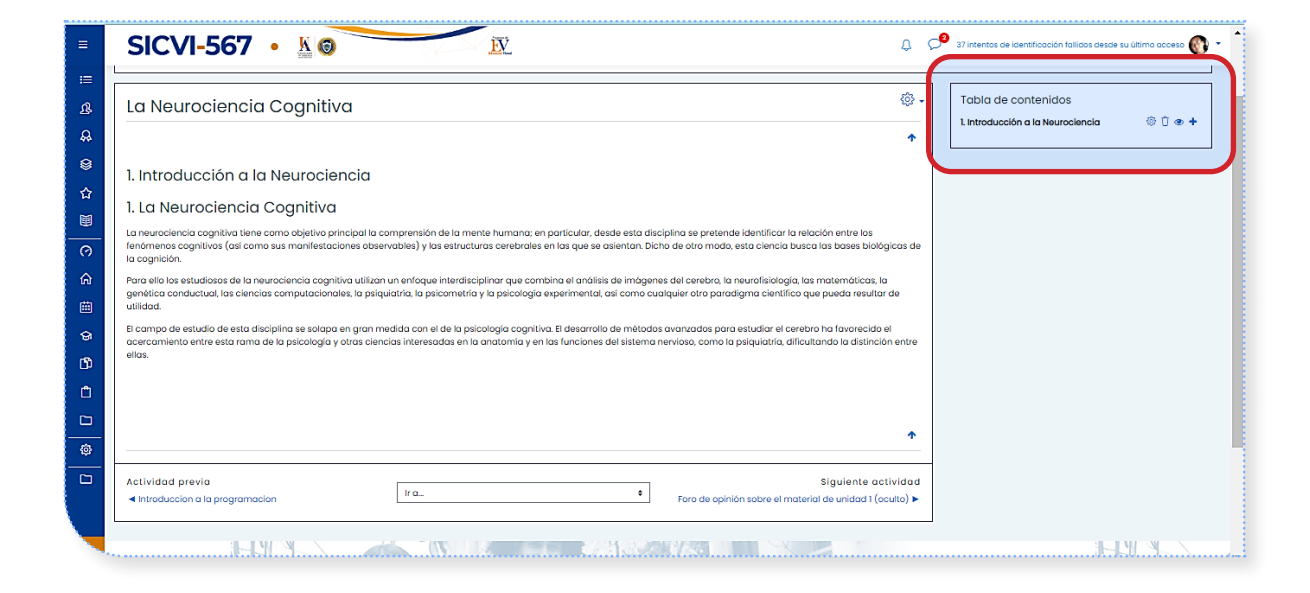

| Permite regresar al título inicial<br>del libro | Oculta el capítulo o subcapítulo        |
|-------------------------------------------------|-----------------------------------------|
| Borra el capítulo o subcapítulo                 | Crea un nuevo capítulo o<br>subcapítulo |

19

## **AÑADIR UN SUBCAPÍTULO**

Para la creación de subcapítulos es necesario marcar esta casilla de verificación que advierte a Moodle sobre generar una característica especial en la tabla de contenido en una jerarquía.

Presionar «Guardar cambios».

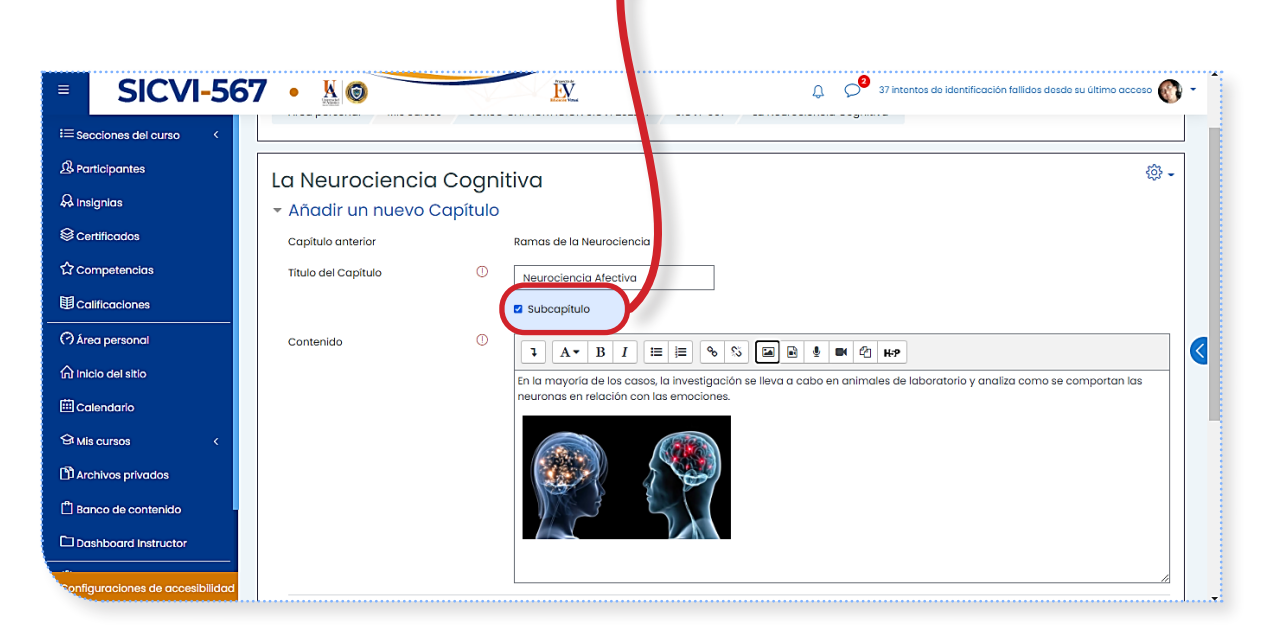

20 En la Tabla de contenido podemos observar que se encuentran clasificados y enumerados los capítulos y subcapítulos respectivamente.

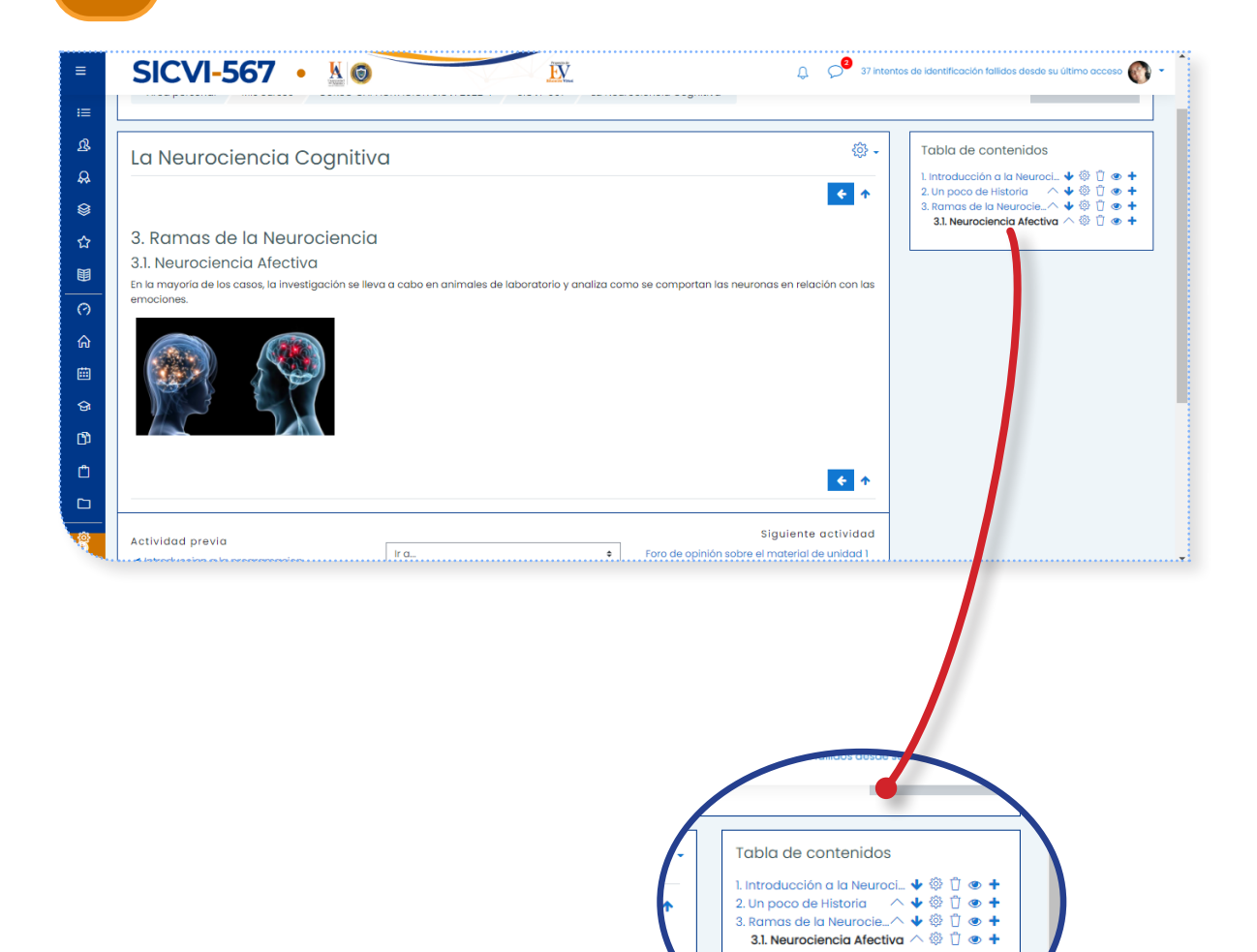

21

### **IMPRIMIR «LIBRO»**

Presionando el ícono de configuración del capítulo activo se pueden imprimir libros completos o capítulos individuales.

| La Neurociencia Cognitiva                                                                                                    | 🔅 -                                                         | Tabla de contenidos<br>1. Introducción a la Neuroci 🔶 🏺 🖞 👁                                                                            |
|----------------------------------------------------------------------------------------------------|-------------------------------------------------------------|----------------------------------------------------------------------------------------------------|
| 3. Ramas de la Neurociencia<br>3.1. Neurociencia Afectiva<br>En la mayoría de los casos, la investigación se lleva a cabo en animales de laboratorio y analiza como se compo<br>emociones. |                                                             | 2. Un poco de Historia ^ ↓ ♥ 页 ♥<br>3. Ramas de la Neurocie-<br>31. Neurociencia Afectiva ^ ♥ 页 ♥<br>31. Neurociencia Afectiva ^ ♥ 页 ♥ |
| Actividad previa                                                                                                    | Siguiente actividad<br>pinión sobre el material de unidad 1 |                                                                                                    |
|                                                                                                    | - @                                                         |                                                                                                    |

Este módulo permite al profesor diseñar y aplicar cuestionarios.

Existe una amplia variedad de tipos de pregunta (opción múltiple, verdadero/falso, respuestas cortas, numéricas, etc.), los cuales están organizados por categorías en un banco de preguntas y pueden utilizarse en el mismo curso o en otros.

Los cuestionarios permiten múltiples intentos de respuesta, cada uno es registrado y calificado. El profesor puede decidir si muestra algún mensaje o las respuestas correctas al finalizar el examen. Este módulo tiene capacidad de calificación.

#### Autentíquese con su usuario y contraseña:

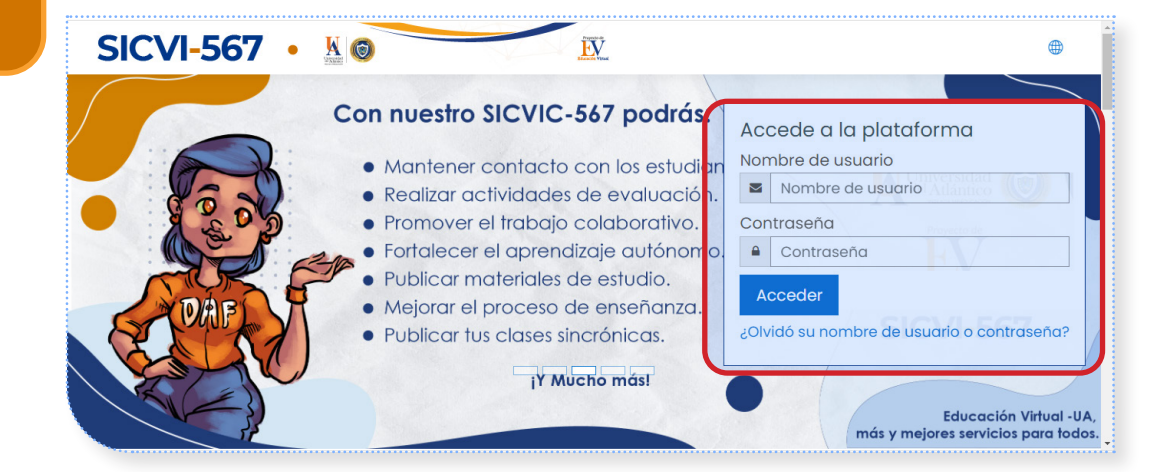

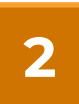

En la página principal, seleccione el curso donde va a crear el cuestionario.

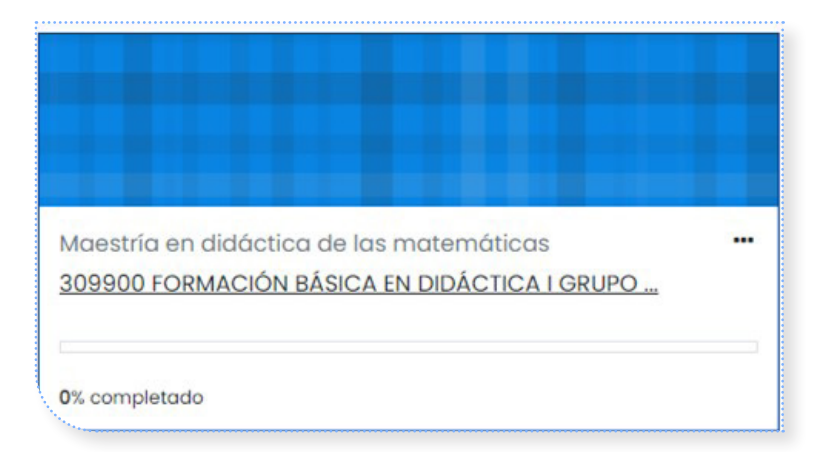

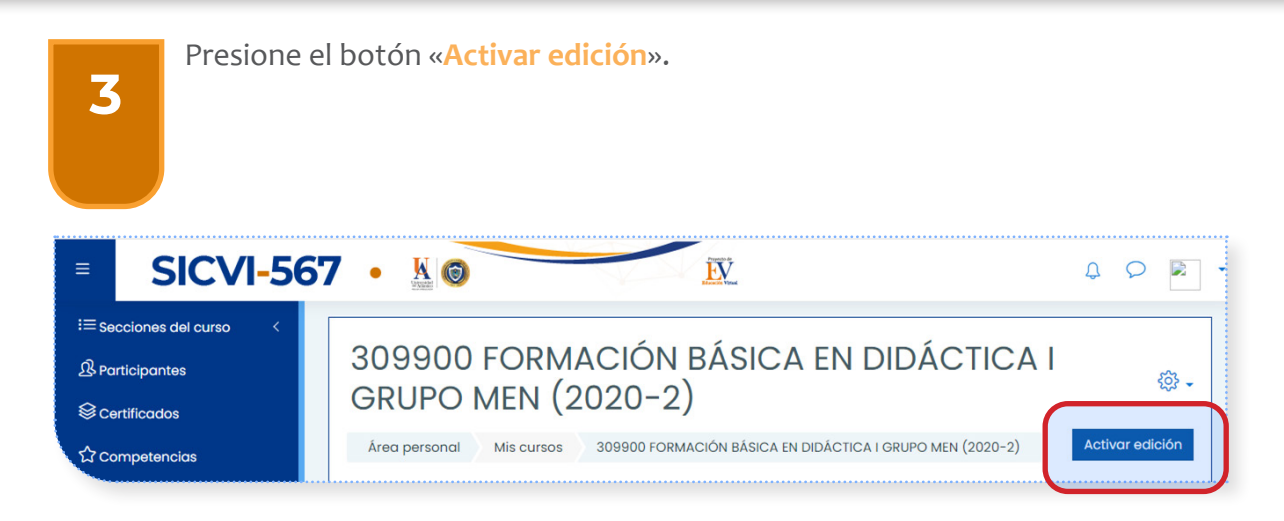

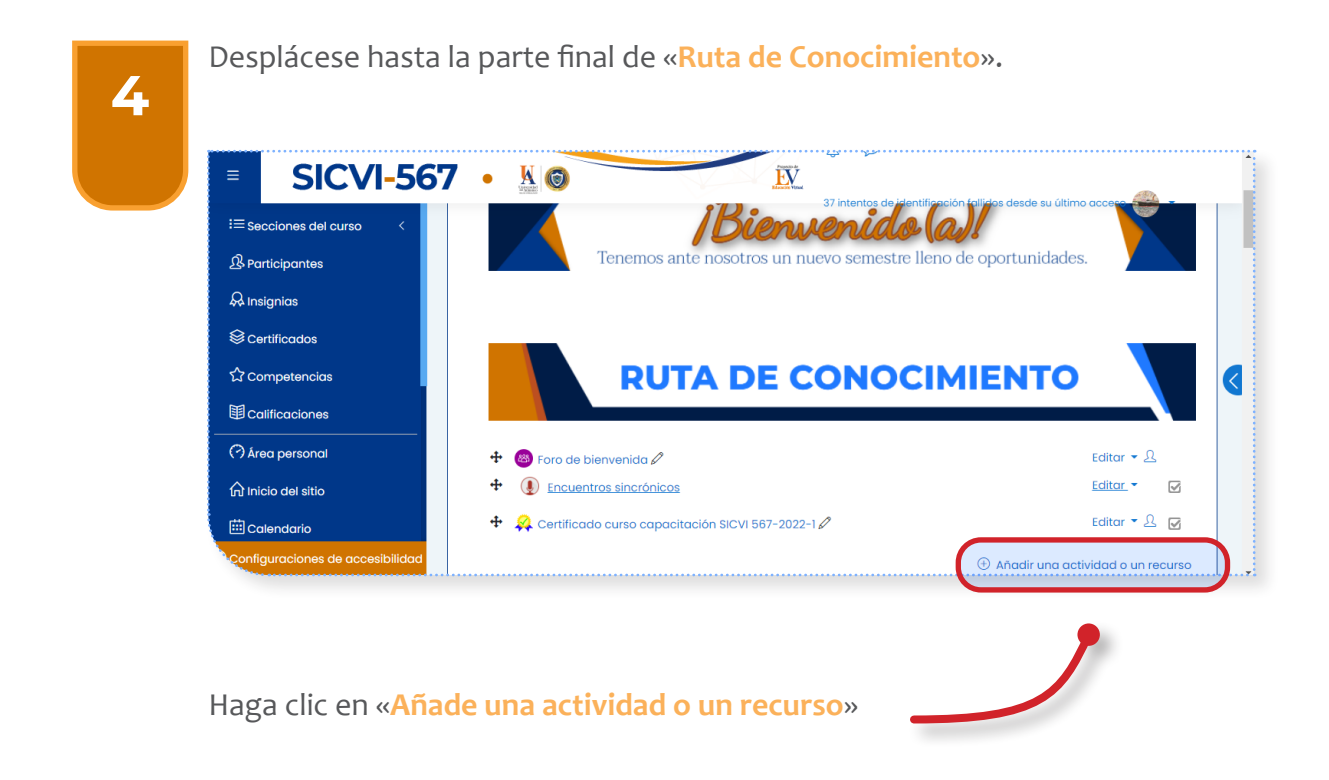

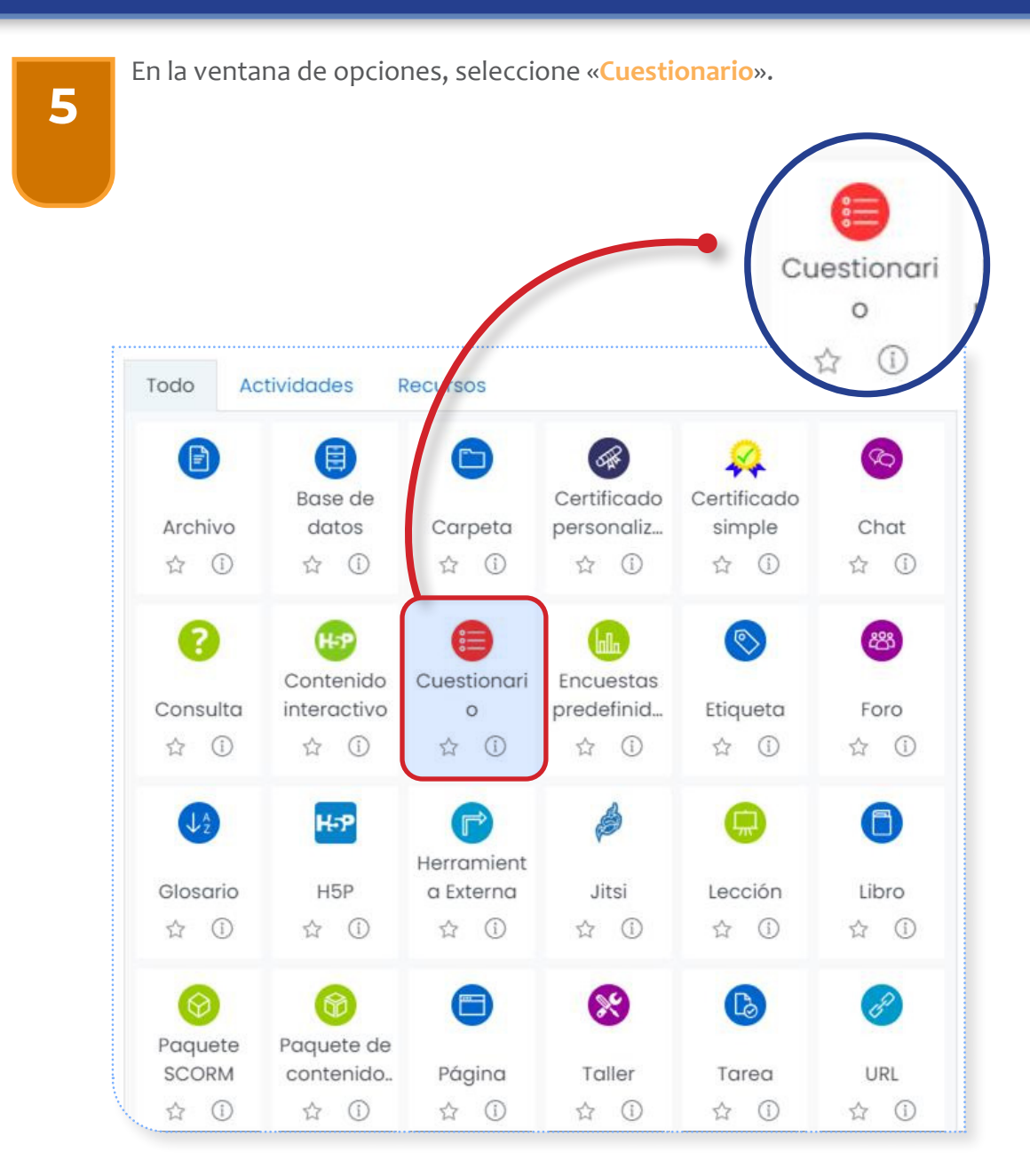

| 6 | Agregue un nombre                                                                                                    |                                                                                                    |
|---|----------------------------------------------------------------------------------------------------|----------------------------------------------------------------------------------------------------|
|   | E SICCU-SGE III sectores del curso III rationales IIII rationales IIII calificaciones IIII calificaciones IIIII calificaciones IIII calificaciones III | Image: Contract of the contract of the contract |
|   | Agregue una descripc                                                                                                    | lion                                                                                                    |

7

Configure las fechas para abrir y cerrar el cuestionario. Recuerde activar la casilla de verificación «Habilitar».

| ≡       | SICVI-567                  | • 🐰 🎯                                      | IX                                              | :000 🕥 - |
|---------|----------------------------|--------------------------------------------|-------------------------------------------------|----------|
| !≡ sec  | ciones del curso <         |                                            | 🗆 Muestra la descrípción en la página del curso |          |
| ß Par   | ticipantes                 | - Temporalización                          |                                                 |          |
| 🗛 Insi  | gnias                      | Abrir cuestionario                         | 16 ♦ mayo ♦ 2022 ♦ 15 ♦ 54 ♥ 🕮 🗆 Habilitar      |          |
| © Cer   | tificados                  | Cerrar cuestionario                        | 16 ♥ mayo ♥ 2022 ♥ 15 ♥ 54 ♥  □ Habilitar       |          |
| 숩cor    | mpetencias                 | Límite de tiempo                           |                                                 |          |
| ⊞ Cal   | ificaciones                | Cuandeel tiempo ha terminado               |                                                 |          |
| (?) Áre | a personal                 |                                            | El envilo se realiza dutomaticamente e          |          |
| 6 Inic  | io del sitio               | <ul> <li>Calificación</li> </ul>           |                                                 |          |
| 🖽 Cal   | lendario                   | Esquema                                    |                                                 |          |
| 요 Mis   | cursos <                   | <ul> <li>Comportamiento de l</li> </ul>    | preguntas                                       |          |
| 🗂 Arc   | ht us privados             | • Opciones de revisión                     |                                                 |          |
| ۵r r    | nco de contenido           | Apariencia                                 |                                                 |          |
| Das     | shboard Instructor         | Safe Exam Browser                          |                                                 |          |
| ofig    | uraciones de accesibilidad | <ul> <li>Restricciones extra so</li> </ul> | e los intentos                                  |          |
|         | ·····                      |                                            |                                                 |          |

Límite de tiempo: se registra el período permitido para la aplicación del examen.

#### Cuando el tiempo ha

**terminado:** acciones sugeridas para ejecutarse cuando el período ha expirado en el ejercicio de solución del cuestionario.

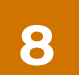

Métodos de calificación: presenta varias opciones de calificación de acuerdo con el número de intentos. Estas son:

| SICVI-5                        | 567 • 📓 💿 👘 🕅 🕅 🕅 🕅 🕅 🕅 🕅 🕅                       |
|--------------------------------|---------------------------------------------------|
| i≡ Secciones del curso <       | Muestra la descripción en la página del curso ⑦   |
| A Participantes                | Temporalización                                   |
| A Insignias                    | → Calificación                                    |
| S Certificados                 | Categoría de calificaciones (2) Sin categorizar 🕈 |
| ☆ Competencias                 | Calificación para aprobar 🕜                       |
| 田 Calificaciones               | Intentos permitidos Sin límite e                  |
| 🔿 Área personal                | Método de calificación () Calificación más alta   |
| பி Inicio del sitio            |                                                   |
| 🗰 Calendario                   | > Esquema                                         |
| 역 Mis cursos <                 | Comportamiento de las preguntas                   |
| Archivos privados              | Opciones de revisión                              |
| 🛱 Banco de contenido           | Apariencia                                        |
| Dashboard Instructor           | Safe Exam Browser                                 |
| configuraciones de accesibilid | And Prestricciones extra sobre los intentos       |
|                                |                                                   |
|                                |                                                   |

Calificación más alta Promedio de calificaciones Primer intento Último intento

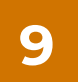

Métodos de navegación: forma en que el estudiante se mueve en las preguntas por página.

| SICVI-5                         | 57 • 📓 🎯                                            | A 27 intentos de identificación falildos desde su último acceso |
|---------------------------------|-----------------------------------------------------|-----------------------------------------------------------------|
| = Secciones del curso <         | Muestra la descripción en la                        | ρáginα del curso 🕜                                              |
| & Participantes                 | <ul> <li>Temporalización</li> </ul>                 |                                                                 |
| AInsignias                      | <ul> <li>▶ Calificación</li> </ul>                  |                                                                 |
| <sup>≩</sup> Certificados       | - Esquema                                           |                                                                 |
| Competencias                    | Página nueva (7) Cada pregunta                      |                                                                 |
| ■ Calificaciones                |                                                     |                                                                 |
| 🤊 Área personal                 |                                                     | Número de preguntas                                             |
| က် Inicio del sitio             | <ul> <li>Comportamiento de las preguntas</li> </ul> | visibles por página.                                            |
| Calendario                      | Opciones de revisión @                              | 1 1 0                                                           |
| Mis cursos <                    |                                                     |                                                                 |
| Archivos privados               |                                                     |                                                                 |
| Banco de contenido              |                                                     |                                                                 |
| Dashboard Instructor            | Kestricciones extra sobre los intentos              |                                                                 |
|                                 | Retroalimentación global ®                          |                                                                 |
| onfiguraciones de accesibilidad |                                                     |                                                                 |

**Libre:** puede ir de una página a otra contestando o no las preguntas.

**Secuencial:** restringe el movimiento entre las preguntas y las páginas. Se debe responder a las preguntas para poder avanzar en el cuestionario.

# 10

Comportamiento de las preguntas: contiene las siguientes opciones:

**Retroalimentación diferida:** los estudiantes deben escribir una respuesta a cada pregunta y después enviar todo el examen, antes de que algo pueda calificarse o de que tengan alguna retroalimentación.

**Modo adaptativo y Modo adaptativo (sin castigos):** permite a los estudiantes tener múltiples intentos de responder la pregunta antes de avanzar a la siguiente.

Calificación manual: usada para el tipo de pregunta de Ensayo (sin importar cómo esté configurado el examen).

| ■ SIC               | 1-567 • 📓 💿 💮 🗽                                                                                    |
|---------------------|----------------------------------------------------------------------------------------------------|
| i≡ Secciones del cu | C Muestra la descripción en la página del curso 🕐                                                  |
| A Participantes     | Temporalización                                                                                    |
|                     | Calificación                                                                                       |
| Scertificados       | Esquema                                                                                            |
| ☆ Competencias      |                                                                                                    |
| Calificaciones      | Ordenar al azar las respuestas ()                                                                  |
| 🔿 Área personal     | Comportamiento de las preguntas ()                                                                 |
| nicio del sitio     | Mostrar más.                                                                                       |
| 🗰 Calendario        | ► Opciones de revisión<br>Modo adaptativo (sin penalización)<br>Modo adaptativo (sin penalización) |
| 업 Mis cursos        | Apariencia     Retroalimentación diferida con CBM     Retroalimentación inmentación inmentación    |
| Archivos privado:   | Safe Exam Browser                                                                                  |
| 🛱 Banco de conten   | Restricciones extra sobre los intentos                                                             |
| Dashboard Instru    | Retroalimentación global <sup>®</sup>                                                              |
| Sonfiguraciones de  |                                                                                                    |

**Modo interactivo con intentos múltiples:** después de enviar una respuesta y de leer la retroalimentación, el estudiante tiene que elegir el botón para «Intentarlo de nuevo» antes de que pueda dar una nueva respuesta. Se pueden dar pistas para ayudar. Una vez que el estudiante consigue tener la opción correcta, ya no puede cambiar su respuesta. Cuando el estudiante haya tenido la respuesta equivocada demasiadas veces, se califica como equivocada (o parcialmente correcta) y se le muestra la retroalimentación y ya no puede cambiar su respuesta.

**Retroalimentación inmediata:** similar al modo interactivo, el estudiante puede enviar su respuesta inmediatamente durante el intento del examen y tener su calificación. Sin embargo, solo puede enviar una respuesta y no puede cambiarla después.

Retroalimentación diferida o Retroalimentación inmediata con puntuación basada en certeza: con CBM el estudiante no solamente responde a la pregunta, sino que también tiene que indicar qué tan seguro está de tener correcta la respuesta. La calificación se ajusta según la elección de la certeza, de forma tal que los estudiantes tienen que reflejar honestamente su propio nivel de conocimiento para obtener la mejor puntuación.

**Preguntas condicionadas:** si se usa el comportamiento de «**Interactivo con intentos múltiples**» o «**Retroalimentación inmediata**», y con el método de navegación puesto en «Libre», es posible hacer que la visualización de una pregunta dependa de qué se haya contestado primeramente en una pregunta anterior.

## 11

**Opciones de revisión:** esta sección controla qué información se mostrará a los estudiantes cuando revisen sus intentos anteriores de un examen, y durante el intento en modo adaptativo. Es una matriz con casillas de selección.

Las diferentes partes de información que pueden ser controladas son:

| I≡ Secciones del curso < Calificación                                                                                                    |                  |
|----------------------------------------------------------------------------------------------------|------------------|
| B Participantes ► Esquema                                                                                                    |                  |
| & Insignias Comportamiento de las preguntas                                                                                                    |                  |
| <pre>© Certificados</pre> <pre></pre>                                                                                                    |                  |
| Competencias         Durante el intento         Inmediatamente después de cada         Más tarde, mientras el cuestionario         Después de cerrar el cues           □ El intento         intento         está aún abierto         I El intento                                                                                                    | tionario         |
| Image: Single correcta       Image: Single correcta       Image: Single correcta       Image: Single correcta         Image: Single correcta       Image: Single correcta       Image: Single correcta       Image: Single correcta         Image: Single correcta       Image: Single correcta       Image: Single correcta       Image: Single correcta         Image: Single correcta       Image: Single correcta       Image: Single correcta       Image: Single correcta                                                                                                    |                  |
| Area personal         @ Puntos         @ Puntos         @ Puntos         @ Retroalimentación específica         Retroalimentación específica         Retroalimentación específi | ecífica<br>neral |
| A Inicio del sitio     Retroalimentación global     Retroalimentación global     Retroalimentación global     Retroalimentación global     Retroalimentación global     Retroalimentación global     Retroalimentación global                                                                                                    | bal              |
|                                                                                                    |                  |
|                                                                                                    |                  |
| Archivos privados                                                                                                    |                  |
| Banco de contenido Restricciones extra sobre los intentos                                                                                                    |                  |
| Retroalimentación global                                                                                                    |                  |
|                                                                                                    |                  |

El intento: mostrará cómo respondió cada pregunta el estudiante.

Si está correcta: mostrará si la respuesta del estudiante para cada pregunta era correcta o incorrecta.

**Puntos:** revela los puntos otorgados al estudiante y la calificación para el examen.

**Retroalimentación específica:** mostrará la retroalimentación para la respuesta tal como esté configurada cuando se añadió la pregunta al examen. Cada respuesta para una pregunta puede tener retroalimentación tanto para las correctas como para las incorrectas.

**Retroalimentación general:** muestra la retroalimentación general para toda la pregunta tal y como se configuró cuando esta se añadió al examen.

**Respuesta correcta**: revela la respuesta correcta para cada pregunta, sea que el estudiante la haya o no contestado correctamente.

**Retroalimentación global:** muestra retroalimentación para todo el examen, tal como se editó en las configuraciones del examen.

Para cada uno de los ítems de arriba, usted puede determinar el momento cuando lo verán los estudiantes:

**Durante el intento:** visible solo en el tiempo que el estudiante realiza el cuestionario.

**Inmediatamente después del intento:** significa dentro de los dos minutos posteriores a que el estudiante elija «**Enviar todo y terminar**».

Más tarde, cuando el examen todavía está abierto: significa después de 2 minutos, pero antes de la hora de cierre del examen (si no tiene hora de cierre, esta fase nunca termina).

**Después de que el examen sea cerrado:** una vez cumplida la fecha de cierre.

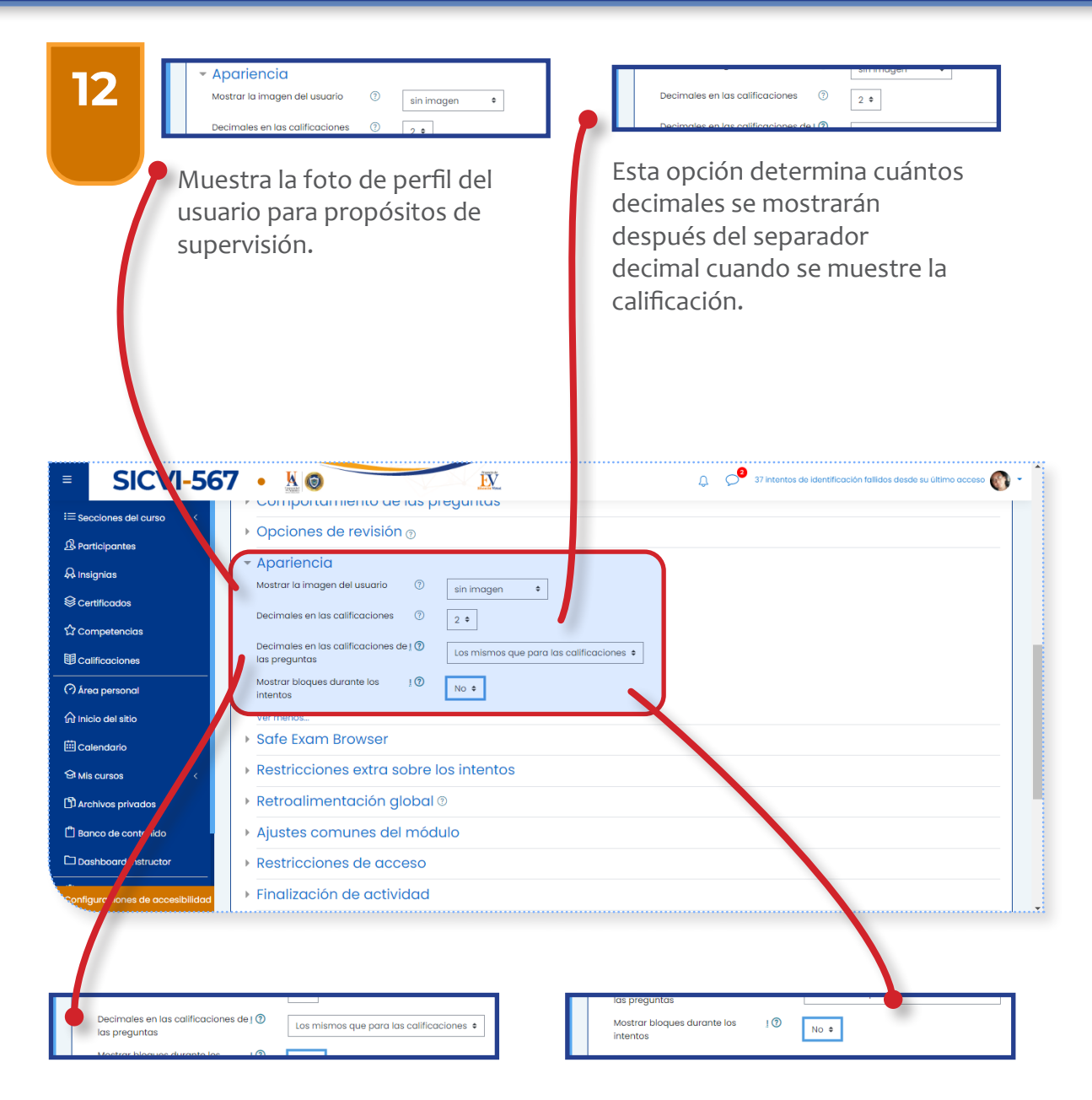

#### Número de decimales en las

calificaciones de preguntas: de forma predeterminada, esta es una configuración avanzada. Usted necesita hacer clic en «Mostrar más...» para revelarla. Le permite tener una visualización diferente de calificaciones para cada pregunta comparada con el total del examen.

## Mostrar bloques durante intentos del examen:

también es una configuración avanzada en forma predeterminada. Usted puede controlar si los bloques son mostrados en la página durante los intentos de contestar el examen.

| 13<br>Nestited<br>Se requiere<br>Permit<br>contras<br>cuestic                                                                                                    | e poner una<br>seña para el ingreso al                                                                                                    | se requiere dirección de red 10<br>Usted puede restringir el<br>acceso a un examen para una<br>sub-redparticular en la LAN<br>(Red de Área Local) |
|----------------------------------------------------------------------------------------------------|----------------------------------------------------------------------------------------------------|----------------------------------------------------------------------------------------------------|
| SICVI-567  Sickies  Sickies | <ul> <li>Comportantinento de las preguntas </li> <li>Opciones de revisión  <ul> <li>Apariencia</li> </ul> </li> <li>Safe Exam Browser</li> <li>Restricciones extra sobre los intentos</li> <li>Se requiere contraseña <ul> <li>Haz click para insertar texto e</li> <li>Se requiere dirección de red</li> <li>Haz click para insertar texto e</li> <li>Se requiere dirección de red</li> <li>Haz click para insertar texto e</li> <li>Habilitar</li> </ul> </li> <li>Portar demora entre los intentos 10 <ul> <li>minutos •</li> <li>Habilitar</li> <li>Portar demora entre intentos 10 <ul> <li>minutos •</li> <li>Habilitar</li> <li>Seguridad del navegador</li> <li>Minguno</li> </ul> </li> <li>Permitir realizar el cuestionario <ul> <li>No •</li> <li>aplicación movil</li> <li>Ver menos.</li> </ul> </li> <li>Ajustes comunes del módulo</li> </ul></li></ul> |                                                                                                    |

Retraso obligatorio de intentos: usted puede configurar un lapso entre el primer y el segundo intento para resolver un examen. También (o alternativamente) puede configurar un tiempo para los intentos subsecuentes al segundo intento.

#### Seguridad del navegador:

esto es por defecto un campo avanzado, visible al elegir «Mostrar avanzadas».

Las opciones en esta sección ofrecen varias formas para tratar de restringir el uso de navegador en el trascurrir de los exámenes y van desde abrir una ventana completa emergente hasta no permitir pestañas abiertas.

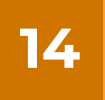

La retroalimentación global: se muestra a un estudiante después de que haya completado un intento de contestar el examen. El texto que se muestra puede depender de la calificación que obtuvo.

| SICVI-56                        | 57 • 🖁 🎯                                  | EV.                                | 🔒 🔗 37 intentes de identificación fallidos desde su último acceso 🚳 |
|---------------------------------|-------------------------------------------|------------------------------------|---------------------------------------------------------------------|
| i≡ Secciones del curso 〈        | Safe Exam Browser                         |                                    |                                                                     |
| A Participantes                 | <ul> <li>Restricciones extra s</li> </ul> | sobre los intentos                 |                                                                     |
| 🖓 Insignias                     | Retroalimentación c                       | llopal®                            |                                                                     |
| S Certificados                  | Límites de calificación                   | 100%                               |                                                                     |
| ☆ Competencias                  | Comentario -                              |                                    |                                                                     |
| <b>目</b> Calificaciones         |                                           |                                    |                                                                     |
| 🔿 Área personal                 |                                           |                                    |                                                                     |
| nicio del sitio                 | Límites de calificación                   |                                    |                                                                     |
| 🖽 Calendario                    | Comentario -                              |                                    |                                                                     |
| S Mis cursos <                  |                                           |                                    |                                                                     |
| 🛱 Archivos privados             |                                           |                                    | la la                                                               |
| 🛱 Banco de contenido            | Límites de calificación                   | 0%                                 |                                                                     |
| Dashboard Instructor            |                                           | Agregar 3 campos más de retroalime | entación                                                            |
| enfiguraciones de accesibilidad | <ul> <li>Ajustes comunes de</li> </ul>    | el módulo                          |                                                                     |

Por ejemplo, si usted escribió:

Límite de calificación: 100 %

Comentario: «Bien hecho»

Límite de calificación: 40 %

Comentario: «Por favor, vuelva a estudiar el trabajo de esta semana»

| 15 <sup>• Aj</sup>            | ustes comunes del módulo<br>ponibilidad O Mostrar en la página del curso •              |
|-------------------------------|-----------------------------------------------------------------------------------------|
| Per<br>cue<br>cur             | rmite o no la visibilidad del<br>estionario en la página del<br>so para los estudiantes |
| SICVI-                        | 567 • 📓 🎯 😥 Q. 🥍 37 intentos de identificación falidos desde su último acceso 🚳 -       |
| i≡ Secciones del curso 🧹      | Safe Exam Browser                                                                       |
| A Participantes               | Restricciones extra sobre los intentos                                                  |
| 유 Insignias                   | ▶ Retroalimentación global <sup>®</sup>                                                 |
| Scertificados                 | ✓ Ajustes comunes del módulo                                                            |
| ☆ Competencias                | Disponibilidad 💿 Mostrar en la página del curso 🔹                                       |
| Calificaciones                | Número ID ()                                                                            |
| 🔿 Área personal               | Modo de grupo 💿 No hay grupos 🔹                                                         |
| ᡬ Inicio del sitio            | integri autoritari da antegra grupo/agrupamiento                                        |
| 🖽 Calendario                  | Restricciones de acceso                                                                 |
| 역 Mis cursos <                | Einglizgeión de getividad                                                               |
| Archivos privados             |                                                                                         |
| Banco de contenid             | Competencias                                                                            |
| Dashboard Instructor          | Guardar cambios y regresar al curso Guardar cambios y mostrar Cancelar                  |
| onfiguracio es de accesibilio | ad En este formulario nay campos obligatórios 🔍 .                                       |

**Modo de grupo:** utilizado en el caso de haber dividido previamente el curso en grupos. Se encuentran las siguientes opciones:

Sin grupos: no hay grupos y todos los estudiantes envían sus actividades individuales.

**Grupos separados:** los estudiantes envían sus actividades y los profesores/entrenadores pueden ordenar los envíos por grupos o ver a todos los participantes.

**Grupos visibles:** todos los estudiantes envían sus tareas, pero pueden elegir a cuál grupo asociar sus envíos antes de subirlos.

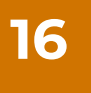

Se sugiere no modificar la opción «Añadir restricción» al menos que se desee dar acceso extemporáneo a un estudiante, lo cual podrá hacer fácilmente por medio de la opción «Perfil de usuario», donde puede dar indicaciones específicas de los estudiantes con permiso.

| 7 • 🔣 🤇              | Añadir restricciór           | )                                                                              | dentificación fallidos desde su últ |
|----------------------|------------------------------|--------------------------------------------------------------------------------|-------------------------------------|
| Aparien              | Finalización de<br>actividad | Los estudiantes deben<br>(o no) completar<br>alguna actividad.                 |                                     |
| Ajustes     Bestries | Fecha                        | Prevenir el acceso hasta<br>(o desde) una fecha y<br>hora predeterminada.      |                                     |
| Restriccione         | Calificación                 | Los alumnos deben<br>lograr una calificación<br>específica.                    |                                     |
|                      | Grupo                        | Permitir sólo a<br>estudiante que<br>pertenezcan a un<br>determinado gauco o g |                                     |
| Finalizad            |                              | todos los grupos.                                                              |                                     |
| Competence           | Perfil de usuario            | Control de acceso<br>basado en los campos<br>del perfil de usuario.            |                                     |
| En este formula      | Conjunto de<br>restricciones | Añadir un conjunto de<br>restricciones que se<br>deben aplicar en su           | Guardar cambios jy most             |

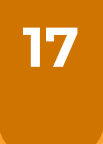

La finalización de actividad permite al profesor configurar criterios de finalización dentro de la configuración de una actividad específica. Una palomita (tick) aparece junto a la actividad cuando el estudiante cumple el criterio. Este puede ser que haya sido vista, que reciba cierta calificación o que el propio estudiante la marque como terminada.

| Ajustes comunes del m    | ódulo |                                                                          |
|--------------------------|-------|--------------------------------------------------------------------------|
| Restricciones de acceso  | 0     |                                                                          |
| Finalización de activida | d     |                                                                          |
| Rastreo de finalización  | 0     | Los estudiantes pueden marcar manualmente la actividad como completada 🕈 |
| Se espera finalizar en   | ٢     | 13 ¢ mayo ¢ 2022 ¢ 16 ¢ 50 ¢ 🛱 🗆 Habilitar                               |
| Competencias             |       |                                                                          |
|                          |       | Guardar cambios y regresar al curt o Guardar cambios y mostrar Cancelar  |

Presionar «Guardar cambios y mostrar» para continuar con el desarrollo de las preguntas del cuestionario.

18

En este nivel podemos iniciar el proceso de elaboración de las preguntas presionando en la opción «Editar cuestionario». Por el contrario, si deseamos regresar al curso y continuar más adelante con este proceso debemos presionar «Volver al curso».

| CAPACITACIÓN SICVI 567 2022                                                       |         |
|-----------------------------------------------------------------------------------|---------|
| Área personal Mis cursos CAPACITACIÓN SICVI 567 2022 NATALIA FONTALVO SICVI-567 d |         |
| d                                                                                 | \$\$ •  |
| Método de calificación: Calificación más alta                                     |         |
| Aún no se han agregado preguntas                                                  | ×       |
| Editar cuestionario<br>Volver al curso                                            |         |
| Actividad previa Siguiente ac                                                     | tividad |

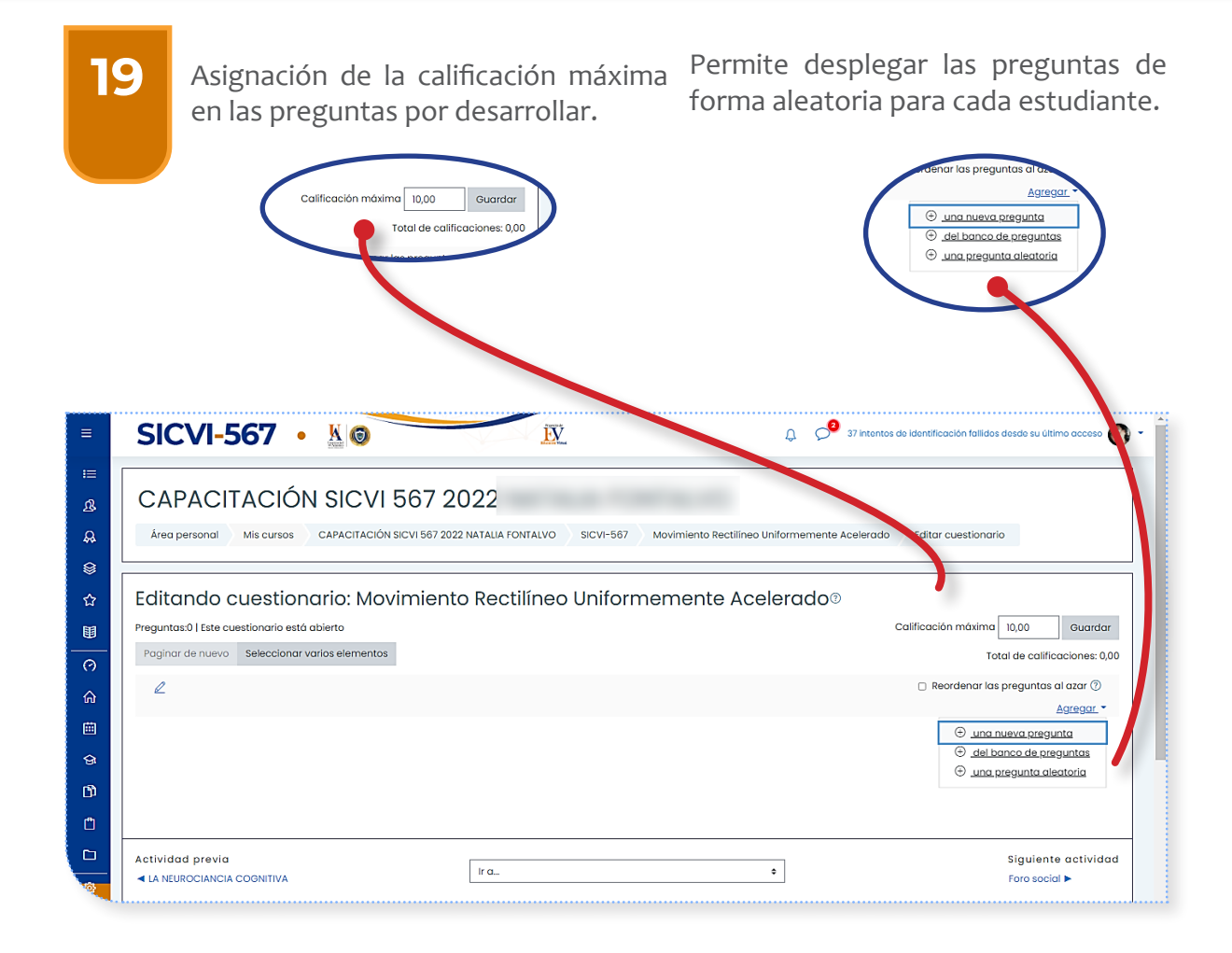

Existen tres opciones para la acción de agregar preguntas:

-Una nueva pregunta: permite crear una pregunta de cero.

-Del banco de preguntas: creadas con anterioridad, pero no ligadas a ningún cuestionario, esta opción permite que las preguntas puedan estar libres y se adicionen por gusto del docente al cuestionario deseado.

-Una pregunta aleatoria: determina que el sistema de forma automática ubique aleatoriamente las preguntas del banco de preguntas.

## 20

Agregar una nueva pregunta: despliega un cuadro de opciones donde elegirá la que usted considere adecuada, según el tipo de prueba a desarrollar.

**Sugerencia:** estudie los tutoriales de los tipos de preguntas para obtener la información del manejo de estas.

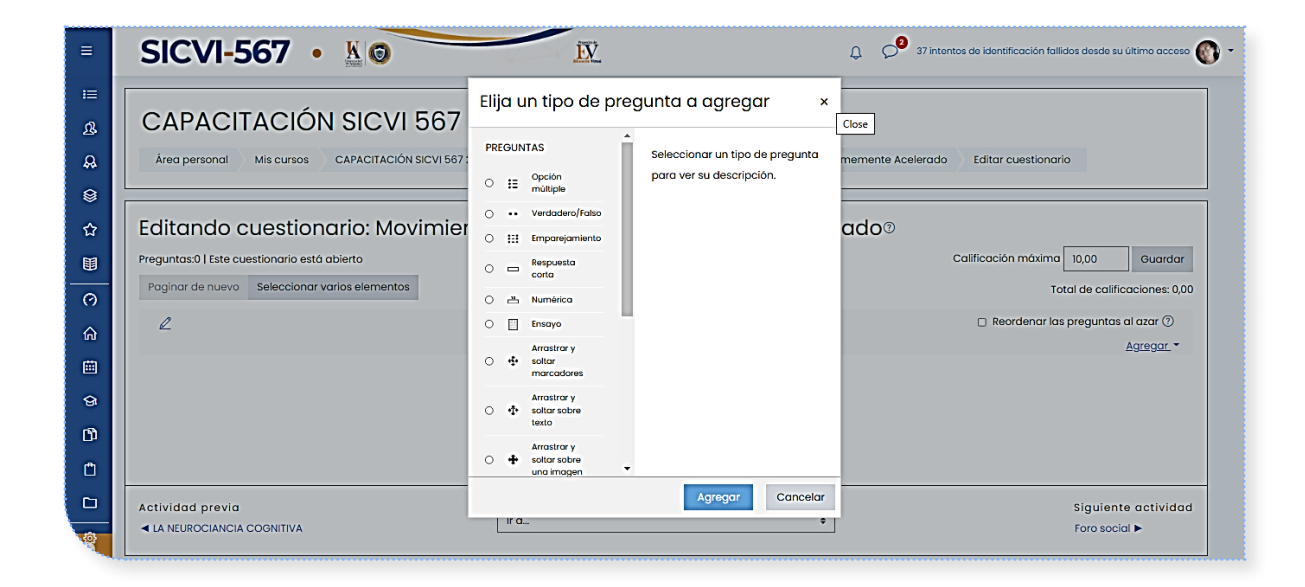

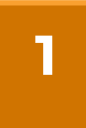

Después de haber ingresado a la página de **SICVI-567**, debe identificarse con su usuario y contraseña; y hacer clic en el botón **«Acceder»**, tal como lo muestra la imagen.

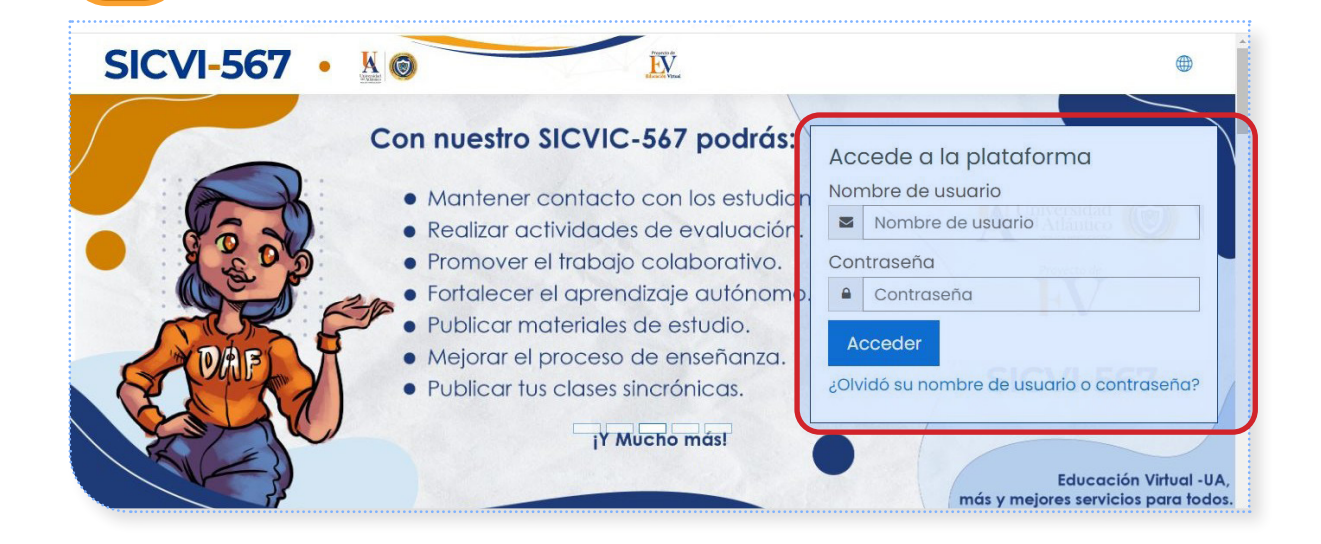

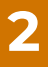

#### (?) Área personal

🞧 Inicio del sitio

🗰 Calendario

Sertificados

Archivos privados

🛱 Banco de contenido

Mis cursos

🗋 Aún más...

袋 Administración del sitio

Después de autenticarse, diríjase al panel ubicado al lado izquierdo de la pantalla, haga clic en «**Mis cursos**» y seleccione el que desea revisar, editar y trabajar.

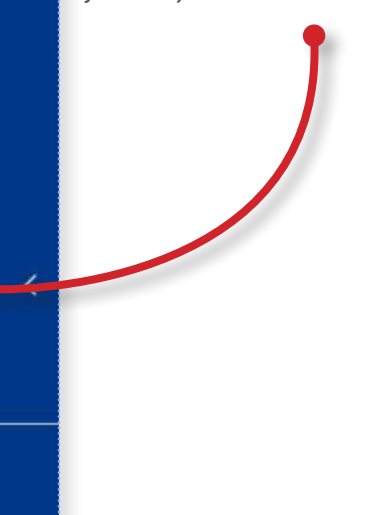

3

Al ingresar al curso seleccionado no olvide presionar el botón «Activar edición», al hacerlo este cambiará a «Desactivar edición».

| SICVI-56                                                                  | 57 • K 6 4 intentos de identificación fallidos desde su último acceso                                                                                                    |
|---------------------------------------------------------------------------|----------------------------------------------------------------------------------------------------|
| 유 Insignias<br>왕 Certificados<br>☆ Competencias<br>間 Calificaciones       | 52857 PRESUPUESTO PUBLICO GRUPO 1<br>(2020-2) Activar Edición<br>Área personal Mis cursos 52857 PRESUPUESTO PUBLICO GRUPO 1 (2020-2) Activar edición                                                            |
| (?) Área personal<br>슈 Inicio del sitio<br>때 Calendario<br>와 Mis cursos < | SICVI-567<br>Exúltima notificación<br>Estimado estudiante le doy la mas cordial bienvenida a este curso, el cual fue diseñado para usted.<br>Estaré apoyándole y colaborándole durante el desarrollo del mismo. |
| D Archivos privados                                                       | Espacio para publicar el Silabo                                                                                                    |
| Configuraciones de accesibilidad                                          | Herramientas comunicativas<br>≞Notas ■ Comentanos ■ = == = = = = + 51% ==                                                                                                    |

Después de activar la edición, haga clic en el enlace «Editar» a la derecha de la sección

4

Seleccione el espacio que desea empezar a editar: ajustes, finalización del curso, configuración de calificaciones, copia de seguridad, restaurar o importar.

El proceso de edición de los cursos en **SICVI-567** consta de unos pocos pasos, y permite al profesor que controle totalmenteel aspecto de los cursos, así como los materiales a los que tienen acceso sus estudiantes.

| ■ SICVI-56                                    | 7 • K 6 EV                                                                                                    | dentificación fallidos desde su último acceso                                                                  |
|-----------------------------------------------|----------------------------------------------------------------------------------------------------|----------------------------------------------------------------------------------------------------|
| ः≡ Secciones del curso <<br>॒ & Participantes | 52857 PRESUPUESTO PUBLICO (                                                                                                    | GRUPO 1                                                                                                    |
| & Insignias<br>⊗ Certificados                 | Área personal Mis cursos 52857 PRESUPUESTO PUBLICO GRUPO                                                                                      | <ul> <li>② Editar ajustes</li> <li>③ Finalización del curso</li> <li>④ Configuración Calificaciones</li> </ul> |
| ☆ Competencias<br>町 Calificaciones            | SICVI-567 @                                                                                                    | <ul> <li>Copia de seguridad</li> <li>Restaurar</li> <li>Importar</li> </ul>                                    |
| Área personal<br>슈 Inicio del sitio           | Dultima notificación<br>Estimado estudiante le doy la mas cordial bienvenida a este curso<br>Estaré apovándole v colaborándole durante el des | Aún más     el cual fue diseñado para usted.     arrollo del mismo.                                            |
| 🖽 Calendario                                  | Espacio para publicar el Silabo                                                                                                    | Editor -                                                                                                    |

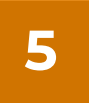

6

Luego de seleccionar el espacio a editar: «Aún más», al final encontrará la «Administración del curso», en las siguientes imágenes se aprecia cómo quedan configuradas estas categorías.

|               | SICVI-5             | 67 | 7 • <u>N</u>             | Participant Participant                            | A intentos de identificación fallidos desde su último acceso |
|---------------|---------------------|----|--------------------------|----------------------------------------------------|--------------------------------------------------------------|
| i≡se          | cciones del curso < |    | Administración           | n del curso                                        |                                                              |
| <u>ග</u> ි Pa | ırticipantes        |    | Administración del curso | <u>Usuarios</u>                                    |                                                              |
| ₽ Ins         | signias             |    |                          | <u>Editar ajustes</u><br>Finalización del curso    |                                                              |
| ©ce           | ertificados         |    |                          | Configuración Calificaciones<br>Copia de seguridad |                                                              |
| ជ់ល           | ompetencias         |    |                          | Restaurar<br>Importar                              |                                                              |
| TE CO         | alificaciones       |    |                          |                                                    |                                                              |

Puede cambiar las configuraciones del curso en «Configuraciones» (Administración) > «Administración del curso» > «Editar configuraciones».

**1. General:** este es el nombre del curso. Se muestra como un enlace en las listas de cursos.

**2. Descripción:** configuraciones para descripción expandida por defecto.

| ■ SICVI-5                                   | 67 • K 6                           |
|---------------------------------------------|------------------------------------|
| i≡ Secciones del curso <<br>ੴ Participantes | Editar la configuración del curso  |
| A Insignias                                 | General                            |
| 😂 Certificados<br>☆ Competencias            | Formato de curso                   |
| Calificaciones                              | ▶ Apariencia                       |
| Area personal                               | Archivos y subida                  |
|                                             | Grupos                             |
| 영 Mis cursos <                              | ▶ Renombrar rol <sup>®</sup>       |
| Configuraciones de accesibilida             | Guardar cambios y mostrar Cancelar |

**3. Formato de curso:** esta configuración solamente es usada por los formatos de curso 'semanal' y 'tópicos/temas'. En el formato 'semanal' se especifica el número de semanas que durará el curso.

4. Apariencia: estas configuraciones están colapsadas por defecto.

**5. Archivos y subida:** aquí puede decidir el tamaño máximo de archivo que los estudiantes pueden subir a un curso.

6. Rastreo de finalización: debe habilitarse en «Administración del sitio» > «Características avanzadas» > «Rastreo» (Seguimiento) de la finalización para tener «Finalización de actividad».

**7. Grupos:** aquí puede definir el modo de grupo a nivel del curso mediante un menú seleccionable. Las opciones son «**Sin grupos**», «**Grupos separados**» y «**Grupos visibles**».

8. Renombrar rol: aquí puede re-nombrar los roles usados en su curso. Por ejemplo, usted podría desear renombrar el Rol\_de\_profesor como «Facilitador», «Tutor» o «Guía».

Finalización del curso: Para usar las características de finalización del curso, tienen que habilitarse en la opción de configuraciones de administración del sitio, antes de que aparezca el enlace para la «Finalización del curso» en: «Administración del sitio» > «Cursos» > Ajustes por defecto del curso > Rastreo de «Qué tanto completado» (Sí/No)

| ≡                   | SICVI                   | 56 | 57 • K 6 intentos de id                                           | dentificación fallidos desde su último acceso |  |  |
|---------------------|-------------------------|----|-------------------------------------------------------------------|-----------------------------------------------|--|--|
| i≡ <sub>Secci</sub> | E Secciones del curso K |    |                                                                   |                                               |  |  |
| ि Partic            | cipantes                |    | 62447 CATEDRA UNIVERSITARIA                                       | GRUPO 1                                       |  |  |
| 🖓 Insigr            | nias                    |    | (2018-2)                                                          | litar ajustes                                 |  |  |
|                     | licados                 |    | Área personal Mis cursos 62447 CATEDRA UNIVERSITARI               | Inalización del curso                         |  |  |
| ,                   |                         |    |                                                                   | ▼ Filtros                                     |  |  |
| 값 Com               | petencias               |    |                                                                   | Configuración Calificaciones                  |  |  |
| FF1                 |                         |    | SICVI-567                                                         | Copia de seguridad                            |  |  |
| Califi              | caciones                |    |                                                                   | ⑦ Restaurar                                   |  |  |
| Qáran               | noroongl                |    | TTUE DE COL                                                       | ① Importar                                    |  |  |
| ( ) Ared            | personal                |    | UltimaNotificacio                                                 | 街 Copiar curso                                |  |  |
| \Lambda Inicio      | del sitio               |    |                                                                   | 🖘 Reiniciar                                   |  |  |
| (iii) Caler         | odario                  |    | Estimado estudiante le doy la mas cordial bienvenida a este curso | Aún más                                       |  |  |
|                     | laano                   |    | Estaré apovándole v colaborándole durante el desa                 | rrollo del mismo.                             |  |  |
| ଫି Mis c            | ursos                   | <  | *                                                                 |                                               |  |  |
| Archi               | vos privados            |    | · · · · · · · · · · · · · · · · · · ·                             | F-05                                          |  |  |

8

7

**FILTROS:** cada filtro tiene características, pero diferentes utilidades. Por ejemplo, el filtro de nombres de actividades le permite vincular a una actividad simplemente escribiendo su nombre en una parte diferente del curso.

| =        | SICVI-5                  | 67 • K 6 Pintentos de identificación fallidos desde su último                 | o acceso     |  |  |  |
|----------|--------------------------|-------------------------------------------------------------------------------|--------------|--|--|--|
| i≡se     | i≡ Secciones del curso < |                                                                               |              |  |  |  |
| යි Pa    | rticipantes              | 62447 CATEDRA UNIVERSITARIA GRUPO 1                                           | <del>،</del> |  |  |  |
| 🖓 Ins    | ignias                   | (2010 <sup>-</sup> 2) <sup>®</sup> Editar ajustes                             |              |  |  |  |
| Sce      | rtificados               | Área personal Mis cursos 62447 CATEDRA UNIVERSITARIA GRUP                     |              |  |  |  |
| ~~~      | Tuneques                 | T Filtros                                                                     |              |  |  |  |
| ជ់ល      | mpetencias               | Service Configuration Calification                                            | nes —        |  |  |  |
| <b>1</b> |                          | SICVI-567                                                                     |              |  |  |  |
| ⊎∎ Co    | lificaciones             | (*) Restaurar                                                                 |              |  |  |  |
| (?) Ár   | a personal               | TTL: I of if a set                                                            |              |  |  |  |
|          |                          |                                                                               |              |  |  |  |
| டி Ini   | cio del sitio            | A Reiniciar                                                                   |              |  |  |  |
|          |                          | Estimado estudiante le doy la mas cordial bienvenida a este curso 🛛 🐵 Aún más |              |  |  |  |
| ⊡ Co     | llendario                | Estaré apoyándole y colaborándole durante el desarrollo del mismo.            |              |  |  |  |
| ର୍ତ୍ତ Mi | s cursos <               | 💩 Foro de bienvenida [importante]                                             | Ø            |  |  |  |
| TA AL    | chivos privados          | No mostrado a los estudiantes                                                 |              |  |  |  |

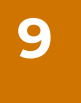

**Configuración Calificaciones:** estando en la página principal del curso, al pulsar sobre el enlace «**Configuración Calificaciones**» del bloque de administración, **SICVI-567** abre el libro de calificaciones en el que se recogen las notas obtenidas por todos los estudiantes en cada una de las actividades propuestas en el curso. El libro de calificaciones ofrece al profesor la posibilidad de personalizarlo para que se ajuste mejor con la filosofía del curso.

| Ξ       | SICVI-5                 | 67 • K 6                                                          | dentificación fallidos desde su último acceso               |  |  |
|---------|-------------------------|-------------------------------------------------------------------|-------------------------------------------------------------|--|--|
| i≡sec   | ≡ Secciones del curso < |                                                                   |                                                             |  |  |
| ि Par   | ticipantes              | 62447 CATEDRA UNIVERSITARIA                                       | GRUPO 1                                                     |  |  |
| 🖓 Insi  | gnias                   | (2018-2)                                                          | Editar ajustes                                              |  |  |
| © Cer   | tificados               | Área personal Mis cursos 62447 CATEDRA UNIVERSITARIA GRUP(        | <ul> <li>Finalización del curso</li> <li>Filtron</li> </ul> |  |  |
| 숩cor    | npetencias              | [                                                                 | Configuración Calificaciones                                |  |  |
| 囯 Cal   | ificaciones             | SICVI-567                                                         | Copia de seguridad                                          |  |  |
| (?) Áre | a personal              | ÚltimaNotificacio                                                 | Importar                                                    |  |  |
| 俞Inic   | io del sitio            | eminanterijiedele                                                 | A Reiniciar                                                 |  |  |
| 🖽 Cal   | endario                 | Estimado estudiante le doy la mas cordial bienvenida a este curso | 镫 Aún más                                                   |  |  |
| 습 Mis   | cursos <                | Estaré apoyándole y colaborándole durante el desa                 | rrollo del mismo.                                           |  |  |
| Arc     | hivos privados          | 🕂 🚳 Foro de bienvenida [importante] 🖉                             | Editor 🕶 🚨 🔀                                                |  |  |

|          | SICVI-56                                       |                                                          | 2                          |               |                 |
|----------|------------------------------------------------|----------------------------------------------------------|----------------------------|---------------|-----------------|
| i≡se     | cciones del curso <                            | Configuración Calificaciones                             | ntos de Identificación fai | idos desde si | i ultimo acceso |
| ß Pa     | rticipantes                                    |                                                          |                            | Calif.        |                 |
|          | signias                                        | Nombre                                                   | Ponderaciones(?)           | máx.          | Acciones        |
| ©Ce      | rtificados                                     | 62447 CATEDRA UNIVERSITARIA GRUPO 1 (2018-2)             |                            | -             | Editar 🝷        |
| ជ់ល      | ompetencias                                    | I 🔮 Foro de bienvenida [importante]                      | 7,143                      | 5,00          | Editar 👻        |
| ⊞co      | lificaciones                                   | 1 🐵 Foro talleres de formación integral (2018-2)         | 7,143                      | 5,00          | Editar 👻        |
| (?) Ár   | ea personal                                    | 1 🙆 Actualiza tu perfil y siguenos en Facebook y YouTube | 7,143                      | 5,00          | Editar 👻        |
| 伝) Ini   | cio del sitio                                  | 1 (B) PROYECTO DE VIDA                                   | 71/13                      | 5,00          | Editar 👻        |
| ⊡Co      | Ilendario                                      |                                                          |                            |               |                 |
| ର୍ଦ୍ଧ Mi | s cursos <                                     | 1 @ FORO : LECTURA MOTIVADORA JUAN SALVADOR<br>GAVIOTA   | 7,143                      | 5,00          | Editar 👻        |
| Confi    | chivos privados<br>guraciones de accesibilidad | FORO: EL HOMBRE EN BUSCA DE SENTIDO                      | 7,143                      | 5,00          | Editar 👻        |

Copia de seguridad: SICVI-567 ofrece una potente herramienta que 10

permite crear archivos comprimidos con todo el contenido de los cursos (recursos, usuarios y actividades). Las copias de seguridad de Moodle también permitirán el paso de materiales de un curso a otro v la portabilidad de cursos entre versiones de SICVI-567.

Para realizar la copia de seguridad de un curso deberán seguirse los siguientes pasos:

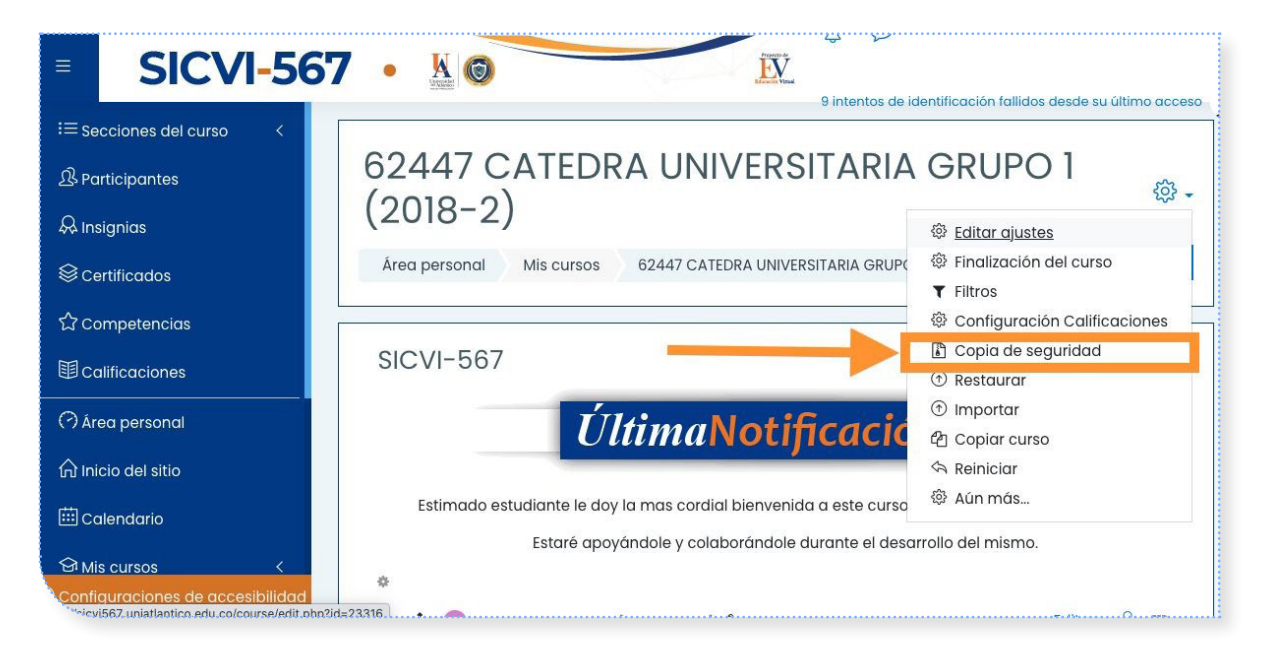

1. Pulsar «Copia de seguridad» desde el bloque Administración.

2. En la pantalla siguiente SICVI-567 mostrará una lista con todas las actividades disponibles en el sistema. El profesor será el encargado de decidir qué actividades serán incorporadas.

3. El profesor también podrá añadir a la copia de seguridad los datos de usuario para cada una de las actividades.

11

**Restaurar:** Una vez la copia de seguridad ha sido creada, el profesor podrá utilizarla para restaurar el curso en caso de pérdida de datos en el servidor. Como alternativa, podrá usarla para construir una copia del curso sin los datos de los estudiantes para crear un nuevo curso o sección.

| ■ SICVI-5                                                                          | 67 · <u>N</u>                                                                   |  |
|------------------------------------------------------------------------------------|---------------------------------------------------------------------------------|--|
| i≡ Secciones del curso <                                                           | Restaurar curso                                                                 |  |
| & Participantes                                                                    | Área personal Mis cursos 62447 CATEDRA UNIVERSITARIA GRUPO 1 (2018-2) Restaurar |  |
| 😞 Insignias                                                                        |                                                                                 |  |
| Scertificados                                                                      | © certificados Importar un archivo de copia de seguridad                        |  |
| ☆ Competencias                                                                     | Archivos O Seleccione un archivo Tamaño máximo para archivos nuevos: 25MB       |  |
| <b>固</b> Calificaciones                                                            |                                                                                 |  |
| 🔿 Área personal                                                                    | Puede arrastrar y soltar archivos aquí para añadirlos                           |  |
| 🞧 Inicio del sitio                                                                 |                                                                                 |  |
| 🗰 Calendario                                                                       | Restaurar                                                                       |  |
| En este formulario hay campos obligatorios ① .<br>Zonniguraciones de accesibilidad |                                                                                 |  |

Para restaurar un curso deberán seguirse los siguientes pasos:

1. Si el archivo que contiene la copia de seguridad no se encuentra alojado en la carpeta de archivos de curso, este deberá ser subido desde el escritorio del profesor.

2. Una vez localizado el archivo en la carpeta de archivos del curso, pulsar la opción «Restaurar» situada a la derecha del archivo seleccionado.

3. Pulsar «Sí» bajo la pregunta: «¿Está seguro de querer restaurarlo?».

4. La siguiente página mostrará con detalle todos los elementos que serán restaurados. Pulsar el botón «Continuar».

5. En la siguiente pantalla, el profesor deberá decidir si previamente a la restauración se eliminarán todos los datos existentes en el curso o si, por el contrario, se añadirán los datos del backup a los ya existentes.

6. A continuación el profesor seleccionará si desea restaurar los datos de usuario del curso.

7. El profesor deberá decidir si los archivos de usuario también serán restaurados, así como los archivos subidos por este. Después se deberá pulsar el botón «Continuar» situado al final de la pantalla.

8. Pulsar en la nueva pantalla el botón «**Restaurar este curso ahora**» para comenzar el proceso de restauración. Los datos del curso serán incorporados al nuevo curso.

## 12

**IMPORTAR:** Los datos de un curso se pueden importar a cualquier otro curso en el que tengamos la condición de docente o que pertenezcan a la misma categoría de curso.

Se debe elegir del menú desplegable de la opción de editar ajustes, la opción **importar**, esto despliega una nueva ventana en donde debe digitarse en la parte inferior el código de la asignatura que deseamos buscar junto con el período académico.

Por ejemplo: **62447 (2020-1)**. Esto arrojará una asignatura que es de donde queremos recibir la información para actualizar nuestro curso. Otra forma es escribir el nombre de la asignatura junto con el periodo académico: **Cátedra Universitaria (2020-1)**.

Después de seleccionar el curso a importar, se procede a la migración de información que se requiere pasar al curso del docente.

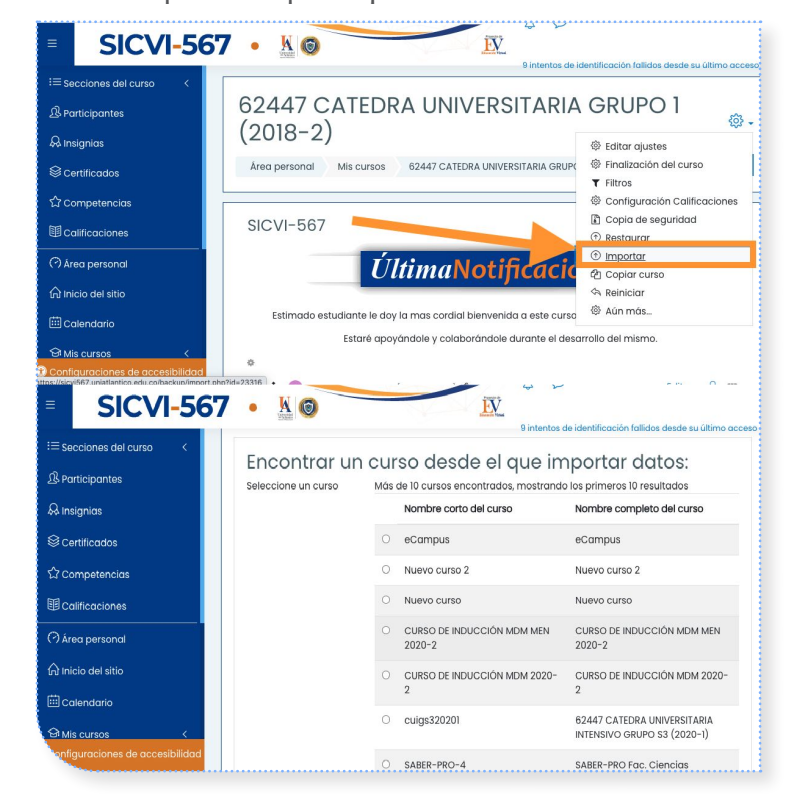

### COPIA DE CURSO DESDE ADENTRO DE UN CURSO

13

1. Acceda al curso que desea copiar.

2. Haga clic en el ícono del engranaje (Editar ajustes) o localice el bloque de Administración y elija **Copiar curso**.

| SICVI-567                                                                                                    | King Contraction of the left of the left of the l | tentificación fallidos desde su último acceso |
|----------------------------------------------------------------------------------------------------|----------------------------------------------------------------------------------------------------|-----------------------------------------------|
| ≔ Secciones del curso <                                                                                                    | 62447 CATEDRA UNIVERSITARIA                                                                                                    | GRUPO 1                                       |
| & Participantes                                                                                                    | (2018-2)                                                                                                    | <i>دې</i> د دی.                               |
| 😞 Insignias                                                                                                    | Área personal Mis cursos 62447 CATEDRA UNIVERSITARIA GRUP(                                                                                                    | <ul> <li>Finalización del curso</li> </ul>    |
|                                                                                                    |                                                                                                    | ▼ Filtros                                     |
| ☆ Competencias                                                                                                    | SICVI-567                                                                                                    | Copia de seguridad                            |
| 田 Calificaciones                                                                                                    |                                                                                                    | Restaurar     Importar                        |
| Area personal                                                                                                    | <b>Última</b> Notificaci                                                                                                    | Copiar curso                                  |
|                                                                                                    |                                                                                                    | A Reiniciar                                   |
| 값 INICIO del sitio                                                                                                    | Estimado estudiante le doy la mas cordial bienvenida a este cursa                                                                                                    | rella dal miamo                               |
| Calendario                                                                                                    | estare apoyanable y colaboranable aurante el desa                                                                                                    | nolio dei mismo.                              |
| Image: Second state state | 🕂 💩 Foro de bienvenida [importante] 🖉                                                                                                    | Editar 🕶 🚨 👿                                  |

| Ξ              | SICVI-56                    | 57 • K 6 2 intentos de identificación fallidos desde su último acceso              |
|----------------|-----------------------------|------------------------------------------------------------------------------------|
| i≣ se          | cciones del curso <         | Copy a course                                                                      |
| A Ins          | ignias                      | Área personal Mis cursos 62447 CATEDRA UNIVERSITARIA GRUPO 1 (2018-2) Copiar curso |
| ©Ce            | rtificados                  | Copy course: 62447CUCI(2018-2)1699907                                              |
| ☆ Competencias |                             | This course will be duplicated and put into the selected course category.          |
| ⊞Co            | lificaciones                | Nombre ① ⑦<br>completo del                                                         |
| 🔿 Áre          | ea personal                 | curso                                                                              |
| (ا Ini         | cio del sitio               | del curso                                                                          |
| ⊞ Ca           | lendario                    | Categoría de cursos (?) Maestría en didáctica de las matemáticas 🗢                 |
| Confi          | s cursos <                  | Visibilidad del curso ⑦ Mostrar 🗧                                                  |
| Sound          | juraciones de accesibilidad | Eacha da inicia dal. A                                                             |

## **13. SINCRONIZAR MEET CON SICVI-567**

**SICVI-567** cuenta con la posibilidad de enlazar las reuniones recurrentes de Google Meet. Esta funcionalidad representa una ventaja, ya que los estudiantes tendrán acceso a los enlaces de los encuentros sincrónicos desde el curso de **SICVI-567**. Para realizar esta configuración se debe crear la reunión recurrente a través del calendario de Google y luego agregarla a la página principal del curso en **SICVI-567**.

Ingrese a su cuenta de correo institucional con dominio

«mail.uniatlantico.edu.co»

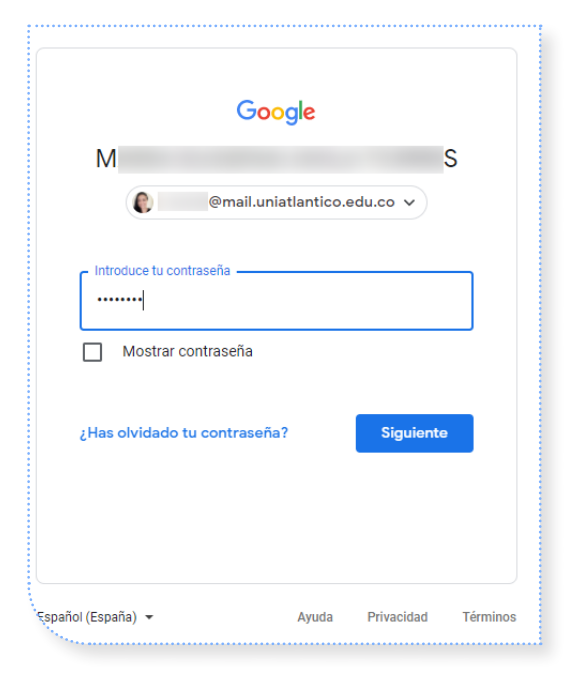

2

Desde su correo electrónico, ubique el menú de herramientas de Google.

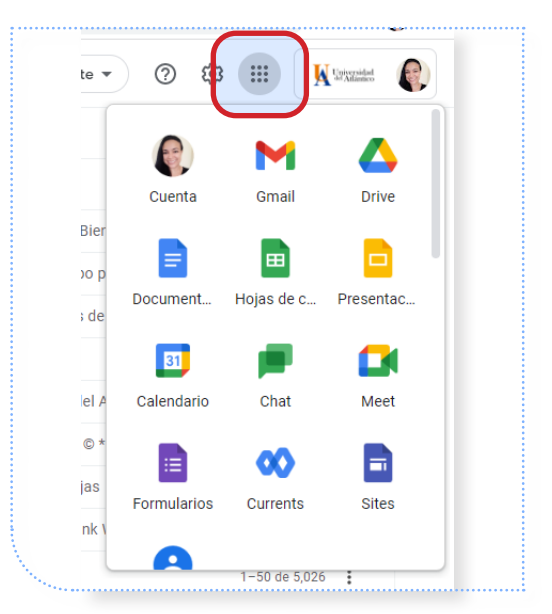

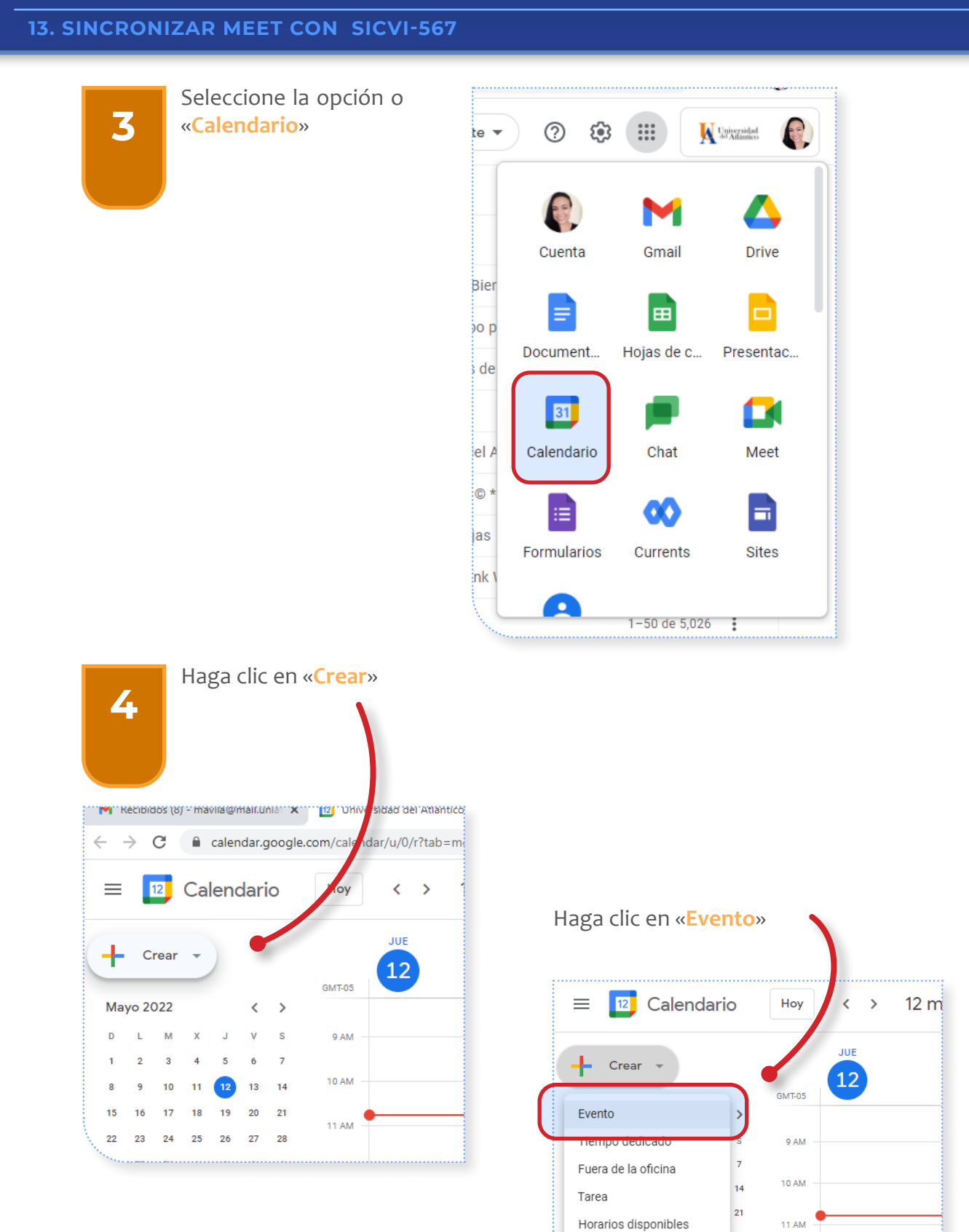

29 30 31

5

1 2 3 4

6 7 8 9 10 11

12 PM

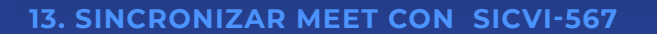

Dé un nombre a la reunión (puede ser el de la asignatura y el grupo)

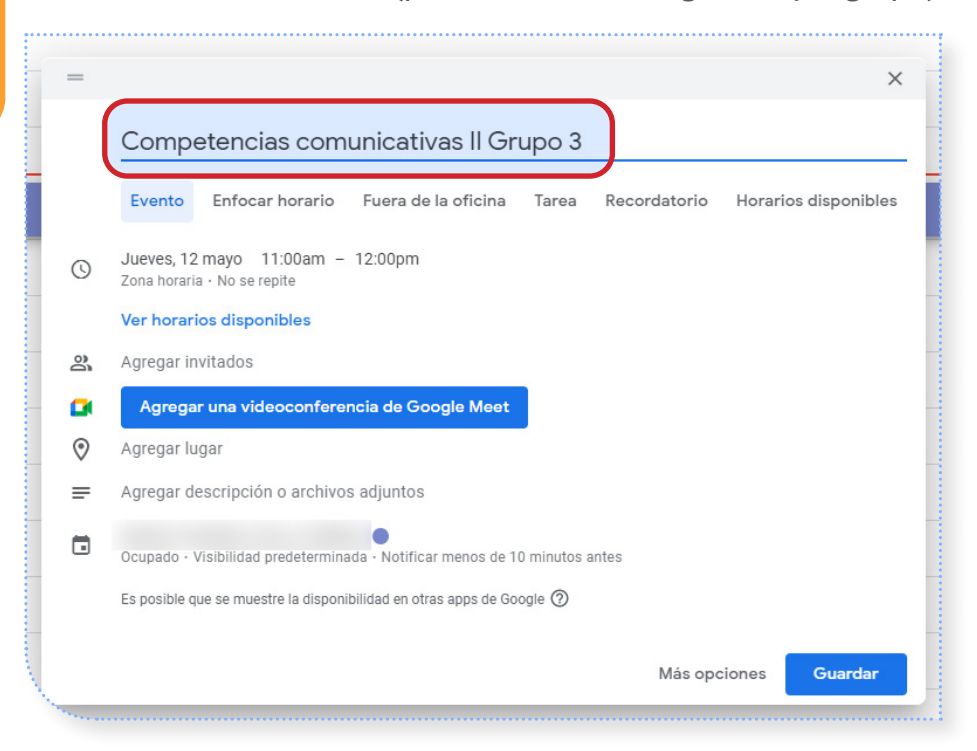

6

5

Haga clic en la opción «No se repite» y seleccione «Personalizado»

| = | ×                                                                                  |  |  |  |
|---|------------------------------------------------------------------------------------|--|--|--|
|   | Competencias comunicativas II Grupo 3                                              |  |  |  |
|   | Evento Enfocar horario Fuera de la oficina Tarea Recordatorio Horarios disponibles |  |  |  |
| 0 | Jueves, 12 mayo 11:00am – 12:00pm                                                  |  |  |  |
|   | 🔲 Todo el día 🛛 Zona horaria                                                       |  |  |  |
|   | No se repite                                                                       |  |  |  |
|   | Todos los días                                                                     |  |  |  |
| 8 | Cada semana, el jueves                                                             |  |  |  |
|   | Todos los meses, el segundo jueves ogle Meet                                       |  |  |  |
| 0 | Anualmente, el 12 de mayo                                                          |  |  |  |
| = | Todos los días hábiles (de lunes a viernes)                                        |  |  |  |
|   | Personalizado menos de 10 minutos antes                                            |  |  |  |
|   | Es posible que se muestre la disponibilidad en otras apps de Google ⑦              |  |  |  |
|   | Más opciones Guardar                                                               |  |  |  |
### 13. SINCRONIZAR MEET CON SICVI-567

7

Seleccione la recurrencia de la sesión y los días de la semana en los que esta se llevará a cabo. Seleccione la fecha en la que terminarán las sesiones.

| ] =    |                         |                            |               |            |        |         | ×              |
|--------|-------------------------|----------------------------|---------------|------------|--------|---------|----------------|
|        | Competenc               | Recurrencia per            | rsonalizada   | -<br>1     |        | Horari  | os disponibles |
| C      | Jueves, 12 mayo         | Repetir cada 1             | sem           | ana 👻      |        |         |                |
|        | Todo el día Z           | Repetir el                 | JV            | S          |        |         |                |
|        | Ver horarios dispo      | Finaliza                   |               |            |        |         |                |
| න<br>ම | Agregar invitados       | O Nunca                    |               |            |        |         |                |
| 0      | Agregar lugar           | El     Después de          | 27 may 20     | 22         |        |         |                |
| =      | Agregar descripció      | U Despues de               | 10 0          | currencias |        |         |                |
|        | Ocupado - Visibilidad   |                            |               | Cancelar   | Listo  |         |                |
|        | Es posible que se muest | re la disponibilidad en ot | ras apps de G | oogle 🕜    |        |         |                |
|        |                         |                            |               |            | Más op | ociones | Guardar        |

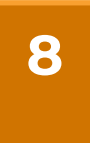

Copie el enlace a la sesión. Este es el que debe agregar o al curso en SICVI-567.

| = |                                                                                                    | $\times$ |
|---|----------------------------------------------------------------------------------------------------|----------|
|   | Competencias comunicativas II Grupo 3                                                                                                    |          |
|   | Evento Enfocar horario Fuera de la oficina Tarea Recordatorio Horarios disponi                                                                                                    | bles     |
| 3 | Jueves, 12 mayo 11:00am – 12:00pm<br>Todo el día Zona horaria<br>Cada semana, el lunes, jueves, hasta el 27 may 20 •                                                                                                    |          |
| 8 | Ver horarios disponibles<br>Agregar invitados                                                                                                    |          |
| • | Únete con Google Meet       Imeet google con//M-xm       Imeet google con//M-xm       Imeet google con//M-xm         ID de la reunión<br>meet google con//M-xm       Copiar       Ctrl + C         Números de teléfono       Ira meet google con//M-xmyn-mbg       Imprimir       Ctrl + P         PN: 994 045 568#       Inspeccionar       Inspeccionar         Más números de teléfono       Imprimir       Ctrl + P | ×        |
|   | Agregar transmisión en vivo                                                                                                    |          |
| 0 | Agregar lugar                                                                                                    |          |
| = | Agregar descripción o archivos adjuntos                                                                                                    |          |
|   | Ocupado - Visibilidad predeterminada - Notificar menos de 10 minutos antes                                                                                                    |          |
|   | Es oosible que se muestre la disponibilidad en otras apos de Google (?)<br>Más opciones                                                                                                    | dar      |

### **13. SINCRONIZAR MEET CON SICVI-567**

Autentíquese con su usuario y contraseña 9 SICVI-567 • <u>k</u> 💿 ĒV Con nuestro SICVIC-567 podrás: Acceae a la plataiom Nombre de usuario Mantener contacto con los estudian Nombre de usuario Realizar actividades de evaluación. • Promover el trabajo colaborativo. Contraseña Fortalecer el aprendizaje autór omo. Contraseña • Publicar materiales de estudio. Acceder • Mejorar el proceso de enseñanza. ontraseña? • Publicar tus clases sincrónicas. ¡Y Mucho más! Educación Virtual -UA, más y mejores servicios para todos.

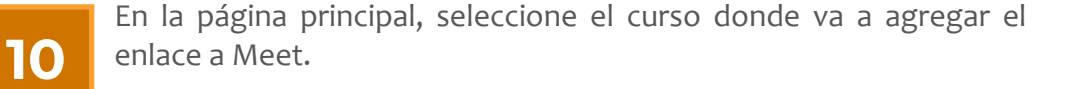

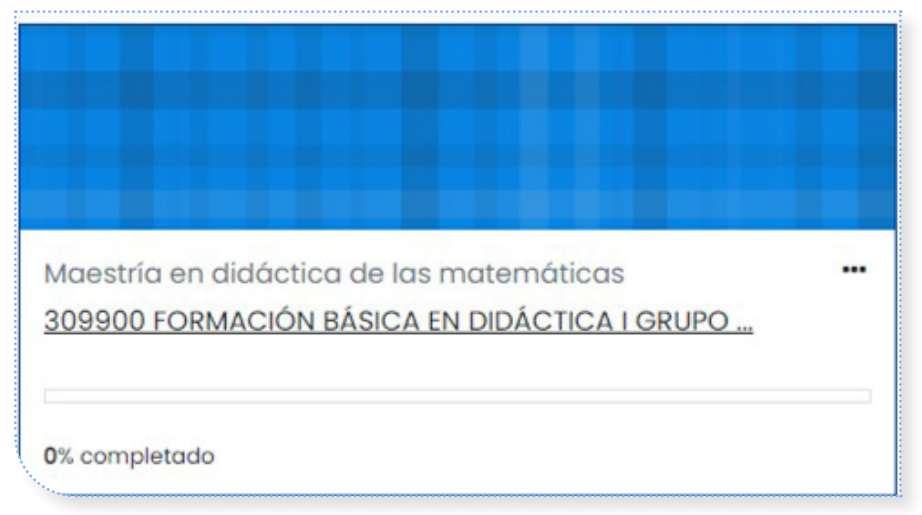

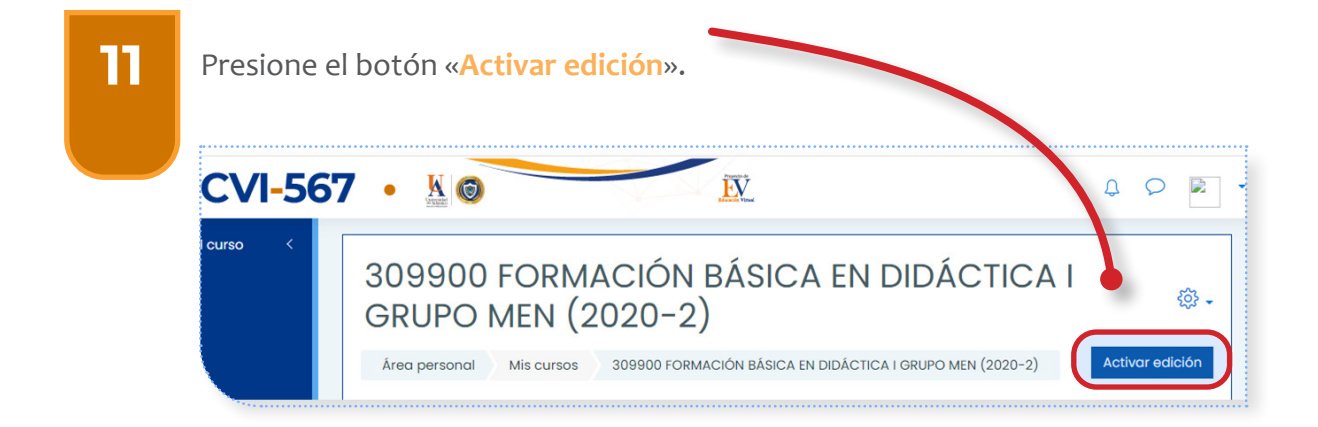

#### **13. SINCRONIZAR MEET CON SICVI-567**

12

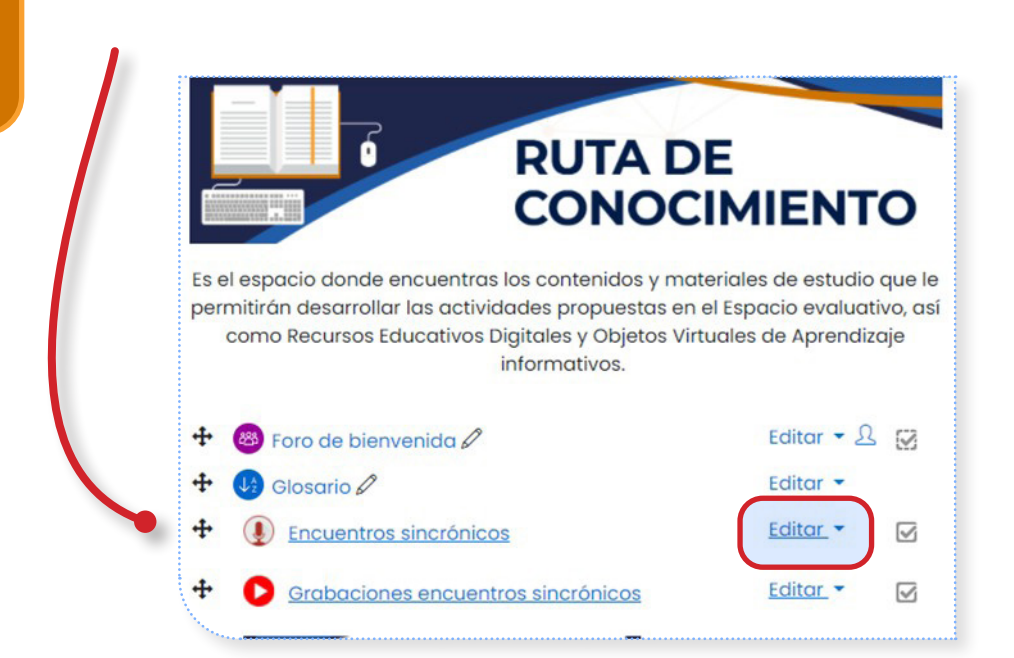

En «**Ruta de conocimiento**» haga clic en «**Editar**» al lado de la opción «**Encuentros sincrónicos**».

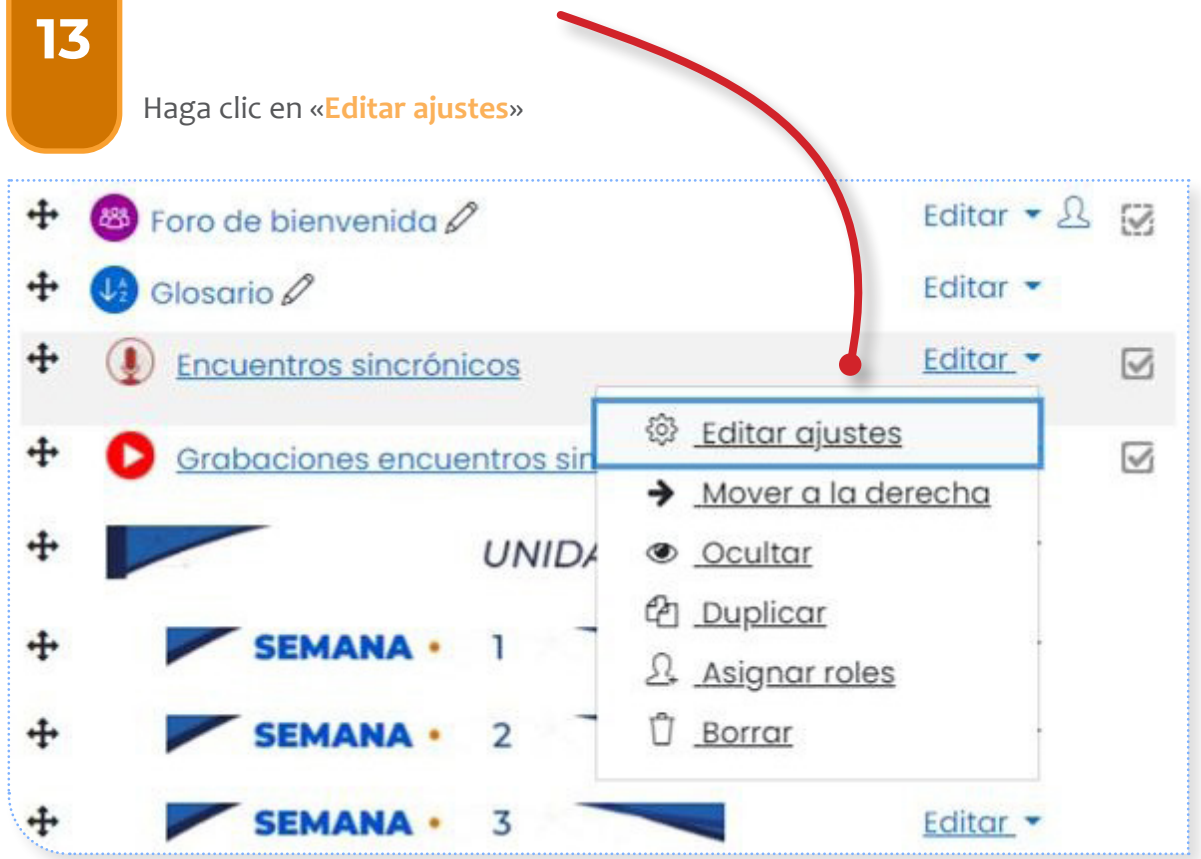

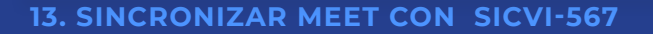

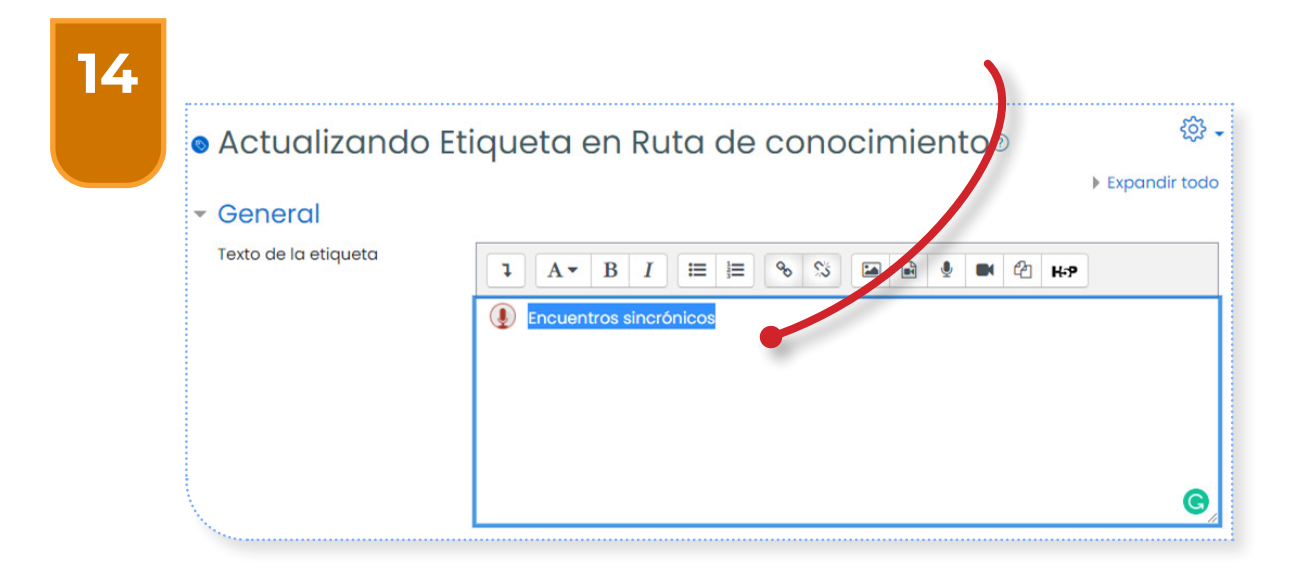

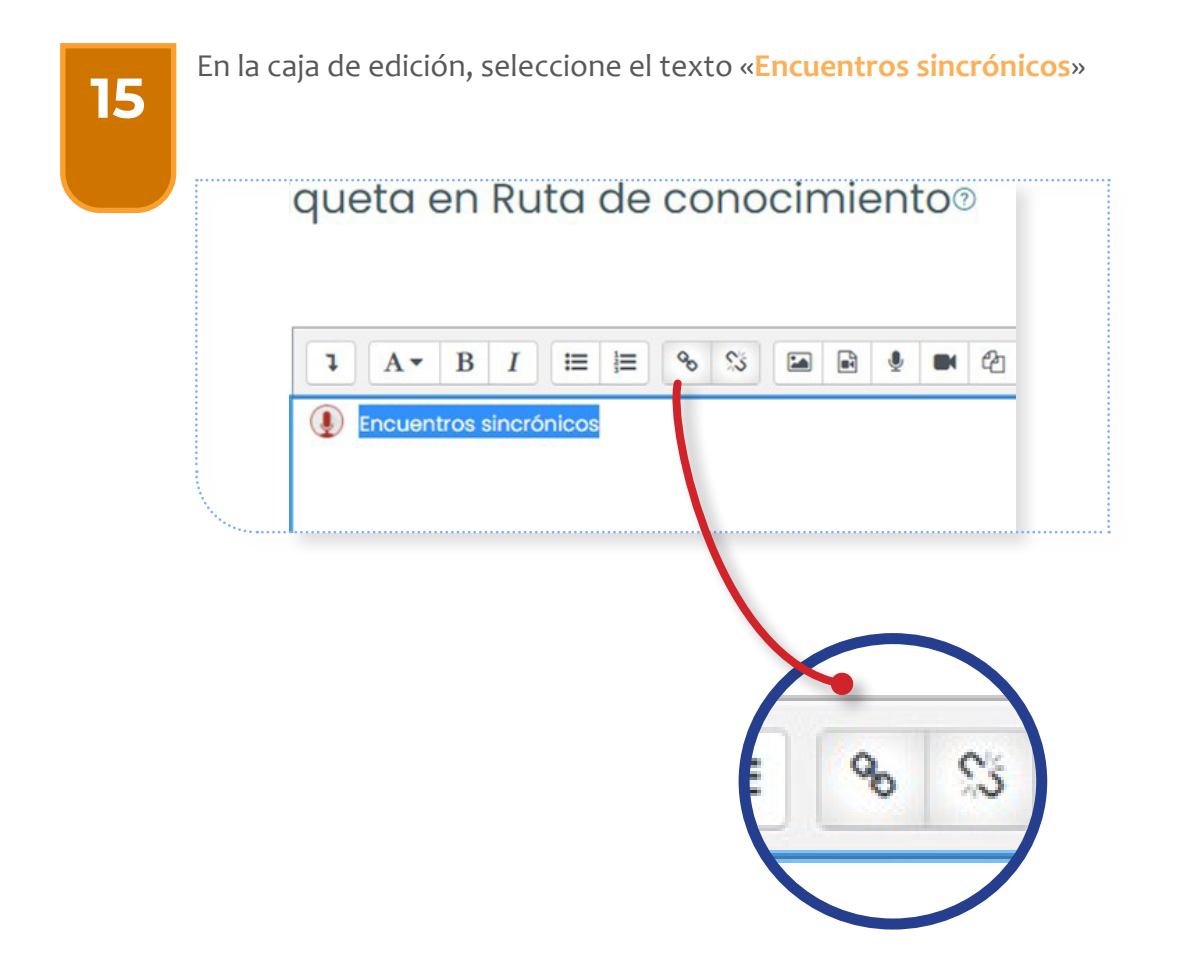

| 16 | Con el tex | to sombreado, haga clic e  | en el ícono de « <mark>Enlace</mark> » |   |
|----|------------|----------------------------|----------------------------------------|---|
|    |            | Crear enlace               | ×                                      | : |
|    |            | Introducir URL             |                                        |   |
|    |            | https://meet.google.cor    | Examinar repositorios                  |   |
|    |            | 🗹 Abrir en una nueva vento | ana                                    |   |
|    |            | Crear e                    | enlace                                 |   |

Pegue el enlace generado por el calendario de Google. Luego haga clic en «**Crear enlace**».

El enlace a las sesiones sincrónicas en Google Meet se actualizará en el curso de SICVI-567, y los estudiantes podrán acceder los días en los que estas se desarrollarán.

### **14. IMPORTAR ARCHIVOS O CURSOS**

1

Ingrese a la plataforma **SICVI-567**. Escriba su Usuario y Contraseña y haga clic en «**Acceder**»

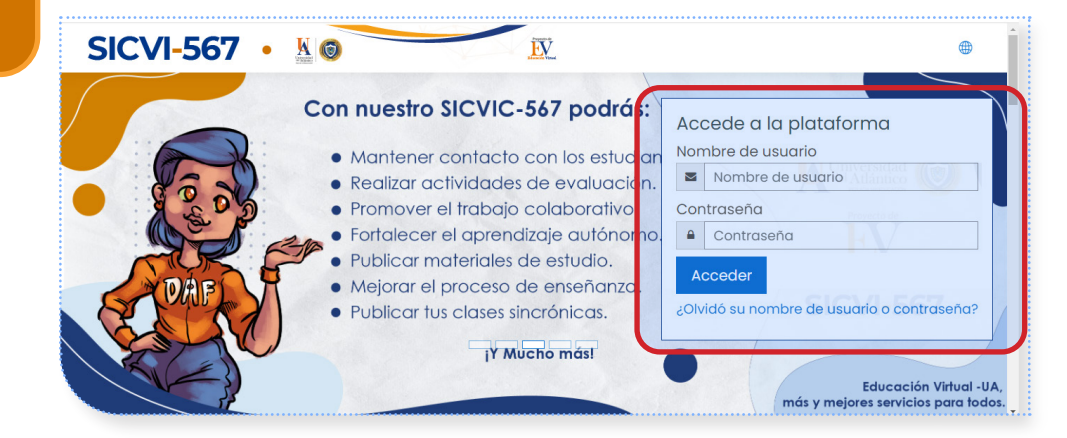

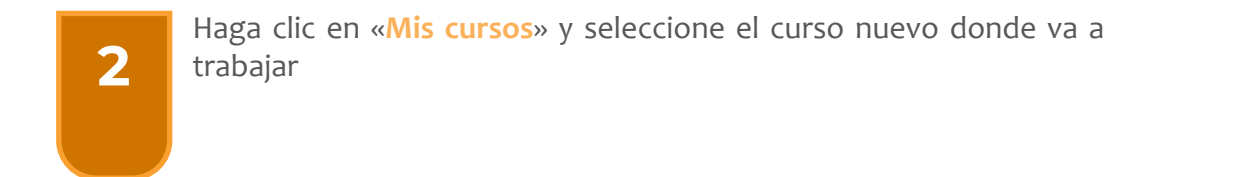

| SICVI-56                                                                                                    |                                                                                  |     |
|----------------------------------------------------------------------------------------------------|----------------------------------------------------------------------------------|-----|
| Area personal                                                                                                    | 13 intentos de identificación fallidos desde su último accesi                    | ° 🧶 |
| Inicio del sitio                                                                                                    | ∽ Mensaje                                                                        |     |
| Calendario                                                                                                    |                                                                                  |     |
| € Certificados                                                                                                    | Personalizar esta págin                                                          | a   |
| Archivos privados                                                                                                    |                                                                                  |     |
| ] Banco de contenido                                                                                                    | Vista general de curso                                                           |     |
| Desition of the second second s | Todos (a excepción de los eliminados de la vista) 👻 🗦 Nombre del curso 👻 🗰 Lista | •   |
| À Mis cursos <                                                                                                    | Cursos varios<br>Curso DAF - 2019-2 No.4 Tomás Bru                               | -   |
| J Mus                                                                                                    | CURSOS VIRTUALIZACIÓN                                                            |     |
| Administración del sitio                                                                                                    |                                                                                  |     |
|                                                                                                    | Capacitación Google Workspace - Thomas Brú                                       | -   |
|                                                                                                    | CURSOS VIRTUALIZACIÓN                                                            |     |
| onniquiaciones de accesibilidad                                                                                                    | cupucitation sick s.a montas bru                                                 |     |

#### **14. IMPORTAR ARCHIVOS O CURSOS**

4

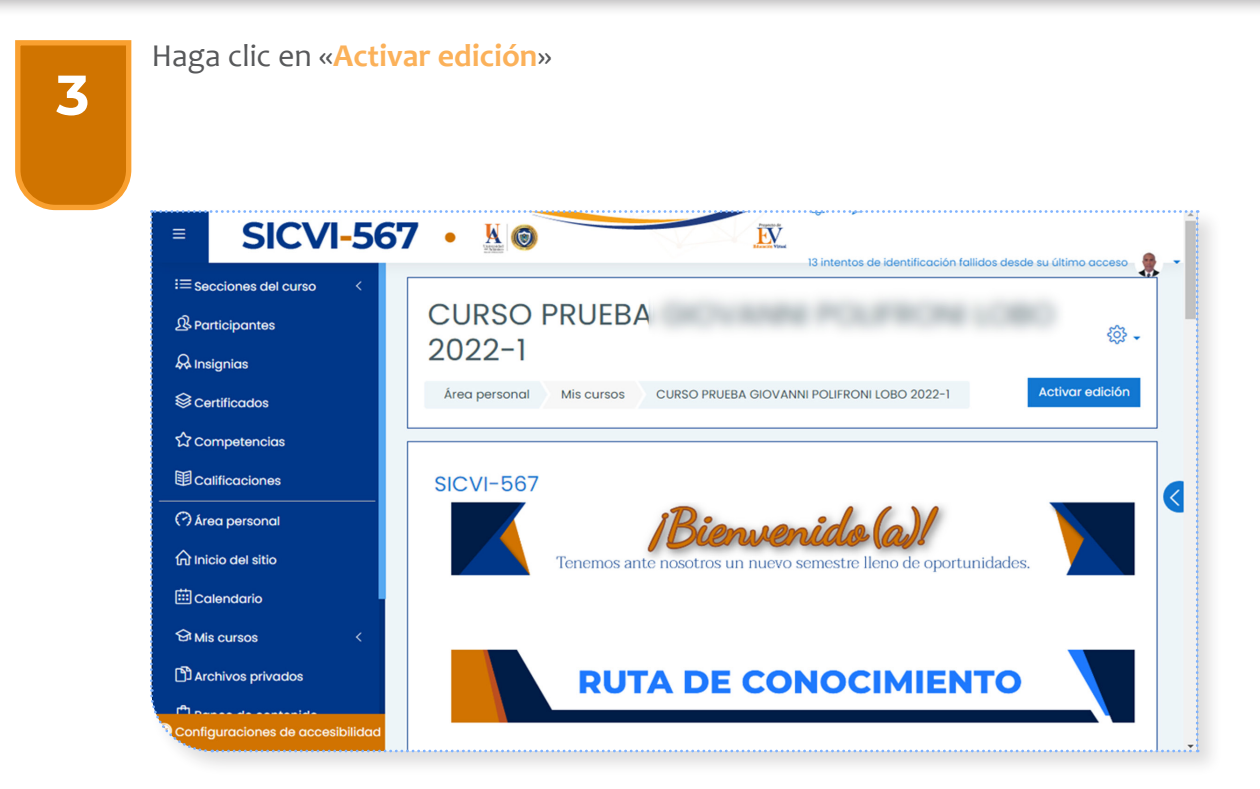

Haga clic en este ícono parecido a una tuerquita llamado «Edición».

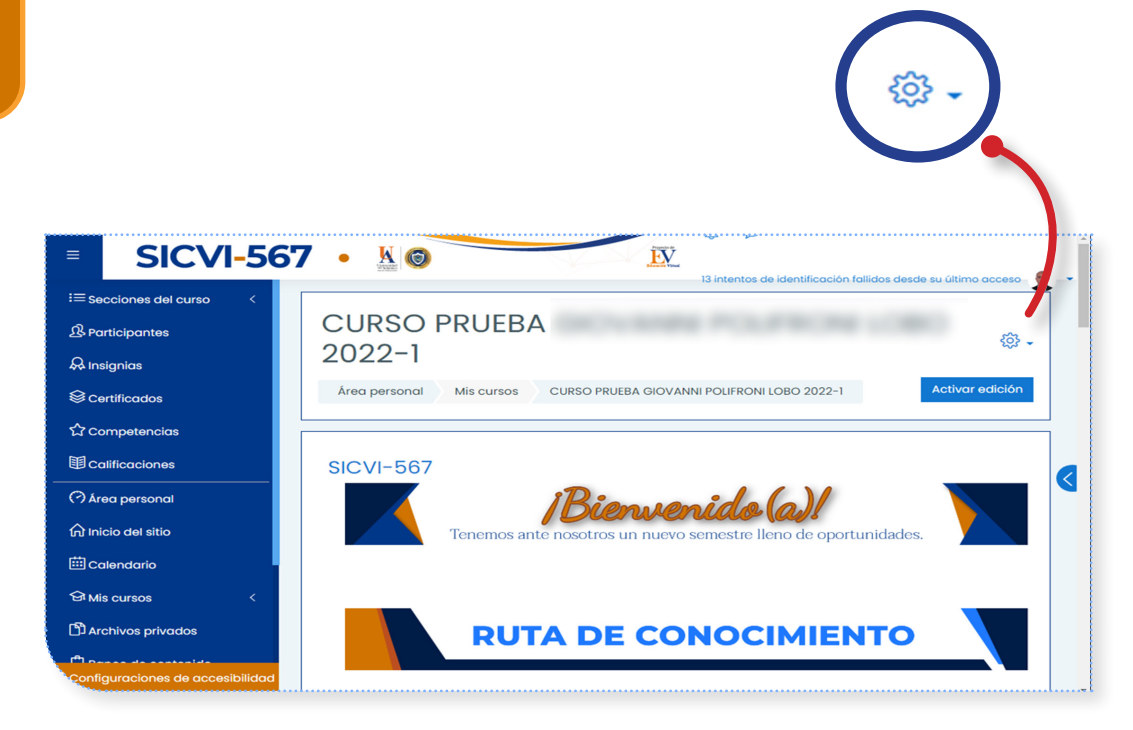

| Haga clic en la pal                                                         | abra «Importar»                                                                                                    |
|-----------------------------------------------------------------------------|----------------------------------------------------------------------------------------------------|
| SICVI-56                                                                    | 7 • 📓 💿 👔 Tả intentos de identificación faliidos destruu último acceso                                                                                                    |
| ≔ Secciones del curso <<br>ঐ Participantes<br>& Insignias<br>ঔ Certificados | CURSO PRUEBA GIOVANNI POLIFRONI LOBO                                                                                                    |
| ☆ Competencias                                                              | SICVI-567                                                                                                    |
| イク Area personal<br>介 Inicio del sitio<br>磁 Calendario                      | Bienvenido (a <sup>c</sup> h copiar caso          Tenemos ante nosotros un nuevo semestre lleno <sup>c</sup> h Reiniciar          Bienvenido (a <sup>c</sup> h Reiniciar          Más <sup>c</sup> h Reiniciar |
| 영 Mis cursos <<br>D Archivos privados                                       | RUTA DE CONOCIMIENTO                                                                                                    |

Digite en este espacio el código y período del curso de donde desea traer el material para el curso nuevo, y haga clic en «Buscar».

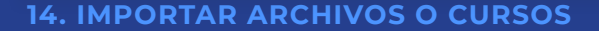

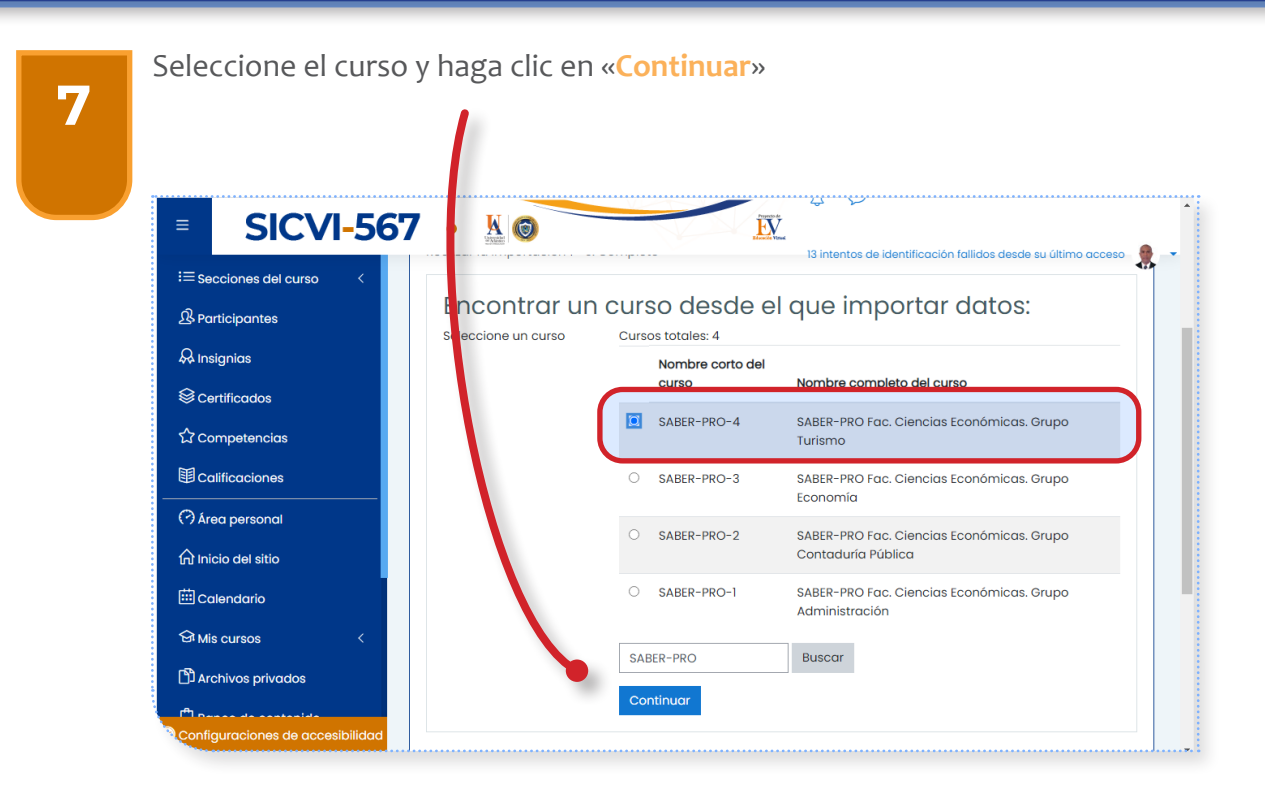

Seleccione los elementos a dejar o quitar para el curso nuevo y haga clic en el botón «Siguiente»

| ≡             | SICVI-567             | • 10 0                                                                                              |
|---------------|-----------------------|----------------------------------------------------------------------------------------------------|
| :≡ seccione   | s del curso <         | acaizar la importación re o. Completo la intentos de identificación railidos desde su último acceso |
| A Participa   | ntes                  | <ul> <li>Incluir actividades y recursos</li> </ul>                                                  |
| 🖗 Insignias   |                       | Incluir bloques                                                                                     |
| Certificac    | sot                   | Include files                                                                                       |
| 값 Compete     | ncias                 | ✓ Incluir filtros                                                                                   |
| 1) Calificaci | ones                  | Incluir eventos del calendario                                                                      |
| 🔿 Área pers   | sonal                 | Incluir banco de preguntas                                                                          |
| ி Inicio del  | sitio                 | Incluir grupos y agrupamientos                                                                      |
| 🗄 Calendar    | io                    | Incluir competencias                                                                                |
| 어 Mis curso   | ıs <                  | Incluir campos personalizados                                                                       |
| Archivos      | privados              | Incluir contenido del banco de contenido                                                            |
| Configuracia  | ones de accesibilidad | Saltar al último paso Canceler Siguiente                                                            |

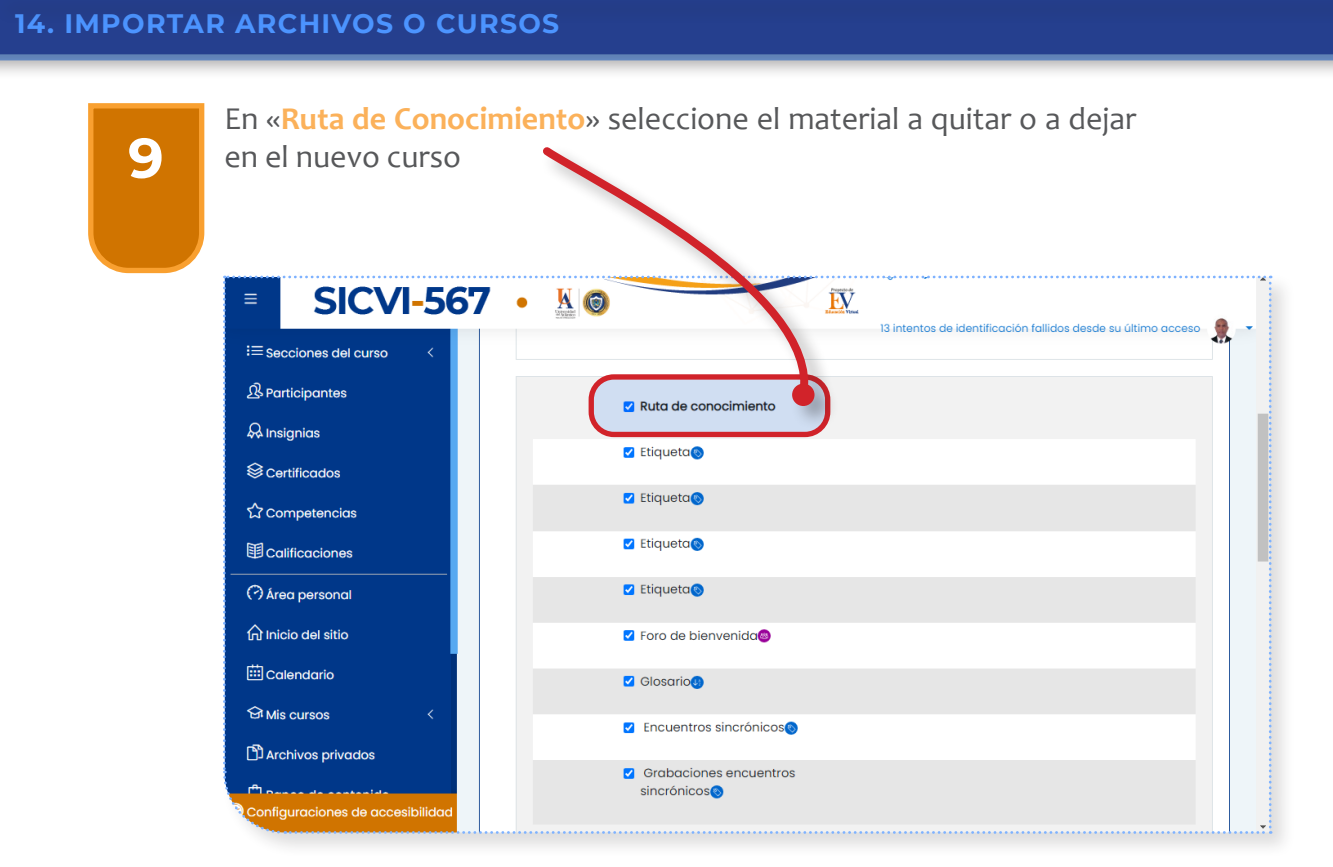

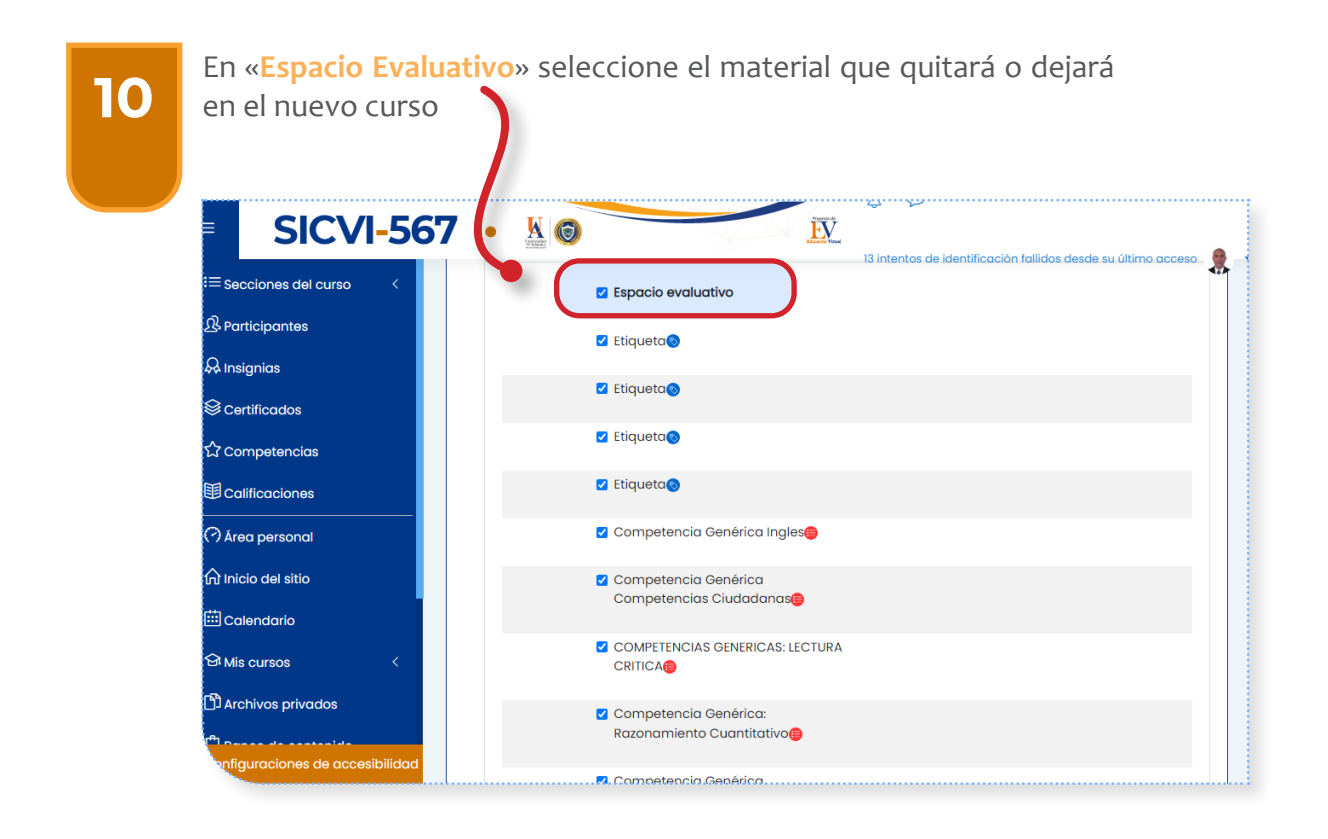

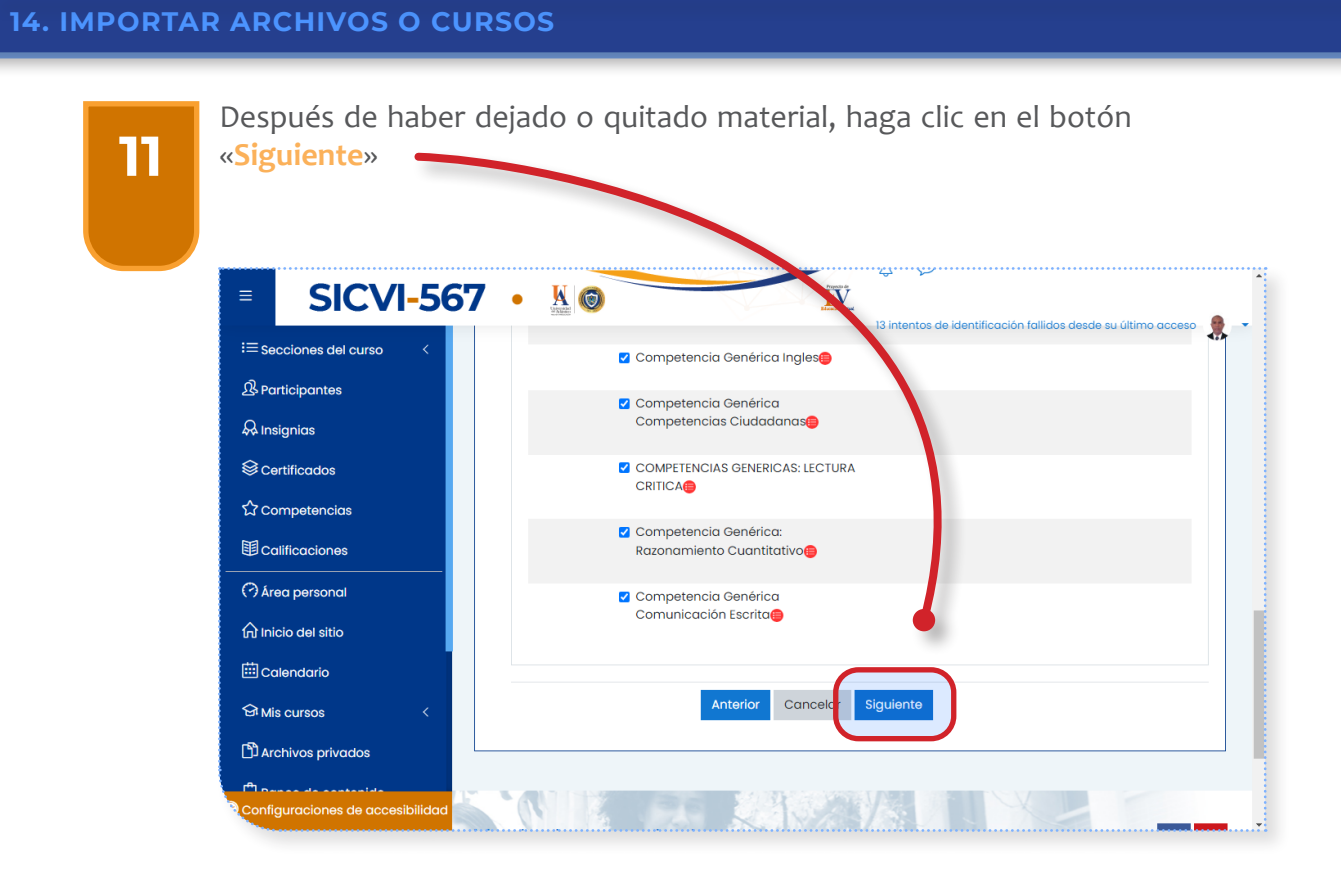

En esta parte aparecerá el material de trabajo que se importará a su nuevo curso señalado con un chulito de color verde

| ■ SICVI-567                      |                                                                       |
|----------------------------------|-----------------------------------------------------------------------|
| i≡ Secciones del curso <         | Ruta de 13 intentos de identificación fallidos desde su último acceso |
|                                  | Etiqueta                                                              |
| 😞 Insignias                      |                                                                       |
| Sertificados                     | Etiqueta                                                              |
| ☆ Competencias                   |                                                                       |
| Calificaciones                   |                                                                       |
| Area personal                    | Etiqueta 🧳                                                            |
| ☆ Inicio del sitio               | 0                                                                     |
|                                  | Foro de bienvenida 🗸                                                  |
|                                  | •                                                                     |
|                                  | Glosario                                                              |
| Configuraciones de accesibilidad |                                                                       |

| 13 De | spués de haber o<br><mark>portación</mark> »                                | confirmado el material, haga clic en «Realizar la                                                                                                    |
|-------|-----------------------------------------------------------------------------|----------------------------------------------------------------------------------------------------|
|       | SICVI-567                                                                   | Image: Second Second |
|       | 슈 Inicio del sitio<br>때 Calendario<br>와 Mis cursos <<br>에 Archivos privados | Comunicación<br>Escrita  Anterior Cancelat Realizar la importación En este formulario hay campos obligatorios ① .                                                                                                    |

La barra que señala la flecha amarilla se completará de color verde para indicar que la importación está lista.

| CURSO PRUEBA<br>2022-1                                                                                                    |
|----------------------------------------------------------------------------------------------------|
| Área personal Mis cursos CURSO PRUEBA 2022-1 Importar                                                                                                    |
| 1. Selección de cursos ► 2. Configuración inicial ► 3. Configuración del s quema ► 4. Confirmación y revisión         Realizar la importación ► 6. Completo         3.74 segundos - 56.25% |

### **14. IMPORTAR ARCHIVOS O CURSOS**

| En esta parte ha<br>encontrará el m | ga clic en « <b>Continuar</b> » y llegará al curso nuevo donde<br>aterial de trabajo importado.                    |
|-------------------------------------|----------------------------------------------------------------------------------------------------|
| ■ SICVI-5                           | 67 • 📓 💿 🕅 🕅 13 intentos e identificación fallidos desde su último acceso.                                         |
| ≔ Secciones del curso <             |                                                                                                    |
| A Participantes                     | CURSO PRUEBA                                                                                                    |
| 🖗 Insignias                         | 2022-1                                                                                                    |
| Scertificados                       | Área personal Mis cursos CURSO PRUEBA 2022-1 Importar                                                              |
| රු Competencias                     |                                                                                                    |
| Calificaciones                      | 1. Selección de cursos ► 2. Configuración inicial ► 3. Configuración del esquema ► 4. Confirmación y revisión ► 5. |
| 🔿 Área personal                     | Realizar la importación > 6. Completo                                                                              |
| ଲି Inicio del sitio                 | Importación completada. Pulse para volver al curso.                                                                |
| 🖽 Calendario                        | Continuar                                                                                                    |
| 와 Mis cursos <                      |                                                                                                    |
| Archivos privados                   |                                                                                                    |
| rtt person de contentide            | Mantente en contacto                                                                                               |
| Configuraciones de accesibilido     | ad (#) https://www.uniatlantico.edu.co/                                                                            |

# 16

Hacer clic en el botón «Continuar» lo llevará al nuevo curso para verificar si el procedimiento de importación fue satisfactorio.

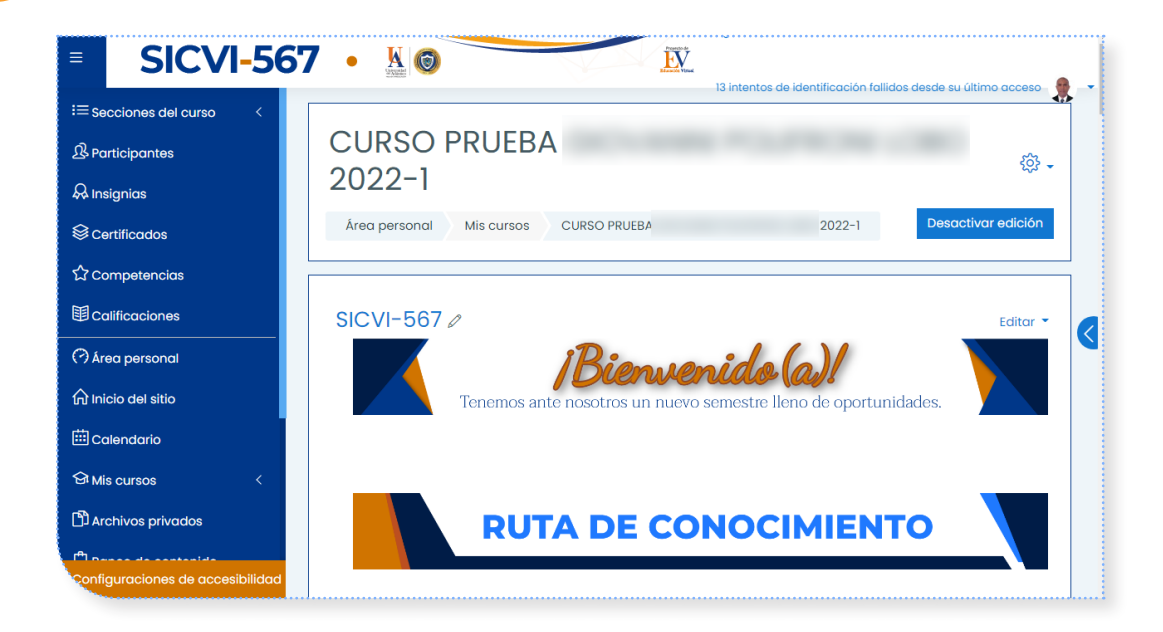

## RECOMENDACIONES PARA MEJORAR EL USO DE NUESTRO SICVI-567

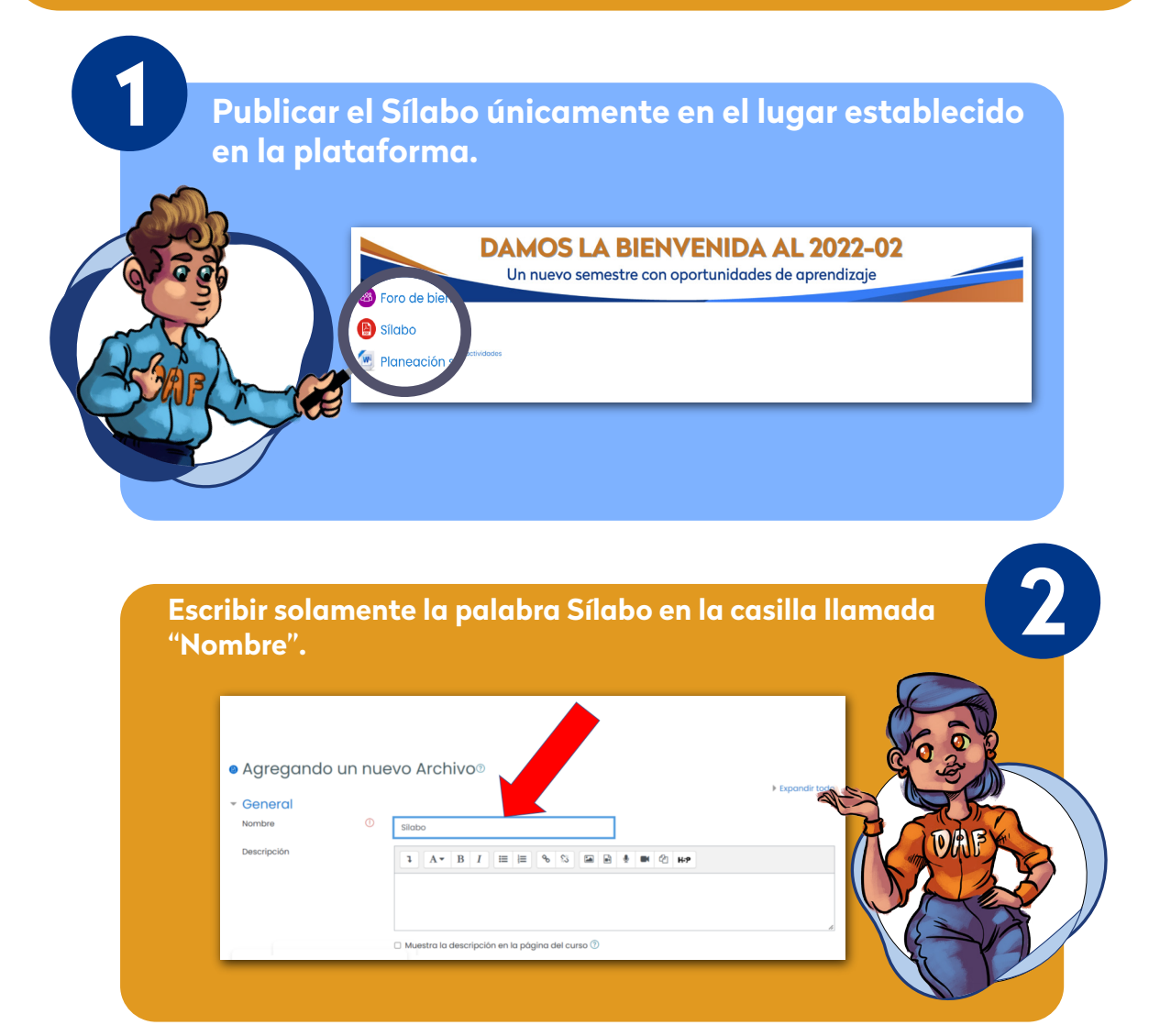

Todo material que se publique en la plataforma debe respetar los derechos de autor. Escriba los enlaces en un archivo de Word para compartir.

### **NO PUBLICAR**

- Libros comerciales si la UA no tiene la autorización del autor o si no son de licencia gratuita (*Creative Commons*).
- Videos de YouTube que no sean de uso libre o que no tengan autorización del autor.